# Alaris<sup>™</sup> VP Plus Guardrails<sup>™</sup> volumetrisk pumpe Modell: 9003TIG03-G

Bruksanvisning **no** 

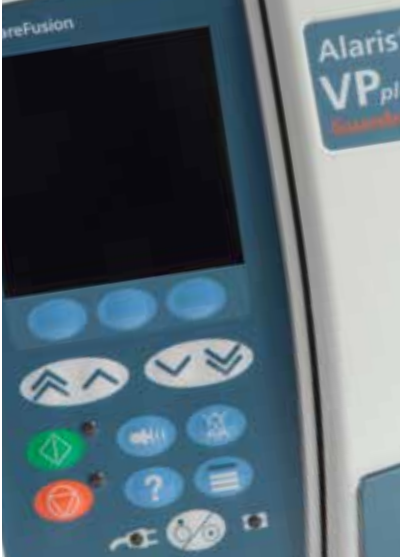

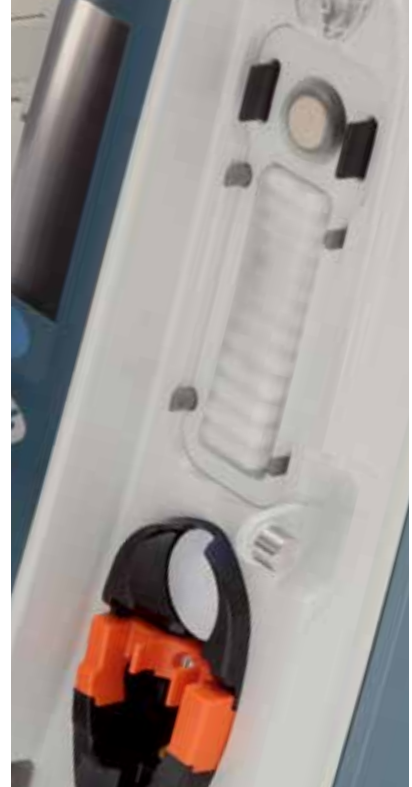

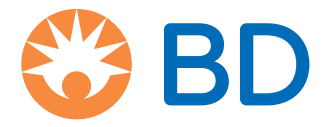

## Innhold

| Sic                                                               | de |
|-------------------------------------------------------------------|----|
| Grunnleggende informasjon                                         | .4 |
| Tiltenkt bruk                                                     | .4 |
| Bruksbetingelser                                                  | .4 |
| Indikasjoner                                                      | .4 |
| Kontraindikasjoner                                                | .4 |
| Om denne bruksanvisningen                                         | .4 |
| Konvensjoner som brukes i denne håndboken                         | .4 |
| Funksjonene til den volumetriske pumpen                           | .5 |
| Opprette et datasett                                              | .6 |
| Kontrollpanel                                                     | .7 |
| Kontrollknapper                                                   | .7 |
| Indikatorer                                                       | .7 |
| Symboldefinisjoner                                                | .8 |
| Etikettsvmboler                                                   | .8 |
| Á<br>Hovedskjermfunksjoner                                        | 0  |
| Hovedskjerm                                                       | 10 |
| Skjermikoner                                                      | 10 |
| Forholdsregler                                                    | 1  |
| Infusionssett                                                     | 11 |
| Bruk av myke poser, glassflasker og halvstive beholdere           | 11 |
| Driftsmiljø                                                       | 11 |
| Álarmtilstander                                                   | 12 |
| Montering av pumpe                                                | 12 |
| Elektromagnetisk kompatibilitet og interferens                    | 12 |
| Jordleder                                                         | 12 |
| Farer1                                                            | 13 |
| Komme i gang 1                                                    | 4  |
| Førstegangsinstallasjon                                           | 14 |
| Strømforsyning                                                    | 14 |
| Montering med stativfeste                                         | 15 |
| Dokkingstasjon / arbeidsstasjon* eller montering på utstyrsskinne | 15 |
| Alaris™-sikkerhetsklemmen*                                        | 16 |
| Montere et infusjonssett 1                                        | 7  |
| Starte infusjonen 2                                               | 20 |
| Infusjonsoppsett                                                  | 20 |
| Fylle infusjonssettet                                             | 21 |
| Starte infusjon                                                   | 21 |
| Bolus                                                             | 22 |
| Bolusinfusjoner                                                   | 22 |
| Bolusmodus – deaktivert                                           | 22 |
| Bolusmodus – aktivert                                             | 22 |
| BOLUS aktivert – kun HANDS ON                                     | 22 |
| BOLUS aktivert – HANDS ON og HANDSFREE2                           | 22 |

| Ir                   | ykkfunksjoner                                                                                                    | . 23                                                                                                    |
|----------------------|----------------------------------------------------------------------------------------------------|----------------------------------------------------------------------------------------------------|
|                      | Trykkovervåkning i slangen                                                                                                    | 23                                                                                                    |
|                      | Alternativer for okklusjonstrykkalarm                                                                                                    | 23                                                                                                    |
|                      | Trykktrend                                                                                                    | 23                                                                                                    |
| Eg                   | enskaper                                                                                                    | . 24                                                                                                    |
|                      | Slett infundert volum                                                                                                    | 24                                                                                                    |
|                      | Stille inn MAKS. VOL                                                                                                    | 24                                                                                                    |
|                      | KVO-hastighet (Keep Vein Open)                                                                                                    | 24                                                                                                    |
|                      | Velge infusjonsoppsett                                                                                                    | 24                                                                                                    |
|                      | Hastighetslås                                                                                                    | 25                                                                                                    |
|                      | Justere eksisterende doser eller protokollinfusjoner – Innstill i ml/t / Innstill i dosehastighet                                                                                                    | 25                                                                                                    |
|                      | Doseringssammendrag                                                                                                    | 25                                                                                                    |
|                      | Legg til medikament                                                                                                    | 25                                                                                                    |
|                      | Primæroppsett                                                                                                    | 25                                                                                                    |
|                      | Stille inn maks.volum over tid                                                                                                    | 26                                                                                                    |
|                      | Justere alarmvolum                                                                                                    | 26                                                                                                    |
|                      | Gradvis økning av alarmvolum                                                                                                    | 26                                                                                                    |
|                      | Hendelseslogg                                                                                                    | 26                                                                                                    |
|                      | Pumpedetaljer                                                                                                    | 26                                                                                                    |
|                      | Profilfilter                                                                                                    | 26                                                                                                    |
|                      | Standby                                                                                                    | 26                                                                                                    |
|                      | Skifte infusjonssett                                                                                                    | 27                                                                                                    |
|                      | Skifte væskebeholder                                                                                                    | 27                                                                                                    |
|                      | Instruksjoner for SmartSite™ nålefritt system                                                                                                    | 27                                                                                                    |
| -                    |                                                                                                    |                                                                                                    |
| Se                   | kundærinfusjoner (Piggyback)                                                                                                    | . 28                                                                                                    |
| Se                   | kundærinfusjoner (Piggyback)<br>Vanlige sekundærinfusjoner                                                                                                    | <b>. 28</b><br>28                                                                                                    |
| Se                   | kundærinfusjoner (Piggyback)<br>Vanlige sekundærinfusjoner<br>Konfigurere en sekundærinfusjon                                                                                                    | <b>. 28</b><br>28<br>28                                                                                                    |
| Se                   | kundærinfusjoner (Piggyback)<br>Vanlige sekundærinfusjoner.<br>Konfigurere en sekundærinfusjon<br>rvicekonfigurasjonsmodus.                                                                                                    | . 28<br>28<br>28<br>28<br>. 29                                                                                                    |
| Se                   | kundærinfusjoner (Piggyback)<br>Vanlige sekundærinfusjoner.<br>Konfigurere en sekundærinfusjon<br>rvicekonfigurasjonsmodus.<br>Alarmforhåndsinnstillinger.                                                                                                    | • 28<br>• .28<br>• .28<br>• 29<br>• .29                                                                                                    |
| Se                   | kundærinfusjoner (Piggyback)<br>Vanlige sekundærinfusjoner.<br>Konfigurere en sekundærinfusjon<br>rvicekonfigurasjonsmodus.<br>Alarmforhåndsinnstillinger.<br>Konfigurerbare alternativer                                                                                                    | . 28<br>28<br>28<br>. 29<br>29<br>29                                                                                                    |
| Se                   | kundærinfusjoner (Piggyback)<br>Vanlige sekundærinfusjoner.<br>Konfigurere en sekundærinfusjon<br>rvicekonfigurasjonsmodus<br>Alarmforhåndsinnstillinger.<br>Konfigurerbare alternativer<br>Dato og klokkeslett                                                                                                    | . 28<br>. 28<br>. 28<br>. 29<br>. 29<br>. 29<br>. 29                                                                                                   |
| Se                   | kundærinfusjoner (Piggyback)<br>Vanlige sekundærinfusjoner.<br>Konfigurere en sekundærinfusjon<br>rvicekonfigurasjonsmodus.<br>Alarmforhåndsinnstillinger.<br>Konfigurerbare alternativer<br>Dato og klokkeslett<br>Pumpereferanse                                                                                                    | . 28<br>28<br>. 28<br>. 29<br>29<br>29<br>29<br>29                                                                                                    |
| Se                   | kundærinfusjoner (Piggyback)<br>Vanlige sekundærinfusjoner.<br>Konfigurere en sekundærinfusjon<br>rvicekonfigurasjonsmodus<br>Alarmforhåndsinnstillinger.<br>Konfigurerbare alternativer<br>Dato og klokkeslett<br>Pumpereferanse                                                                                                    | . 28<br>28<br>. 28<br>. 29<br>29<br>29<br>29<br>29<br>30                                                                                               |
| Se                   | kundærinfusjoner (Piggyback)         Vanlige sekundærinfusjon         Konfigurere en sekundærinfusjon         rrvicekonfigurasjonsmodus         Alarmforhåndsinnstillinger         Konfigurerbare alternativer         Dato og klokkeslett         Pumpereferanse         Språk         Bakgrunnsbelysning og kontrast                                                                                                    | . 28<br>28<br>. 28<br>. 29<br>29<br>29<br>29<br>29<br>29<br>30<br>30                                                                                   |
| Se                   | kundærinfusjoner (Piggyback)         Vanlige sekundærinfusjoner.         Konfigurere en sekundærinfusjon         rvicekonfigurasjonsmodus.         Alarmforhåndsinnstillinger.         Konfigurerbare alternativer         Dato og klokkeslett         Pumpereferanse         Språk.         Bakgrunnsbelysning og kontrast         umpekonfigurasjon tilgjengelig via Alaris™ Editor-programvaren                                                                                                    | <ul> <li>. 28</li> <li>. 28</li> <li>. 28</li> <li>. 29</li> <li>. 29</li> <li>. 29</li> <li>. 29</li> <li>. 30</li> <li>. 30</li> <li>. 31</li> </ul> |
| Se<br>Se<br>Pu       | kundærinfusjoner (Piggyback)         Vanlige sekundærinfusjoner.         Konfigurere en sekundærinfusjon         rvicekonfigurasjonsmodus         Alarmforhåndsinnstillinger.         Konfigurerbare alternativer         Dato og klokkeslett         Pumpereferanse         Språk.         Bakgrunnsbelysning og kontrast         Impekonfigurasjon tilgjengelig via Alaris™ Editor-programvaren                                                                                                    | . 28<br>28<br>29<br>29<br>29<br>29<br>29<br>29<br>                                                                                                    |
| Se<br>Se<br>Pu       | kundærinfusjoner (Piggyback)         Vanlige sekundærinfusjoner.         Konfigurere en sekundærinfusjon         rvicekonfigurasjonsmodus         Alarmforhåndsinnstillinger.         Konfigurerbare alternativer         Dato og klokkeslett         Pumpereferanse         Språk.         Bakgrunnsbelysning og kontrast         Innstillinger for datasettkonfigurasjon         Generelle pumpekonfigurasjonsinnstillinger.                                                                                                    | . 28<br>28<br>28<br>29<br>29<br>29<br>29<br>30<br>30<br>31<br>31<br>31                                                                                 |
| Se<br>Se<br>Pu       | kundærinfusjoner (Piggyback)         Vanlige sekundærinfusjoner.         Konfigurere en sekundærinfusjon         rvicekonfigurasjonsmodus.         Alarmforhåndsinnstillinger.         Konfigurerbare alternativer         Dato og klokkeslett         Pumpereferanse         Språk.         Bakgrunnsbelysning og kontrast         Innstillinger for datasettkonfigurasjon.         Generelle pumpekonfigurasjonsinnstillinger.         Konfigurasjonsinnstillinger for infusjonspumpe.                                                                                                    | . 28<br>28<br>28<br>29<br>29<br>29<br>29<br>30<br>30<br>31<br>31<br>31<br>32                                                                           |
| Se<br>Se<br>Pu<br>M  | kundærinfusjoner (Piggyback)         Vanlige sekundærinfusjoner.         Konfigurere en sekundærinfusjon         rvicekonfigurasjonsmodus         Alarmforhåndsinnstillinger.         Konfigurerbare alternativer         Dato og klokkeslett         Pumpereferanse         Språk.         Bakgrunnsbelysning og kontrast         Innstillinger for datasettkonfigurasjon         Generelle pumpekonfigurasjonsinnstillinger.         Konfigurasjonsinnstillinger for infusjonspumpe.         edikamentbibliotek tilgjengelig via Alaris™ Editor-programvaren                                                                                                    | . 28<br>28<br>28<br>29<br>29<br>29<br>29<br>30<br>30<br>31<br>31<br>31<br>32<br>33                                                                     |
| Se<br>Se<br>Pu       | kundærinfusjoner (Piggyback)         Vanlige sekundærinfusjoner.         Konfigurere en sekundærinfusjon         rvicekonfigurasjonsmodus.         Alarmforhåndsinnstillinger.         Konfigurerbare alternativer         Dato og klokkeslett         Pumpereferanse         Språk.         Bakgrunnsbelysning og kontrast         Innstillinger for datasettkonfigurasjon.         Generelle pumpekonfigurasjonsinnstillinger.         Konfigurasjonsinnstillinger for infusjonspumpe.         edikamentbibliotek tilgjengelig via Alaris™ Editor-programvaren         Innstillinger for konsentrasjon.                                                                                                    | . 28<br>28<br>29<br>29<br>29<br>29<br>30<br>30<br>31<br>31<br>31<br>31<br>32<br>33                                                                     |
| Se<br>Se<br>Pu       | kundærinfusjoner (Piggyback)<br>Vanlige sekundærinfusjoner.<br>Konfigurere en sekundærinfusjon<br>rvicekonfigurasjonsmodus.<br>Alarmforhåndsinnstillinger.<br>Konfigurerbare alternativer<br>Dato og klokkeslett.<br>Pumpereferanse<br>Språk.<br>Bakgrunnsbelysning og kontrast<br>Impekonfigurasjon tilgjengelig via Alaris <sup>™</sup> Editor-programvaren<br>Innstillinger for datasettkonfigurasjon.<br>Generelle pumpekonfigurasjonsinstillinger.<br>Konfigurasjonsinnstillinger for infusjonspumpe.<br>edikamentbibliotek tilgjengelig via Alaris <sup>™</sup> Editor-programvaren<br>Innstillinger for konsentrasjon.                                                                                                    | . 28<br>28<br>28<br>29<br>29<br>29<br>29<br>30<br>30<br>30<br>31<br>31<br>31<br>32<br>33<br>33                                                         |
| Se<br>Se<br>Pu       | kundærinfusjoner (Piggyback)         Vanlige sekundærinfusjoner.         Konfigurere en sekundærinfusjon         rvicekonfigurasjonsmodus         Alarmforhåndsinnstillinger.         Konfigurerbare alternativer         Dato og klokkeslett         Pumpereferanse         Språk.         Bakgrunnsbelysning og kontrast         Innstillinger for datasettkonfigurasjon         Generelle pumpekonfigurasjonsinnstillinger.         Konfigurasjonsinnstillinger for infusjonspumpe.         edikamentbibliotek tilgjengelig via Alaris™ Editor-programvaren         Innstillinger for konsentrasjon.         Dosehastighetsinnstillinger .         Bolus-innstillinger                                                                                                    | . 28<br>28<br>29<br>29<br>29<br>29<br>30<br>30<br>31<br>31<br>31<br>31<br>32<br>33<br>33<br>33                                                         |
| Se<br>Se<br>Pu       | kundærinfusjoner (Piggyback)         Vanlige sekundærinfusjoner.         Konfigurere en sekundærinfusjon         rvicekonfigurasjonsmodus.         Alarmforhåndsinnstillinger.         Konfigurerbare alternativer         Dato og klokkeslett         Pumpereferanse         Språk.         Bakgrunnsbelysning og kontrast         Innstillinger for datasettkonfigurasjon.         Generelle pumpekonfigurasjonsinnstillinger.         Konfigurasjonsinnstillinger for infusjonspumpe.         edikamentbibliotek tilgjengelig via Alaris™ Editor-programvaren         Innstillinger for konsentrasjon.         Dosehastighetsinnstillinger         Sposhastighetsinnstillinger         Trykkinnstillinger                                                                                                    | . 28<br>28<br>28<br>29<br>29<br>29<br>29<br>30<br>30<br>30<br>31<br>31<br>31<br>32<br>33<br>33<br>33                                                   |
| Se<br>Se             | kundærinfusjoner (Piggyback) .<br>Vanlige sekundærinfusjoner.<br>Konfigurere en sekundærinfusjon .<br>rvicekonfigurasjonsmodus.<br>Alarmforhåndsinnstillinger.<br>Konfigurerbare alternativer .<br>Dato og klokkeslett .<br>Pumpereferanse .<br>Språk.<br>Bakgrunnsbelysning og kontrast .<br><b>impekonfigurasjon tilgjengelig via Alaris™ Editor-programvaren</b> .<br>Innstillinger for datasettkonfigurasjon .<br>Generelle pumpekonfigurasjonsinnstillinger.<br>Konfigurasjonsinnstillinger for infusjonspumpe.<br>edikamentbibliotek tilgjengelig via Alaris™ Editor-programvaren .<br>Innstillinger for konsentrasjon.<br>Dosehastighetsinnstillinger .<br>Bolus-innstillinger .<br>Visning av enheter .                                                                                                    | . 28<br>28<br>29<br>29<br>29<br>30<br>30<br>31<br>31<br>31<br>31<br>33<br>33                                                                           |
| Se<br>Se<br>Pu<br>Mi | kundærinfusjoner (Piggyback)         Vanlige sekundærinfusjoner.         Konfigurere en sekundærinfusjon .         rvicekonfigurasjonsmodus         Alarmforhåndsinnstillinger.         Konfigurerbare alternativer         Dato og klokkeslett .         Pumpereferanse         Språk.         Bakgrunnsbelysning og kontrast .         Innstillinger for datasettkonfigurasjon .         Generelle pumpekonfigurasjonsinnstillinger.         Konfigurasjonsinnstillinger for infusjonspumpe.         edikamentbibliotek tilgjengelig via Alaris™ Editor-programvaren .         Innstillinger for konsentrasjon.         Dosehastighetsinnstillinger .         Bolus-innstillinger .         Visning av enheter .                                                                                                  | . 28<br>28<br>28<br>29<br>29<br>29<br>30<br>30<br>30<br>31<br>31<br>31<br>32<br>33<br>33<br>33<br>33                                                   |
| Se<br>Pu<br>M        | kundærinfusjoner (Piggyback)         Vanlige sekundærinfusjoner.         Konfigurere en sekundærinfusjon         rvicekonfigurasjonsmodus.         Alarmforhåndsinnstillinger.         Konfigurerbare alternativer         Dato og klokkeslett         Pumpereferanse         Språk.         Bakgrunnsbelysning og kontrast         Impekonfigurasjon tilgjengelig via Alaris™ Editor-programvaren         Innstillinger for datasettkonfigurasjon         Generelle pumpekonfigurasjonsinnstillinger.         Konfigurasjonsinnstillinger for infusjonspumpe         edikamentbibliotek tilgjengelig via Alaris™ Editor-programvaren         Innstillinger for konsentrasjon.         Dosehastighetsinnstillinger         Trykkinnstillinger         Visning av enheter         armer         OPPRINNELIGE ALARMER | . 28<br>28<br>28<br>29<br>29<br>29<br>30<br>30<br>31<br>31<br>31<br>31<br>33<br>33                                                                     |

| Anmodninger                                                             |
|-------------------------------------------------------------------------|
| Anvisninger                                                             |
| Bruk av dråpesensor (tilleggsfunksjon)                                  |
| Spesifikasjoner                                                         |
| Tilknyttede produkter                                                   |
| Alaris™ Gateway arbeidsstasjon                                          |
| Alaris <sup>™</sup> DS dokkingstasjon                                   |
| Infusjonssett                                                           |
| Standard infusjonssett                                                  |
| Blodinfusjonssett                                                       |
| Byrettesett                                                             |
| TPN-sett                                                                |
| ICU-sett                                                                |
| Onkologisk infusjonssett                                                |
| Infusjonssett med lavt primingvolum48                                   |
| Sekundære infusjonssett                                                 |
| Vedlikehold                                                             |
| Prosedyrer for rutinemessig vedlikehold                                 |
| Batteridrift                                                            |
| Rengjøring og lagring                                                   |
| Rengjøre pumpen                                                         |
| Rengjøre døren                                                          |
| Rengjøre dråpesensoren                                                  |
| Lagre pumpen                                                            |
| Kassering                                                               |
| Brukerinformasjon om kassering av brukt elektrisk og elektronisk utstyr |
| Informasjon om kassering i land utenfor EU51                            |
| IrDA-, RS232- og pleieranropsspesifikasjon                              |
| IrDA / RS232 / pleieranropsfunksjon52                                   |
| Tilkoblingsdata for RS232/sykepleieralarm52                             |
| IrDA                                                                    |
| Hastighets- og trompetkurver for væskestrømmen                          |
| Produkter og reservedeler                                               |
| Reservedeler                                                            |
| Alaris™ Editor-programvare                                              |
| Dokumenthistorie                                                        |
| Kontakt oss                                                             |
| Informasjon om kundeservice                                             |

## Grunnleggende informasjon

Alaris™ VP Plus Guardrails™ volumetrisk pumpe (heretter kalt "*pumpen*") er en volumetrisk infusjonspumpe som gir nøyaktige og pålitelige infusjoner over et visst hastighetsområde. Pumpen har en forbedret trykkovervåkingsfunksjon, slik at klinikeren kan overvåke trykkendringer i pasientslangen med høy grad av nøyaktighet.

Pumpen har Guardrails<sup>™</sup>-programvare og leveres med et standard datasett installert. Med det standard datasettet kan pumpen bare brukes i ml/t og til dosering. Ingen medikament- eller væskenavn er lagt inn i det standard datasettet, så det er ingen relaterte sikkerhetsgrenser for Guardrails<sup>™</sup>-programvaren tilgjengelig. Alaris<sup>™</sup> Editor-programvaren kan brukes til å opprette et datasett som inneholder medikamenter eller væsker, med de tilhørende grensene for Guardrails<sup>™</sup>-programvaren.

Med Alaris<sup>™</sup> Editor-programvaren, tilgjengelig separat som et produkt eller en tjeneste, kan brukeren opprette opptil 100 standardiserte medikamentprotokoller for opptil 30 kliniske områder (profiler). Via Guardrails<sup>™</sup>-programvaren kan brukeren programmere myke og harde sikkerhetsgrenser for hvert medikament. Myke grenser kan overstyres ved sengen av klinikeren, noe som gir fleksibilitet når medikamenter skal administreres til pasienten. Harde grenser kan ikke overstyres, noe som bidrar til å forhindre klinisk signifikante tilfeller av feilmedisinering. I hjelpefilene for Alaris<sup>™</sup> Editor-programvaren finner du mer informasjon om hvordan du oppretter, administrerer og overfører datasettene i Guardrails<sup>™</sup>-programvaren.

#### Tiltenkt bruk

Alaris™ VP Plus Guardrails™ volumetrisk pumpe er beregnet til bruk av klinisk personell for å kontrollere infusjonshastighet og -volum.

#### Bruksbetingelser

Alaris™ VP Plus Guardrails™ volumetrisk pumpe skal bare betjenes av klinisk personell som er kvalifisert til å bruke automatiserte volumetriske pumper og til å håndtere infusjonsbehandling. Klinisk personell må vurdere om enheten egner seg for bruk for det tiltenkte formålet og på den bestemte avdelingen. Referanser til *bruker* i denne håndboken er ment å være begrenset til kvalifisert klinisk personale som har erfaring med infusjonspraksis.

#### Indikasjoner

Alaris™ VP Plus Guardrails™ volumetrisk pumpe er tiltenkt infusjon av væsker, legemidler, parenteral ernæring, blod og blodprodukter gjennom klinisk godkjente administrasjonsveier som intravenøst (IV), intraarteriell (IA), subkutant eller skylling av væskeområder. Alaris™ VP Plus Guardrails™ volumetrisk pumpe er tiltenkt for bruk på voksne, barn og nyfødte.

### Kontraindikasjoner

Alaris™ VP Plus Guardrails™ volumetrisk pumpe er kontraindisert for:

- Enterale behandlinger
- Epidurale behandlinger

## Om denne bruksanvisningen

Brukeren må være fortrolig med den pumpen som beskrives i denne bruksanvisningen før pumpen tas i bruk. Alle illustrasjoner i denne bruksanvisningen viser vanlige innstillinger og verdier som kan benyttes ved innstillinger av pumpefunksjoner.

Disse innstillingene og verdiene er kun veiledende. Hele innstillings- og verdiområdet er detaljert beskrevet under Spesifikasjoner.

 $\triangle$ 

Ta vare på denne bruksanvisningen for senere referanse i pumpens levetid.

Det er viktig å sikre at du bare bruker den nyeste utgaven av bruksanvisningen og den tekniske servicehåndboken for BD-produkter. Det refereres til disse dokumentene på bd.com. Ta kontakt med den lokale BD-representanten hvis du ønsker trykte kopier av bruksanvisningen uten ekstra kostnad. Du får et anslått leveringstidspunkt når du foretar bestillingen.

## Konvensjoner som brukes i denne håndboken

| FET SKRIFT            | Brukes for skjermnavn, programvarekommandoer, kontroller og indikatorer som det vises til i denne<br>håndboken, for eksempel <b>Batteriindikator, PURGE, AV/PÅ</b> -knapp.                                                                                                    |
|-----------------------|----------------------------------------------------------------------------------------------------|
| 'Enkle anførselstegn' | Brukes for å angi kryssreferanser til andre avsnitt i denne håndboken.                                                                                                    |
| Kursiv                | Brukes for å henvise til andre dokumenter eller håndbøker og brukes også for å understreke ord og<br>informasjon.                                                                                                    |
|                       | Advarselssymbol. En <i>advarsel</i> er en erklæring som varsler brukeren om risiko for personskader, død eller andre alvorlige bivirkninger forbundet med bruk eller misbruk av en pumpe.                                                                                                    |
|                       | Forsiktighetssymbol. En <i>Forsiktig</i> -melding er en erklæring som varsler brukeren om risiko for et problem med<br>pumpen forbundet med bruk eller misbruk av denne. Slike problemer kan omfatte feilfunksjon, svikt eller<br>skade på pumpen eller skade på andre eiendeler. Forsiktig-meldingen inneholder forholdsreglene som må tas<br>for å unngå faren. |

## Funksjonene til den volumetriske pumpen

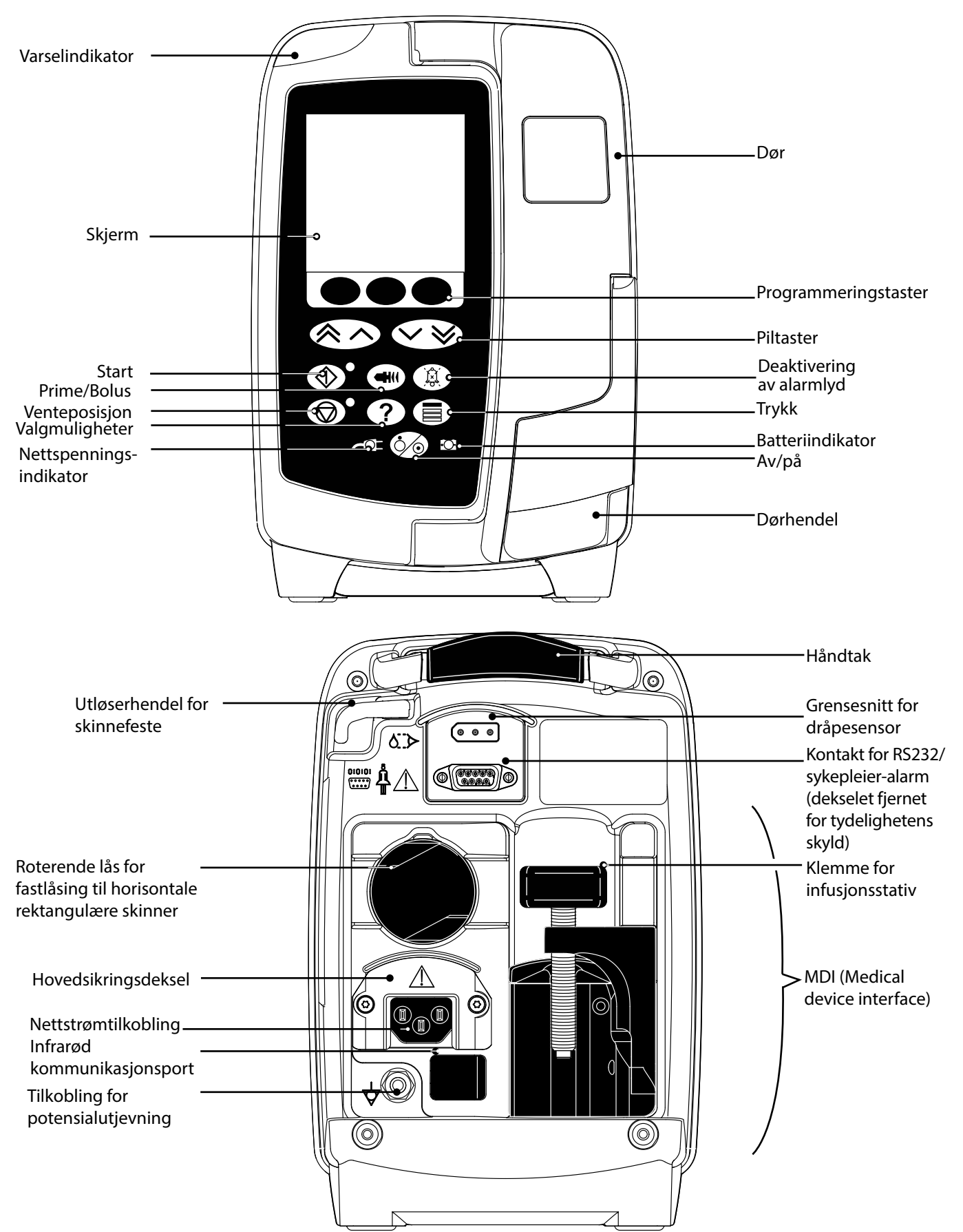

## *Opprette et datasett*

Når det skal opprettes et datasett for pumpen, må sykehuset først utvikle, gjennomgå, godkjenne og laste opp i henhold til prosessen nedenfor. I hjelpfilen for Alaris™ GP Editor finner du mer informasjon og forholdsregler for drift.

1. Opprette datasett for pleieområde (ved hjelp av Alaris<sup>™</sup> Editor)

|    | Datasett                                    | To typer datasett kan opprettes:                                                                                                    |
|----|---------------------------------------------|----------------------------------------------------------------------------------------------------|
|    |                                             | <ul> <li>Datasett uten Guardrails<sup>™</sup> – oppretter et nytt datasett uten Guardrails<sup>™</sup> for Alaris<sup>™</sup>-infusjonspumpene. Dette redigeres i programmet.</li> <li>Guardrails<sup>™</sup>-datasett – oppretter et nytt Guardrails<sup>™</sup>-datasett for Alaris<sup>™</sup> VP Guardrails<sup>™</sup>-infusjonspumpene. Dette redigeres i programmet. Et Guardrails<sup>™</sup>-datasett tilbyr ekstra sikkerhetsfunksjoner.</li> </ul> |
|    | Profil                                      | Et unikt sett av konfigurasjoner og retningslinjer for bestemte populasjoner,<br>pasienttyper eller pleieområder.                                                                                                    |
|    |                                             | Hver profil består av følgende: Pumpekonfigurasjon / medikamentbibliotek                                                                                                    |
|    |                                             | Opptil 30 profiler kan defineres for hvert datasett i pumpen.                                                                                                    |
|    | Pumpekonfigurasjon                          | Pumpekonfigurasjonsinnstillinger og enheter for manuelt doseringsoppsett.                                                                                                    |
|    | Legemiddeloversikt                          | Medikamentnavn og konsentrasjoner for et datasett med standardverdi<br>og maksimumsgrenser.                                                                                                    |
|    |                                             | Oppsett med opptil 100 unike medikamentprotokoller.                                                                                                    |
| 2. | Masterliste (ved hjelp av Alaris™ Editor)   |                                                                                                    |
|    | Hovedliste for legemidler                   | Et BD-definert medikament er et brukerhjelpemiddel for å forhåndsutfylle<br>medikamentnavn for mastermedikamentlister. Alternative medikamentnavn<br>og konsentrasjoner kan opprettes.                                                                                                    |
| 3. | Gjennomgå, godkjenne og eksportere datasett |                                                                                                    |
|    | Revidere og godkjenne                       | Hele datasettrapporten skal skrives ut, gjennomgås og signeres som bevis<br>på at den er godkjent av en autorisert person, i henhold til sykehusets<br>prosedyrer. Sykehuset må oppbevare den signerte utskriften på et trygt sted.<br>Datasettstatusen må settes til Godkjent (passord må oppgis).                                                                                                    |
|    | Eksport                                     | Eksporter datasett for bruk på Alaris™Transfer Tool, for å ta sikkerhetskopi av et<br>datasett eller for å flytte datasettet til en annen PC.                                                                                                    |

4. Last opp datasettet til pumpen (ved hjelp av Alaris<sup>™</sup>-overføringsverktøyet)

Merk: Ett profilvalg vil være påkrevd når du laster opp datasettet til Alaris<sup>™</sup> VP volumetrisk pumpe.

5. Kontroller at det riktige datasettet er lastet opp i pumpen, og godta det.

6. Slå av pumpen.

7. Slå på pumpen, og bekreft at skjermbildet for programvareversjon viser riktig datasettversjon. Pumpen er nå klar for bruk.

Datasettoverføringer kan bare utføres av kvalifiserte teknikere. Pumpens serienummer og sykehusnavnet er lagret i hendelsesloggen. Disse opplysningene er også tilgjengelige via alternativet PUMPEDETALJER. Se avsnittet Pumpedetaljer. Medikamentparametere må være i henhold til lokale retningslinjer og foreskrevet informasjon. Hvis du skal distribuere et datasett til alle Alaris-kompatible Guardrails volumetriske pumper via Alaris Communication Engine (ACE), anbefales det å først distribuere Guardrails-datasettet til et utvalg av pumper på en fullstendig lastet Alaris Gateway-arbeidsstasjon (AGW) som ikke er i et klinisk miljø, og å kontrollere pumpene for å sikre at innstillingene og medikamentbiblioteket som er tilgjengelige på pumpen, er identiske med de som er inkludert i den godkjente datasett, etter at datasettet er distribuert ved bruk av ACE, må den spesifikke pumpen og Alaris Gateway-arbeidsstasjonen tas ut av drift, og datasettet må overføres ved bruk av en RS232-kabel. AGW skal kontrolleres at kvalifiserte servicepersonell.

## Kontrollpanel

Kontrollknapper

| Symbol     | Beskrivelse                                                                                                    |
|------------|----------------------------------------------------------------------------------------------------|
|            | <ul> <li>AV/PÅ-knapp – trykkes én gang for å slå pumpen på. Trykkes og holdes inne i ca. tre sekunder for å slå pumpen av.</li> <li>Merk: Det føres logger for avstengninger, inkludert når pumpen slås av, eller ved uventede</li> </ul>                                                                                                    |
|            | START-knapp – trykkes for å starte infusjonen. Den grønne lampen vil blinke under infusjonen.                                                                                                    |
|            | <b>VENTEPOSISJON</b> -knapp – trykkes for å stanse infusjonen midlertidig. Den oransje lampen lyser når<br>pumpen er i venteposisjon.                                                                                                    |
|            | <b>DEMP</b> -knapp – trykkes for å slå av en aktiv alarm, advarsel eller anmodning i to minutter. Lyden fra<br>den aktive alarmen, advarselen eller meldingen vil fortsette å utløses hvert 2. minutt til tilstanden er<br>løst. Trykk enda en gang på <b>DEMP</b> -knappen for å aktivere alarmlyden igjen.                                                                                                    |
|            | Merk: Kun for OBS ATTENTION-alarm: Når ingen alarm er aktivert, trykker du på og holder inne knappen til tre lydsignaler lyder for å forlenge stillhetsperioden til 15 minutter.                                                                                                    |
|            | <ul> <li>PRIME/BOLUS-knapp – trykkes for å få tilgang til funksjonstasten PRIME eller BOLUS. Trykk og hold funksjonstasten inne for å starte valgte aktivitet.</li> <li>PRIME – fyller infusjonssettet med væske når du setter opp en infusjon for første gang.</li> <li>Pumpe i ventepos.</li> <li>Infusjonssettet er ikke koblet til en pasient.</li> <li>Volum infundert (VI) blir ikke lagt til totalt infundert volum som vises.</li> <li>BOLUS – administrerer væske eller medikament raskere.</li> <li>Infusjon pågår.</li> <li>Infusjonssettet er koblet til pasienten.</li> <li>Volum infundert (VI) blir lagt til totalt infundert volum som vises.</li> </ul> |
| ?          | VALGMULIGHETER-knapp – trykkes for å få tilgang til valgmulighetene.                                                                                                    |
|            | <b>TRYKK</b> -knapp – Bruk denne knappen til å vise avlest trykk i infusjonssettet, vise trender og justere alarmgrensen for okklusjon nedenfor pumpen.                                                                                                    |
|            | <b>PIL</b> -taster – doble eller enkle for å justere viste verdier raskt/langsomt.                                                                                                    |
| $\bigcirc$ | BLANKE FUNKSJONSTASTER – brukes sammen med meldingene på skjermen.                                                                                                    |

### Indikatorer

| Symbol | Beskrivelse                                                                                                    |
|--------|----------------------------------------------------------------------------------------------------|
| €QI    | NETTSPENNING-indikator – lyser når pumpen er tilkoblet nettspenning og batteriet lades.                                                            |
| ÷O-    | <b>BATTERI</b> -indikator – Når denne lyser, drives pumpen av det interne batteriet. Når den blinker, er det begrenset gjenværende batterilevetid. |

# Symboldefinisjoner

Etikettsymboler

| Symbol                    | Beskrivelse                                                                                                    |
|---------------------------|----------------------------------------------------------------------------------------------------|
| $\triangle$               | Hvis det kreves et verktøy for å fjerne et deksel, må dette utføres av kvalifisert servicepersonell.               |
| Pa cannint-alarits tertin | Se medfølgende dokumenter.                                                                                         |
| $\bigtriangledown$        | Tilkobling for potensialutjevning                                                                                  |
|                           | Kontakt for RS232/sykepleieralarm.                                                                                 |
| ł                         | Defibrilleringssikkert utstyr av type CF (grad av beskyttelse mot elektrisk støt).                                 |
| IP33                      | Beskyttet mot faste partikler større enn 2,5 mm.<br>Beskyttet mot direkte spray i opptil 60° fra vertikal posisjon |
| $\sim$                    | Vekselstrøm                                                                                                    |
|                           | Følg de angitte forholdsreglene mot elektrostatisk utladning                                                       |
| <b>C E</b><br>2797        | Enheten samsvarer med kravene i rådsdirektiv 93/42/EØF, som endret av 2007/47/EF.                                  |
|                           | Produksjonsdato                                                                                                    |
|                           | Produsent                                                                                                    |
| 410                       | Tilkobling for dråpesensor                                                                                         |
|                           | Kasseres i henhold til prosedyrer for elektromedisinsk utstyr.                                                     |
|                           | Sikringsverdi                                                                                                    |
| 0°C+40°C                  | Grense driftstemperatur                                                                                            |
| -20°C +50°C               | Grense transport- og lagringstemperatur                                                                            |
| 15% 95%                   | Fuktighetsgrense for transport og lagrin                                                                           |

| 50 kPa                                                   | Grense for atmosfærisk trykk ved transport og lagring |
|----------------------------------------------------------|-------------------------------------------------------|
| <u><u><u></u></u><u></u><u></u><u></u><u></u><u></u></u> | Denne siden opp                                       |
| Ţ                                                        | Skjør                                                 |
| Ť                                                        | Må holdes tørr                                        |
| REF                                                      | Katalognummer                                         |
| SN                                                       | Serienummer                                           |
| MD                                                       | Medisinsk utstyr                                      |

## Hovedskjermfunksjoner

**ADRENALIN** Infusjonsstatus / medikamentnavn / profilnavn / primær eller sekundær HASTIGHET **25**.0 ml/h Infusjonshastighet Dosehastighet 16.7 µg/kg/24h Þ **45**.0 ml Maks. volum (volum mmHg MAKS V som skal leveres) Levert volum 28 Trykk i infusjonssettet **50**.0 ml Ē VOLUM Tid som gjenstår Alarmgrense for 1t 48 m  $\odot$ 00 s 60 Å Funksjonstastidentifikatorer nedstrøms okklusjon VOI UM MAKS V \_\_\_\_ Programmeringstaster Slett infundert volum Angi MAKS. VOL.-alternativ

## Skjermikoner

| Symbol      | Beskrivelse                                                                                                    |
|-------------|----------------------------------------------------------------------------------------------------|
| $\odot$     | Ikon for visning av <b>tid</b> – angir tiden som gjenstår før MAKS. VOL. er fullført. Hvis tiden som gjenstår, er mer enn<br>24 timer, vises 24+. Angir også trykkregistreringstiden på trykktrendskjermen. |
|             | Batteri-ikon – angir batteriladningsnivået for å vise når batteriet må lades.                                                                                                    |
| <b>Å</b>    | Ikon for <b>trykk i pasientens infusjonssett</b> – viser gjeldende trykkverdi i infusjonssettet i mmHg.                                                                                                    |
|             | Ikon for <b>alarmgrense for okklusjon nedenfor pumpen</b> – viser alarmgrensen for okklusjon nedenfor pumpen i mmHg.                                                                                        |
| ?           | Angir at den registrerte verdien er utenfor de myke grensene for Guardrails™. Hvis advarselen overstyres, angir<br>spørsmålstegnet at Guardrails™-sikkerhetsprotokollene er i bruk.                         |
| !           | Angir at den registrerte verdien er utenfor de harde grensene for Guardrails™. Denne advarselen kan ikke overstyres. Dette symbolet brukes også til å be brukeren om å stille inn hastigheten.              |
| ++++        | Angir at pumpen kjører i en hastighet under en myk grense for Guardrails™.                                                                                                    |
| <b>††††</b> | Angir at pumpen kjører i en hastighet over en myk grense for Guardrails™.                                                                                                    |

## Hovedskjerm

## Forholdsregler

## Infusjonssett

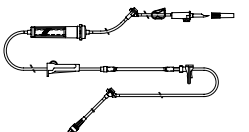

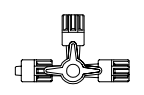

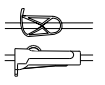

- For å sikre korrekt og presis funksjon må du kun bruke BDs engangsinfusjonssett beskrevet i denne bruksanvisningen.
  - Det anbefales å skifte infusjonssett i henhold til anvisningene i avsnittet Skifte infusjonssett. Les alltid bruksanvisningen som følger med infusjonssettet nøye før settet tas i bruk.
  - Bruk av uspesifiserte infusjonssett kan forringe pumpefunksjonen og infusjonens nøyaktighet.
  - Hvis pumpens infusjonssett kombineres med andre infusjonssett/instrumenter, for eksempel via en 3-veis kran eller multippel infusjon, kan pumpeytelsen påvirkes. Det må i slike tilfeller følges nøye med under hele infusjonen.
  - Hvis infusjonssettet ikke isoleres godt nok fra pasienten, dvs. at en kran ikke stenges eller en klemme ikke aktiveres, kan det resultere i ukontrollert væskestrøm.
  - BD-infusjonssettet kan utstyres med en in-line-klemme som kan brukes til å stenge settene hvis det blir nødvendig å stoppe væskestrømmen.
  - Pumpen fungerer med positivt trykk, og bør brukes med infusjonssett som er utstyrt med Luer lockkoblinger eller tilsvarende.
  - For å infundere fra en byrette må du lukke rulleklemmen over byretten og åpne klemmen på ventilasjonsåpningen øverst på byretten.
  - Kast infusjonssettet hvis emballasjen ikke er intakt eller den beskyttende hetten er løsnet. Forviss deg om at settene ikke er klemt sammen, da dette kan føre til okklusjoner.

### Bruk av myke poser, glassflasker og halvstive beholdere

 Det anbefales å åpne lufteventilen på pumpesettene ved bruk av glassflasker eller halvstive beholdere for å redusere det partielle vakuumet som dannes når væsken infunderes fra beholderen. Dermed kan pumpen opprettholde den volumetriske nøyaktigheten mens beholderen tømmes. Når man bruker halvstive beholdere, bør lufteventilen åpnes etter at beholderen er spiket og dråpekammeret er fylt.

### Trinn for de myke posene

 Følg trinn 1 til 3 som vist for de halvstive beholderne, men ikke åpne lufteventilen som i trinn 4. Fyll settet i henhold til trinn 5. Forviss deg om at poseutløpet er skikkelig hullet før du fyller dråpekammeret.

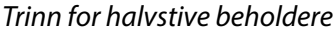

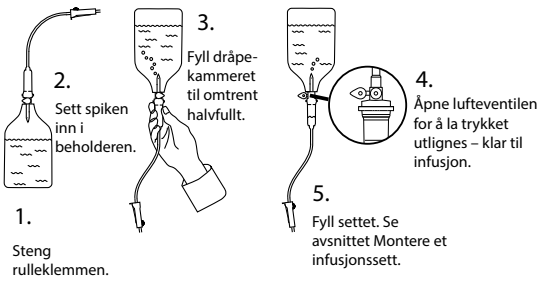

## Driftsmiljø

- Driftsmiljøer omfatter sengeposter, intensivavdelinger, operasjonssaler, akuttstuer og legevakt. Pumpen kan brukes i ambulanser. Påse at pumpen er forsvarlig festet med det medfølgende stativfestet. Pumpen er utformet for å tåle støt og vibrasjoner ved bruk i ambulanse, i samsvar med standarden EN 1789. Hvis pumpen faller i gulvet eller blir utsatt for alvorlige fysiske forstyrrelser, skal den inspiseres grundig av kvalifisert servicepersonell så snart som mulig. Pumpen kan også brukes utenfor ambulansen så lenge temperaturen er innenfor det angitte området som er oppgitt i avsnittet Spesifikasjoner og på pumpeetiketten.
- Det må utvises ekstra forsiktighet ved bruk av infusjonsenheter sammen med andre instrumenter som krever tilgang til blodkar. Utilsiktet eller manglende infundert medikament-/væskemengde kan skyldes den store trykkvariasjonen som skapes i væskekanalene i slike pumper. Eksempler på denne typen pumper er slike som brukes under dialyse, bypassoperasjoner eller hjerteassistanse.
- Pumpen er egnet for bruk på sykehus og i kliniske miljøer, unntatt virksomheter i boligmiljøer, med tilgang til enkeltfaset vekselstrømforsyning.
- Denne pumpen skal ikke brukes i nærheten av brennbare anestesigasser blandet med luft eller oksygen eller dinitrogenoksid.

## Alarmtilstander

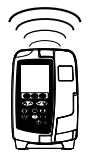

- Alarmtilstander oppdaget av denne pumpen, vil stoppe infusjonen, og det vil genereres visuelle og hørbare alarmer. Brukerne må regelmessig se til at infusjonen har korrekt progresjon og at ingen alarmer oppstår. Brukeren må være i nærheten av pumpen, slik at det er mulig å oppdage når pumpen er i alarmtilstand.
- Ved oppstart aktiverer pumpen både varselsindikatoren og lydvarselet. En pumpe som ikke aktiverer begge, må ikke brukes og skal sendes til kvalifisert servicepersonell.
- Hvis alarmer fortsetter etter at alle relevante tiltak er forsøkt, anbefales det å bytte ut pumpen og sette den i karantene for oppfølging fra kvalifisert servicepersonell.
- Alarmtoneinnstillingene lagres i tilfelle strømbrudd. Enkelte systemfeil kan imidlertid føre til at alarminnstillingene går tapt. Nye alarmtoneinnstillinger lagres når Technician-modus avsluttes. Innstillingene går tapt hvis det utføres en kaldstart, men bør lagres for feil som ikke krever kaldstart.

#### Montering av pumpe

- Den mest nøyaktige overvåkingen av trykket i infusjonssettet oppnås når pumpen plasseres på nivå med pasientens hjerte.
- Ikke fest pumpen horisontalt eller slik at nettkontakten peker oppover. Dette kan påvirke den elektriske sikkerheten dersom det søles væske.

#### Elektromagnetisk kompatibilitet og interferens

- Utstyr for strålingsterapi: Ikke bruk pumpen i nærheten av utstyr for strålingsterapi, for eksempel lineære akseleratorer. Strålingsnivåer som genereres av utstyr for strålingsterapi, kan virke sterkt inn på måten pumpen fungerer på. Se produsentens anbefalinger om trygg avstand og andre forholdsregler. Du kan ta kontakt med den lokale BD-representanten for flere opplysninger.
- MR (magnetisk resonanstomografi): Pumpen inneholder ferromagnetisk materiale som er mottakelig for interferens med magnetiske felt som genereres av MR-utstyr. Pumpen er dermed ikke MR-kompatibel. Hvis bruk av pumpen i MR-miljøer ikke kan unngås, anbefaler BD sterkt å feste pumpen på trygg avstand til det magnetiske feltet, utenfor området med kontrollert tilgang. Hensikten er å unngå eventuell magnetisk interferens med pumpen eller forvrengning av MR-bilder. Hva som er trygg avstand, bør fastsettes i overensstemmelse med produsentenes anbefalinger for elektromagnetisk interferens (EMI). Du finner mer informasjon i den tekniske servicehåndboken (TSM) for produktet. Eventuelt kan du be om råd fra den lokale BD-representanten.
- Tilbehør: Bruk bare anbefalt tilbehør sammen med pumpen. Pumpen er testet og er i samsvar med relevante EMC-krav bare ved bruk sammen med anbefalt tilbehør. Bruk av tilbehør, transduser eller kabel som ikke er spesifisert av BD, kan føre til økte utladninger eller nedsatt pumpeimmunitet.
- Denne pumpen er en CISPR 11, gruppe 1, klasse B-enhet som i den normale produktutgaven bruker RF-energi kun til interne funksjoner. RF-utstrålingene er derfor svært lave, og det er usannsynlig at de skaper interferens med elektronisk utstyr i nærheten. Pumpen slipper imidlertid ut elektromagnetisk stråling innenfor nivåene angitt i IEC/EN 60601-2-24 og IEC/EN 60601-1-2. Hvis pumpen påvirker annet utstyr, bør en forsøke en annen innbyrdes plassering for å redusere eller unngå dette.

#### Jordleder

- Pumpen er en klasse I-enhet, og derfor må den jordes når den er koblet til strømnettet (vekselstrøm).
- Det må kun benyttes nettkabel med jord som tilkobles jordet nettkontakt. Hvis jordforbindelsen ikke er tilfredsstillende, må pumpen kobles fra strømnettet og drives på det interne batteriet.
- Denne pumpen har også en intern strømkilde.

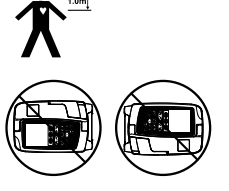

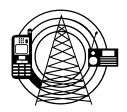

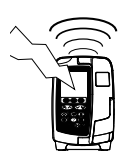

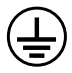

### Farer

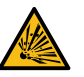

Det er fare for eksplosjon hvis pumpen brukes i nærvær av antennelige anestesimidler. Utvis forsiktighet ved å plassere pumpen unna enhver kilde til fare.

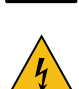

• Farlig spenning: Det er fare for elektrisk støt hvis pumpehuset åpnes eller fjernes. All service skal overlates til medisinskteknisk avdeling.

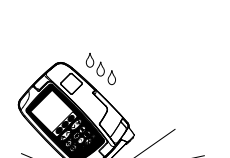

- Ikke åpne det beskyttende dekselet til RS232/Spl.-alarm når den ikke er i bruk. Forholdsregler mot elektrostatiske utladninger er nødvendig ved tilkobling til RS232/sykepleieranrop. Berøring av kontaktstiftene kan forårsake feil i beskyttelsen mot elektrostatiske utladninger. Det anbefales at alle handlinger utføres av kvalifisert servicepersonell.
- Hvis pumpen utsettes for støt, høy fuktighet, væskesøl, luftfuktighet, høy temperatur eller ved mistanke om at den er skadet, må den tas ut av bruk og inspiseres av kvalifisert servicepersonell.
   Originalemballasjen bør brukes ved transport eller oppbevaring av pumpen. Temperatur, fuktighet og trykk må være innenfor de grenser som er angitt under Spesifikasjoner og på emballasjen.
- Hvis pumpen oppfører seg unormalt, må du ta den ut av bruk og kontakte kvalifisert servicepersonell.
- Pass på at strømledninger og RS232-kabler ikke ligger slik at man kan snuble i dem.
- Strømledninger og RS232-kabler må plasseres slik at de ikke utsettes for utilsiktede rykk.
- Alaris™ VP Plus Guardrails™ volumetriske pumper må ikke modifiseres eller endres på noen måte, unntatt hvis BD uttrykkelig har bestemt eller autorisert det. Enhver bruk av Alaris™ VP Plus Guardrails™ volumetriske pumper som er modifisert eller endret på annen måte enn nøyaktig slik BD har angitt, er på egen risiko, og BD gir ingen garanti for eller godkjenning av Alaris™ VP Plus Guardrails™ volumetriske pumper som er modifisert eller endret på en slik måte. BDs produktgaranti gjelder ikke hvis Alaris™ VP Plus Guardrails™ volumetrisk pumpe er påført skade eller tidlig slitasje, feil eller feilfunksjoner som følge av uautorisert modifisering eller endring av Alaris™ VP Plus Guardrails™ volumetrisk pumpe.
- Omstart av en infusjon etter en Luft i settet-alarm

Pumpen kan startes på nytt ved å åpne døren, kontrollere og fjerne eventuell luft fra slangeguideområdet og i infusjonssettet på pasientsiden av pumpen ved behov, i henhold til sykehusets retningslinjer. Lukk døren, og avslutt Luft i settet-alarmen. Omstart av infusjonen vil aktivere luft i settet-systemet igjen og aktivere en alarm hvis den forhåndsinnstilte luft i settet-grensen overskrides.

 Alle pumper på ett behandlingsområde bør konfigureres med de samme alarmtonene for ikke å forvirre brukerne.

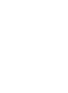

## Komme i gang

## $\underline{\mathbb{N}}$

<u>/ľ</u>

#### Les denne bruksanvisningen nøye før pumpen tas i bruk.

### Førstegangsinstallasjon

- 1. Kontroller at pumpen er komplett, uten synlige skader og at angitt nettspenning er 230 V.
- 2. Enheter som følger med:
  - Alaris<sup>™</sup> VP Plus Guardrails<sup>™</sup> volumetrisk pumpe
  - Bruksanvisning (CD)
  - Elektronisk vedlegg med bruksanvisning
  - Nettkabel (som ønsket)
  - Beskyttende innpakning

3. Koble pumpen til nettstrømforsyning i minst 2 ½ time for å sikre at batteriet er ladet (kontroller at 🕫 lyser).

 Et standard datasett er allerede installert i pumpen. Alaris™ Editor-programvaren kan brukes til å opprette et godkjent datasett som kan lastes opp i pumpen.

Pumpen vil automatisk gå på det interne batteriet hvis pumpen er slått på uten at den er tilkoblet nettspenningen.
Ved feil på pumpen må du plassere den i originalemballasjen, hvis det er mulig, og ta kontakt med kvalifisert

servicepersonell.

## Strømforsyning

Pumpen drives av nettstrømforsyningen gjennom en standard IEC-nettstrømkontakt. Når enheten er koblet til nettstrømforsyningen, lyser nettstrømindikatoren.

| $\Lambda$  | Koble nettstrømkontakten fra nettkontakten for å isolere pumpen fra nettstrømforsyningen. |  |
|------------|-------------------------------------------------------------------------------------------|--|
| <u>/!\</u> | <ul> <li>Pumpen må plasseres slik at nettstrømkontakten kan kobles fra.</li> </ul>        |  |

#### Montering med stativfeste

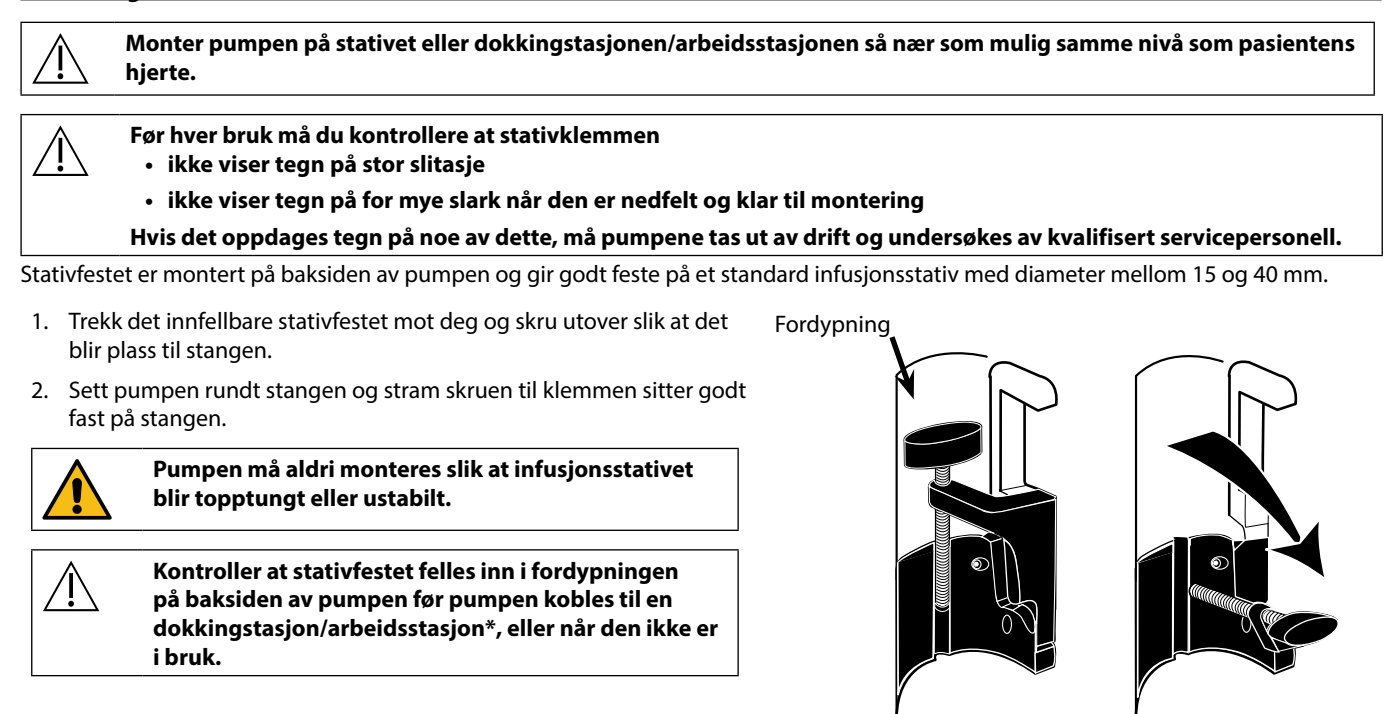

### Dokkingstasjon / arbeidsstasjon\* eller montering på utstyrsskinne

Dreielåsen kan monteres på den rektangulære skinnen på dokkingstasjonen/arbeidsstasjonen eller utstyrsskinnen som måler 10 x 25 mm.

- 1. Plasser dreielåsen på baksiden av pumpen på linje med den rektangulære skinnen på dokkingstasjonen/ arbeidsstasjonen\* eller utstyrsskinnen.
- 2. Skyv pumpen godt inn på den rektangulære skinnen eller utstyrsskinnen.
- 3. Pumpen skal klikke på plass når den festes på skinnen.
- 4. Sørg for at pumpen er godt plassert. Kontroller at pumpen er forsvarlig festet, ved å dra pumpen forsiktig bort fra dokkingstasjonen/arbeidsstasjonen uten å bruke utløserhendelen. Når pumpen er trygt festet, skal den ikke løsne fra dokkingstasjonen/arbeidsstasjonen\*.
- 5. For å løsne, press på utløserhendelen og dra pumpen forover (mot deg).

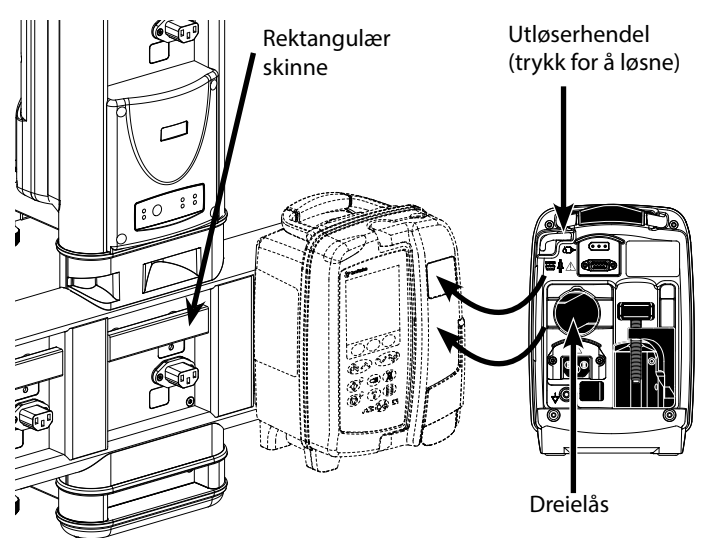

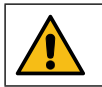

Pumpen kan falle av dokkingstasjonen/arbeidsstasjonen\* hvis den ikke monteres riktig, noe som kan føre til skade på bruker og/eller pasient.

\*Alaris™ DS dokkingstasjon og Alaris™ Gateway-arbeidsstasjon.

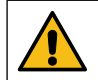

Det anbefales at infusjonsposer plasseres på en krok rett over pumpen. Dette vil redusere faren for sammenblanding av infusjonssett når det brukes flere volumetriske pumper.

## Alaris<sup>™</sup>-sikkerhetsklemmen\*

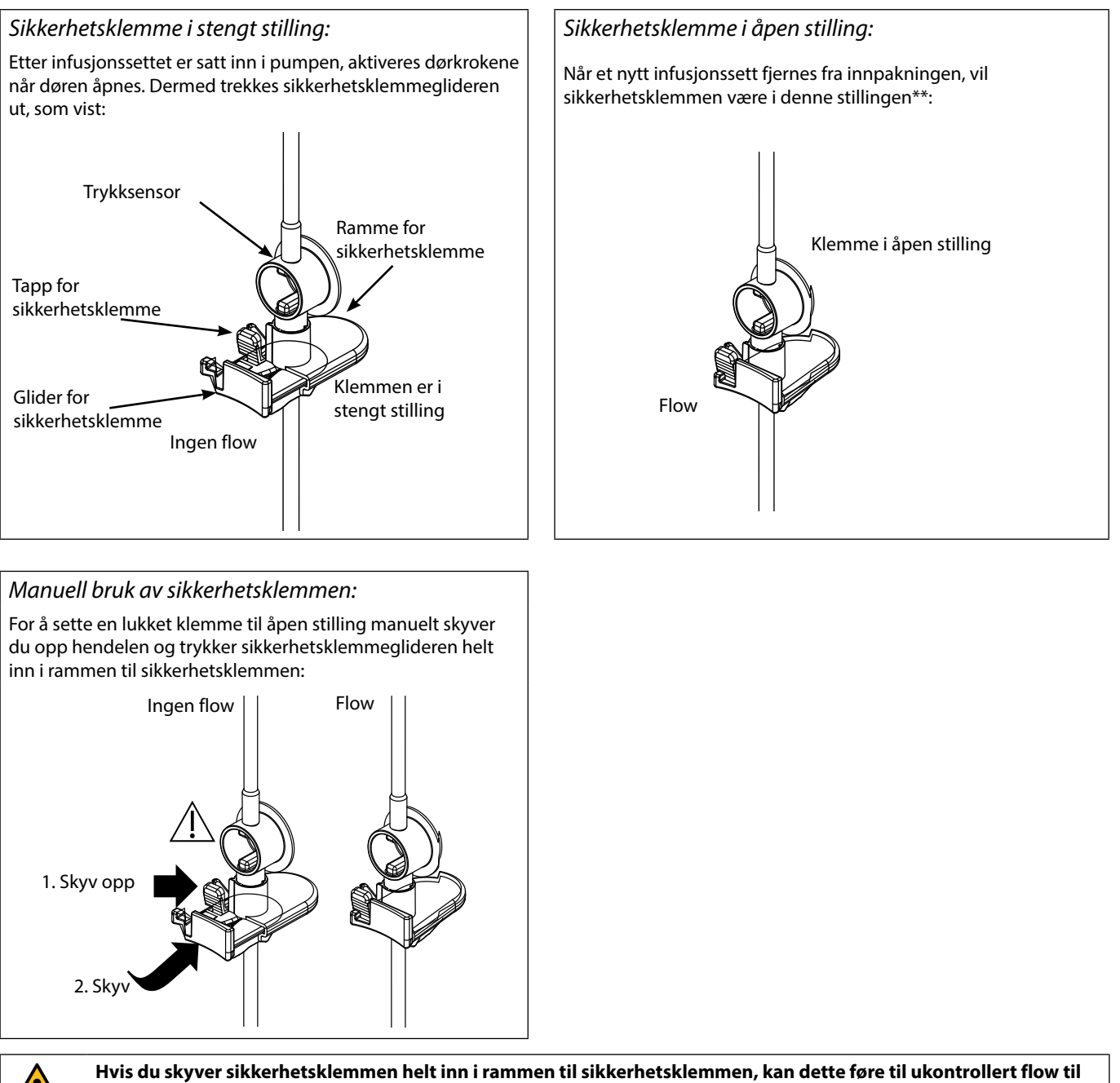

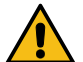

Hvis du skyver sikkerhetsklemmen helt inn i rammen til sikkerhetsklemmen, kan dette føre til ukontrollert flow til pasienten. Lukk derfor alltid rulleklemmen før du skyver inn sikkerhetsklemmen, hvis det er nødvendig.

\*Heretter omtalt som "sikkerhetsklemme".

\*\*Dette er nødvendig for å unngå skade på settet under lagring, og for å sikre korrekt sterilisering og muliggjøre omgående fylling.

## Montere et infusjonssett

- Bruk bare dedikerte infusjonssett for Alaris<sup>™</sup> VP Plus Guardrails<sup>™</sup> volumetrisk pumpe. Se Infusjonssett.
- Sørg for at riktig infusjonssett er valgt for væsken / legemiddelet som skal infunderes.
- Følg anvisningene som fulgte med det individuelle infusjonssettet.
- Sørg for at settet er satt helt inn i holderen på toppen av pumpen, gjennom sett-guiden, slik at det ikke oppstår slakk.
- Infusjonsnøyaktighet er avhengig av riktig plassering av den øverste adapteren på infusjonssettet i holderen på toppen av pumpen. Hvis adapteren ikke plasseres riktig i holderen, kan det føre til over- eller underinfusjoner.
- Hvis døren er vanskelig å lukke, åpner du døren helt for å kontrollere at infusjonssettet er lastet inn riktig.
- Ikke dra i eller strekk infusjonssettet under priming/påfylling/etterfylling av infusjonssettet.
- Monter pumpen på stativet eller dokkingstasjonen/arbeidsstasjonen så nær som mulig samme nivå som pasientens hjerte.

#### Trinn

- 1. Fjern infusjonssettet/byretten fra emballasjen, bruk rulleklemmen, og sørg for at lufteventilen(e) er lukket.
- 2. Sett inn spissen i væskebeholderen, og kontroller at den er satt helt inn.
- 3. Fyll dråpekammeret til det er minst halvfullt.
- Fyll infusjonssettet sakte, og vend pumpesegmentet. Klem på trykkdomen i væskeflowretningen for å kontrollere at luften er fjernet.
- Heng væskebeholderen med en høyde på minst 45 cm fra bunnen av pumpen til bunnen av væskebeholderen. Hvis det er mulig, plasseres væskebeholderen høyere enn minstehøyden for å redusere løkker eller knekker på slangene til infusjonssettet.

#### Merknader

- Hvis lufteventilen åpnes for tidlig, kan filteret bli vått og hindre flyt.
- Væsken i beholderen bør være i romtemperatur der det er mulig.
- Når spissen er helt satt inn, sikrer det at væskebanen fra beholderen er helt åpen.
- Ikke fyll dråpekammeret helt opp når du bruker en dråpesensor.
- Fyll kammeret til toppen av filteret ved bruk av blodsett.
- Rask påfylling forårsaker turbulens som kan føre til luftbobler og påfølgende alarmer ved luft i infusjonssettet.
- På byretter, glassflasker og halvstive beholdere åpner du luftventilen(e) etter at infusjonssettet er fylt halvfull. La den forbli lukket ved bruk med myke poser.

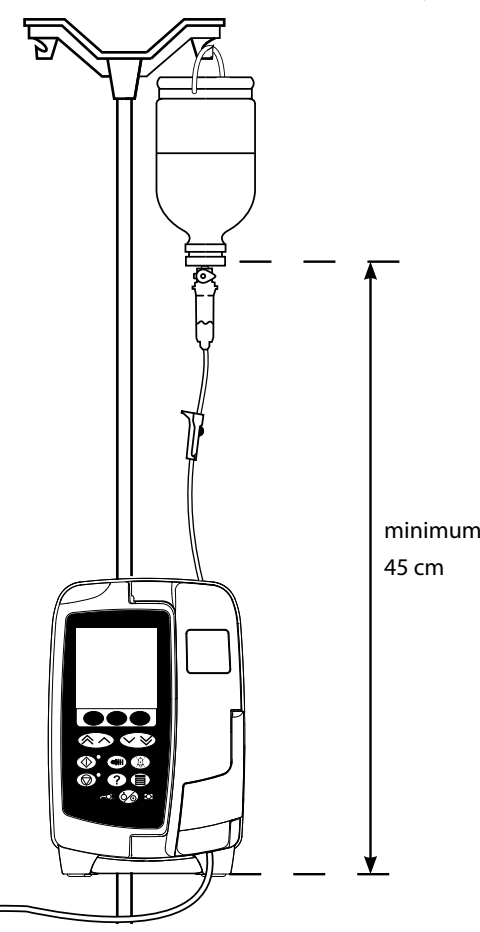

## Trinn

- 6. Lukk rulleklemmen.
- 7. Åpne døren og sett inn infusjonssettet på følgende måte:

### Merknader

• Kontroller at slangene til infusjonssettet over pumpen er så rette som mulig uten knekk.

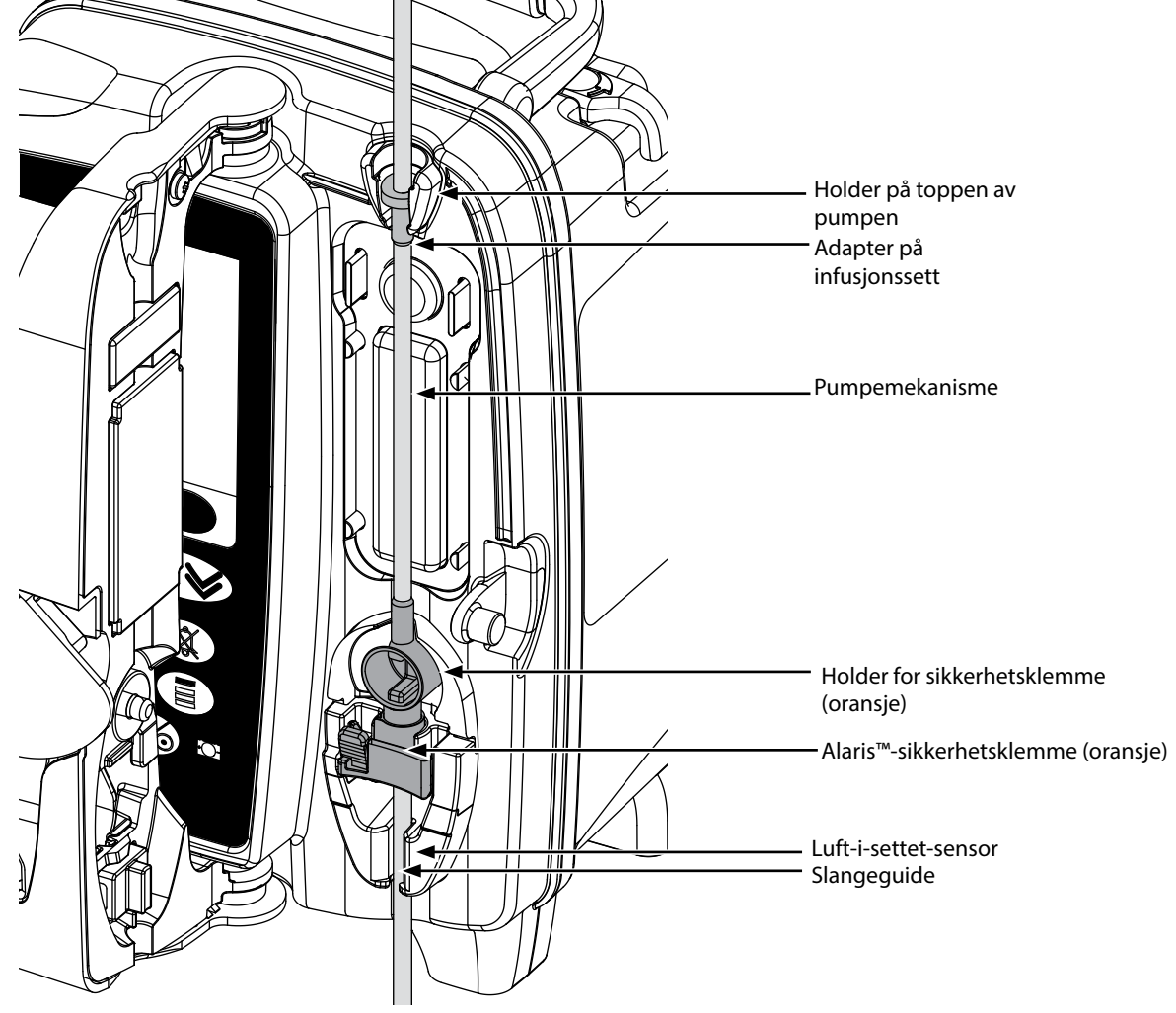

 Fest toppadapteren for infusjonssettet til holderen øverst på pumpen.

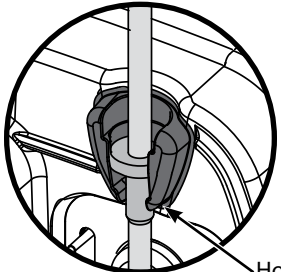

Holder på toppen av pumpen

ii) Sett sikkerhetsklemmen inn i holderen.

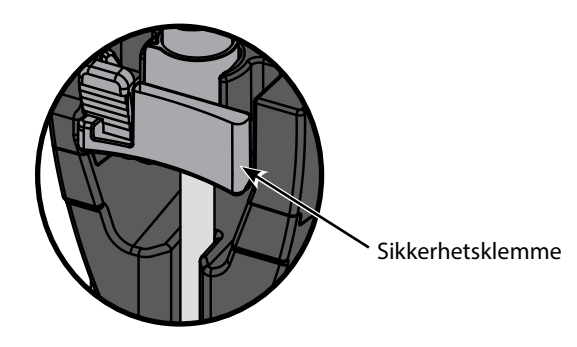

• Unngå å strekke silikonsegmentet når infusjonssettet lastes inn, fylles eller lastes inn på nytt.

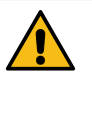

Hvis du skyver på sikkerhetsklemmen, kan dette føre til ukontrollert flyt til pasienten. Lukk derfor alltid rulleklemmen før du skyver på sikkerhetsklemmen.

## Trinn

## Merknader

iii) Kontroller at infusjonssettet er satt helt inn i slangeguiden, og at all luften er fjernet fra infusjonssettet.

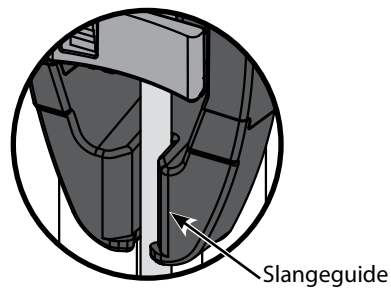

- 8. Lukk døren, og åpne rulleklemmen. Forviss deg om at det ikke drypper i dråpekammeret.
- 9. Sørg for at all luften er fjernet fra settet.
- 10. Koble infusjonssettet til pasienten.

## Starte infusjonen

## Infusjonsoppsett

Når pumpen betjenes, bør brukerne holde en avstand på omtrent 0,5 meter fra skjermen.

1. Koble pumpen til et nettuttak ved hjelp av nettkabelen.

- 2. Sett inn det fylte infusjonssettet (se avsnittet Sette inn infusjonssett).
- 3. Koble til dråpesensor, om nødvendig.
- 4. Trykk på 🍥 -knappen.
  - Pumpen vil utføre en kort selvtest. Kontroller at to lydsignaler høres under denne testen.
- Kontroller at riktig dato og klokkeslett vises. Kontroller at riktig navn og versjonsnummer for datasettet vises på skjermen.
- MERK: Pumpen starter opp og viser tidligere innstillinger.
- 5. **SLETTE?** Hvis du velger **NEI**, vil de forrige innstillingene for hastighet og volum forbli gjeldende. Gå til trinn 8. Hvis du velger **JA**, tilbakestilles hastighets- og voluminnstillingene automatisk til null, og skjermbildet **BEKREFTE PROFIL?** vises.
- 6. BEKREFTE PROFIL? viser datasettnavnet, versjonsnummeret og profilnavnet:
  - a) Trykk på **JA**-funksjonstasten for å bekrefte gjeldende profil og gå til neste trinn.
  - b) Hvis du velger **NEI**, vises profilvalgskjermbildet. Velg riktig profil ved hjelp av 🔊 v tastene, og trykk på **OK**-funksjonstasten for å bekrefte. Skjermbildet for bekreftelse av profil vises igjen. Trykk på **JA**-funksjonstasten. Skjermbildet **VELG** vises.
- MERK: Skjermbildet BEKREFTE PROFIL vises bare hvis mer enn én profil er tilgjengelig i datasettet. Hvis en profil er filtrert, vises alternativet for å velge ALLE på profilvalgskjermbildet. Hvis du velger ALLE, vises de filtrerte profilene.

7. Velg enten ml/t, KUN DOSERING eller MEDIKAMENTER (A-Z), og trykk på OK for å bekrefte. Følg deretter instruksjonene på skjermen.

a) ml/t

|         | VELG                                   |
|---------|----------------------------------------|
| ml/h    |                                        |
| KUN DO  | DSERING                                |
| MED.    | ABCDEF                                 |
|         | GHIJKLM                                |
|         | NOPQRS                                 |
|         | TUVWXYZ                                |
|         |                                        |
| VELG MI | $\mathbb{D} \ll \land \checkmark \lor$ |
| ОК      |                                        |

b) Kun dosering

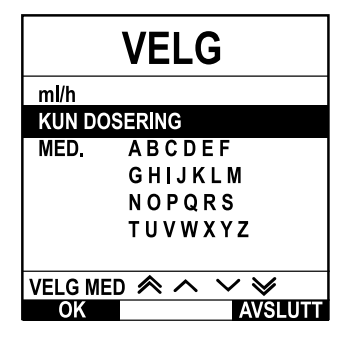

c) Medikamenter

| VELG     |                          |  |
|----------|--------------------------|--|
| ml/h     |                          |  |
| KUN DOS  | ERING                    |  |
| MED.     | ABCDEF                   |  |
|          | GHIJKLM                  |  |
|          | NOPQRS                   |  |
|          | TUVWXYZ                  |  |
|          |                          |  |
| VELG MED | $(\land \land \lor \lor$ |  |
| OK       | AVSLUTT                  |  |

- 1. Velg **ml/t** fra listen ved hjelp av 🔊 🗇 -tastene.
- 2. Trykk på **OK** for å bekrefte.
- 3. Angi hastigheten i ml/t når du får beskjed om det på skjermen i neste skjermbilde.

- 1. Velg **KUN DOSERING** fra listen ved hjelp av 🔊 🗇 -tastene.
- 2. Trykk på **OK** for å bekrefte.
- 3. Velg doseringsenheter fra listen ved hjelp av 🔊 🐨 -tastene, og trykk på **OK** for å bekrefte.
- 4. Angi **MED.MENGDE** ved hjelp av Argent et astene, og hvis enhetene må endres, velger du **ENHETER** for å bla gjennom tilgjengelige enheter. Trykk på **OK** for å bekrefte.
- 5. Bruk 🔊 🐨 -tastene til å angi **TOTALT VOLUM**<sup>1</sup>, og trykk på **OK** for å bekrefte.
- 6. Angi **VEKT**<sup>2</sup> ved hjelp av 🔊 🐨 -tastene, og trykk på **OK** for å bekrefte.
- 7. Et sammendrag av **KUN DOSERING**-informasjonen vises. Trykk på **OK** for å **BEKREFTE**. Du kan trykke på **TILBAKE**-tasten når som helst for å gå tilbake til forrige skjermbilde.
- 1. Velg ønsket alfabetisk rad med **MEDIKAMENTER** fra listen ved hjelp av (C) + tastene.
- 2. Trykk på **OK** for å bekrefte.
- 3. Velg medikamentet fra listen som vises, ved hjelp av 🔊 🐨 -tastene, og trykk på **OK** for å bekrefte.
- 4. Angi **MED.MENGDE** ved hjelp av 🔊 🐨 -tastene, og trykk på **OK** for å bekrefte valget.
- 5. Bruk 🔊 🐨 -tastene til å angi **TOTALT VOLUM**<sup>1</sup>, og trykk på **OK** for å bekrefte.
- 6. Angi **VEKT**<sup>2</sup> ved hjelp av 🔊 verstene, og trykk på **OK** for å bekrefte.
- 7. Et sammendrag av **MEDIKAMENT**-informasjonen vises.Trykk på **OK** for å **BEKREFTE**. Du kan trykke på **TILBAKE**-tasten når som helst for å gå tilbake til forrige skjermbilde.

<sup>1</sup>Totalt volum = medikamentvolum + fortynningsmiddelvolum, dvs. totalt volum med væske i væskebeholderen etter at medikamentet er lagt til.

<sup>2</sup>Vises bare hvis vektbaserte enheter brukes.

- 8. Slett infundert **VOLUM** ved behov. Dette anbefales for nye pasienter eller når det settes opp en ny infusjon.
- 9. Angi ved behov **MAKS. VOL.** ved å velge funksjonstasten **MAKS. VOL.** på hovedskjermen. Angi MAKS. VOL. ved hjelp av alternativet **POSER** og/eller () -tastene, og trykk på **OK** for å bekrefte. Velg **SLUTTHAST.** ved å bruke () -tastene til å bla gjennom alternativene på skjermen, og trykk på funksjonstasten **OK** for å bekrefte.
- 10. Angi eller juster **HASTIGHET** (om nødvendig) ved hjelp av 🔊 🗇 -tastene.

### Fylle infusjonssettet

<u>/ľ</u>

- Du må alltid fylle infusjonssettet før det kobles til pasienten.
- Maksimumsnivå for fyllehastighet og fyllevolum konfigureres i datasettet via Alaris™ Editor.
- Hvis hastighetslåsen er aktivert, vil fylling ikke være mulig.
- Under PRIME økes alarmgrensen for okklusjon nedenfor pumpen midlertidig til maksimumsnivået.

-knappen gjør det mulig å levere et begrenset væskevolum for å fylle infusjonssettet før det kobles til en pasient.

11. Trykk på 🐨 -knappen for å vise skjermbildet **PRIME**.

- 12. Trykk ned og hold funksjonstasten **PRIME** til væsken strømmer og fylling av infusjonssettet er fullført. Volumet som blir brukt under fylling, vil bli vist på skjermen, men blir ikke lagt til infundert volum.
- 13. Når fylling er fullført, slippes funksjonstasten PRIME.

#### Starte infusjon

14. Koble infusjonssettet til pasienten.

15. Trykk på 🖤 -knappen for å starte infusjonen. **INFUNDERER** vises.

MERK: Den grønne startknapplampen blinker for å vise at pumpen infunderer.

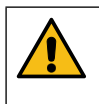

Hvis infusjonen må stoppes omgående, kan du gjøre følgende:
trykke på <sup>™</sup> -knappen (anbefalt handling)

• lukke rulleklemmen og deretter åpne døren

Bolus

### Bolusinfusjoner

**Bolus** – administrering av et kontrollert volum væske eller medikament med økt hastighet for diagnostiske eller terapeutiske formål. Pumpen bør alltid infundere og være tilkoblet pasienten (ved administrering av en intravenøs bolusdose kan man raskt oppnå en høy medikamentkonsentrasjon).

Bolusmuligheten kan brukes ved starten av infusjonen eller under infusjonen.

Bolusfunksjonen kan konfigureres ved hjelp av Alaris™ Editor til:

- a) Bolusmodus deaktivert
- b) Bolusmodus aktivert
  - i) Kun HANDS ON
    - ii) HANDS ON og HANDSFREE

#### Bolusmodus – deaktivert

Hvis bolus er deaktivert, vil det å trykke på < knappen ikke ha noen effekt, og pumpen vil fortsette å infundere med den innstilte hastigheten.

En bolus kan ikke administreres hvis funksjonen er deaktivert for den valgte profilen eller medikamentprotokollen.

#### Bolusmodus – aktivert

Under en BOLUS økes alarmgrensen for okklusjon nedenfor pumpen midlertidig til maksimumsnivået.

#### BOLUS aktivert – kun HANDS ON

Ved **HANDS ON** trykker du på og holder den blinkende Bolus-funksjonstasten for å levere ønsket bolus. Bolushastigheten kan justeres. Bolusvolumet begrenses i konfigureringen ved hjelp av Alaris™ GP Editor.

- 1. Under infusjon trykker du på 🐨-knappen én gang for å vise skjermbildet **BOLUS**.
- 2. Bruk 🔊 🐨 -tastene for å justere bolushastighet ved behov.
- Lever bolus ved å trykke på og holde nede den blinkende funksjonstasten BOLUS. Under bolus vises volumet som infunderes. Slipp funksjonstasten når ønsket bolusvolum er levert, eller når maksimumsverdien for bolusvolum er nådd. Bolusvolumet blir lagt til totalt infundert volum som vises.

 $\underline{\mathbb{N}}$ 

Hvis volumet som skal infunderes (MAKS. VOL.), blir nådd under en bolus, lyder det en alarm eller advarsel for fullført MAKS. VOL. Trykk på <sup>()</sup> for å dempe alarmen eller advarselen. Trykk på AVBRYT for å bekrefte varselet. Se MAKS. VOL.-avsnittet hvis du vil ha mer informasjon om drift av MAKS. VOL.

### BOLUS aktivert – HANDS ON og HANDSFREE

HANDSFREE bolus leveres med et enkelt trykk med den blinkende BOLUS-funksjonstasten. Bolushastighet og bolusvolum har standardverdier og kan endres. Standard bolusvolum er 0,1 ml.

- 1. Under infusjon trykker du på 🐨-knappen én gang for å vise skjermbildet **BOLUS**.
- 2. Trykk på **JA**-funksjonstasten for å gå til skjermbildet for **HANDSFREE** bolus, eller trykk på **HANDS ON**-funksjonstasten for å gå til kun **HANDS ON** bolus.
- 3. Bruk Article Service Servic
- 4. Trykk på den blinkende **BOLUS**-funksjonstasten enda en gang for å begynne leveringen av forhåndsinnstilt bolus. Skjermen vil vise levert bolus gjennom nedtelling av bolus og vil gå tilbake til hovedskjermen etter fullført bolus.
- 5. Gjør ett av følgende for å stanse bolusen som leveres:
  - Trykk på funksjonstasten STOPP for å avslutte levering av bolus og fortsette infusjonen ved innstilt hastighet.
  - Trykk på 🞯 -knappen for å stoppe levering av bolus og sette pumpen på vent.
- **MERK:** Hvis bolusvolumet når den angitte maksimumsverdien, vil bolus stanse, og pumpen vil gå tilbake til å infundere ved innstilt infusjonshastighet og fortsette infusjonen.
- MERK: Hastigheten kan være begrenset av Maks. bolushastighet, som konfigureres i Alaris™ Editor.
- MERK: Hvis BOLUS overskrider myke eller harde grenser, vises det en melding.
- **MERK:** Bolushastigheten settes automatisk til gjeldende infusjonshastighet når standard bolushastighet er lavere enn gjeldende infusjonshastighet. En bolushastighet kan ikke konfigureres lavere enn gjeldende infusjonshastighet.
- **MERK:** Når mer enn én bolus programmeres uten å slette infusjonsoppsettet, settes bolushastigheten til foregående bolushastighet for alle påfølgende bolusinfusjoner.

## Trykkfunksjoner

| Â |   |
|---|---|
|   | • |

- Tolkningen av trykktrender i infusjonssettet og okklusjonsalarmer er klinikers ansvar og avhenger av bruksområdet.
- Alarmgrensene for okklusjon nedenfor pumpen konfigureres i Alaris™ Editor etter profil og medikament.

## Trykkovervåkning i slangen

I infusjonssettet er det en trykkføler som overvåker trykket i slangen. Sammen med trendgrafene kan den legge til rette for tidlig klinisk vurdering og inngripen som kan bidra til å redusere risikoen for IV-komplikasjoner.

Alarmgrensen for okklusjon nedenfor pumpen som angis via Automatisk trykk eller manuelle funksjoner, kan bidra til å optimalisere tiden til alarm.

Til tross for fordelene ved tidlig registrering av okklusjon og redusert tid til alarm er ikke pumpen utformet for å gi beskyttelse mot eller registrering av ekstravasjon eller infiltrering. Derfor må klinikeren også kontrollere infusjonsstedet regelmessig ved overvåking av trykktrendgrafene og følge sykehusprotokollene når det oppstår IV-komplikasjoner.

### Alternativer for okklusjonstrykkalarm

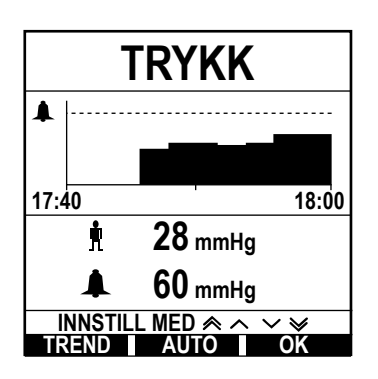

Manuell

- Alarmgrensen for okklusjon nedenfor pumpen kan angis manuelt ved å trykke på 🔊 🗐 -tastene for å øke eller minske alarmgrensene for trykk, etterfulgt av funksjonstasten **OK**. Den nye grensen vises på skjermen som en numerisk verdi.
- Automatisk trykk Funksjonen Automatisk trykk kan benyttes når stabilt trykk i infusjonssettet er oppnådd i løpet av en kort infusjonsperiode. Hvis Automatisk trykk er aktivert i Editor, blir verdien for Automatisk trykknivå (XX) mmHg som er angitt i profilen, brukt til å beregne en ny alarmgrense for okklusjon nedenfor pumpen når du trykker på funksjonstasten AUTO etterfulgt av funksjonstasten OK.
- AutomatiskHvis alternativet Automatisk trykkinnstilling er aktivert i Editor, justerer pumpen automatisk alarmgrensen for<br/>okklusjon nedenfor pumpen. Dette justeres én gang, 15 minutter etter start av infusjonen. Pumpen justerer<br/>automatisk alarmgrensen for okklusjon nedenfor pumpen til verdien i Automatisk trykkinnstilling (XX) mmHg<br/>over det gjennomsnittlige infusjonstrykket, som beregnes på grunnlag av de siste 5 minuttene av infusjonen.
- Merk: XX er AUTO. TRYKKNIVÅ og bestemmes av brukeren. Denne justeringen, AUTO. TRYKKNIVÅ, med en verdi på 15–100 mmHg, er konfigurerbar etter profil i datasettet. Ved trykk på inntil 100 mmHg blir AUTO. TRYKKNIVÅ-verdien lagt til. For trykk over 100 mmHg stilles alarmgrensen for okklusjon nedenfor pumpen til samme verdi som AUTO. TRYKKNIVÅ, som en prosentandel over gjennomsnittlig infusjonstrykk i infusjonssettet opp til den maksimale alarmgrensen for okklusjon som er definert i profilen.

### Trykktrend

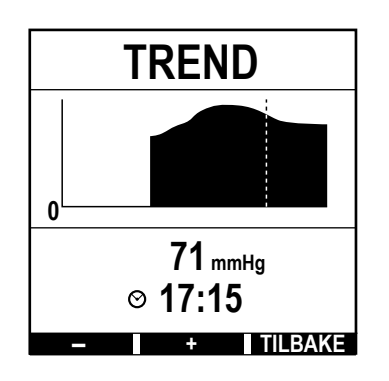

- 1. Trykk på 🗐 -knappen hvis du vil vise trykktrendgrafen.
- Trykk på funksjonstasten TREND hvis du vil vise trykktrender for de siste 12,5 timene med klokketid. Trykktrender kan vises i intervaller på 15 minutter ved hjelp av funksjonstastene +/-. Trykktrender oppdateres hvert 15. minutt og kan vises med høyere oppløsning. Trykktrendgrafen viser trykket i infusjonssettet ved et gitt tidspunkt.
- 3. Trykk på funksjonstasten **OK** for å gå ut av skjermbildet for trykktrender.

## Egenskaper

## Slett infundert volum

Dette valget gjør det mulig å slette infundert volum.

- 1. Trykk på funksjonstasten VOLUM på hovedskjermen for å vise valget slett INFUNDERT VOLUM.
- 2. Trykk på SLETT-funksjonstasten for å nullstille volumet. Trykk på funksjonstasten AVSLUTT for å beholde verdien.

## Stille inn MAKS. VOL.

Denne funksjonen gjør det mulig å angi et bestemt volum (MAKS. VOL.) som skal infunderes, og hastigheten som infusjonen går over til når maks. volum er oppnådd, ved å velge en SLUTTHASTIGHET, fra:

| SLUTTHASTIGHET | Infusjonsstatus                                           | Varsel                                        | Flowsensor tilkoblet |
|----------------|-----------------------------------------------------------|-----------------------------------------------|----------------------|
| STOPP          | Infusjonen stopper                                        | Alarmen MAKS. VOL. FERDIG                     |                      |
| KVO            | Infusjonen fortsetter ved KVO-hastighet                   | Advarselen MAKS. VOL. FERDIG                  |                      |
| FORTSETT       | Infusjonen fortsetter ved gjeldende<br>infusjonshastighet | Advarselen MAKS. VOL. FERDIG                  | Ja                   |
| FORTSETT       | Infusjonen stopper                                        | Alarmen INST. MAKS.VOL. /<br>INFUSJON STOPPET | Nei                  |

#### 1. Bruke 🔊 🐨 -tastene:

- a) Trykk på MAKS. VOL.-funksjonstasten på hovedskjermen for å hente opp skjermbildet for volumet som skal infunderes.
- b) Angi volumet som skal infunderes, ved hjelp av 👁 🖉 -tastene, og trykk på **OK** for å bekrefte.
- c) Velg **SLUTTHAST.** ved hjelp av 🔊 v -tastene via valgmulighetene på skjermen.
- d) Trykk på **OK**-funksjonstasten for å bekrefte og gå ut av **SLUTTHAST.**-menyen.

#### eller

- 2. Ved hjelp av **POSER**-funksjonstasten:
  - a) Trykk på MAKS. VOL.-funksjonstasten på hovedskjermen for å hente opp skjermbildet for volumet som skal infunderes.
  - b) Velg funksjonstasten **POSER**, velg ønsket posevolum ved hjelp av 🔊 vastene, og trykk på **OK** for å bekrefte.
  - c) Trykk på **OK** for å bekrefte på nytt, eller juster **MAKS. VOL.** ved hjelp av 🔊 🐨 -tastene, og trykk på **OK**.
  - d) Velg **SLUTTHAST.** ved hjelp av 🔊 🐨 -tastene via valgmulighetene på skjermen.
  - e) Trykk på **OK**-funksjonstasten for å bekrefte og gå ut av **SLUTTHAST.**-menyen.

### KVO-hastighet (Keep Vein Open)

Ved slutten av maks. volum viser pumpen først **MAKS. VOLUM FERDIG / INFUNDERER KVO**. Trykk på **AVBRYT** for å avbryte advarselen og vise skjermbildet **KVO**.

Pumpen fortsetter å infundere ved KVO-hastigheten. KVO brukes til å holde venen åpen ved slutten av infusjonen, slik at det ikke kommer blod fra pasientens sirkulasjon inn i tuppen, noe som kan føre til okklusjon.

- **MERK:** Hvis KVO-hastigheten (standard 5 ml/t) er større enn de innstilte infusjonsparameterne, vil pumpen fortsette å infundere med den innstilte infusjonshastigheten. KVO-hastigheten blinker på skjermen for å vise at dette ikke er den vanlige infusjonshastigheten.
- **MERK:** Pumpen piper hvert 5. sekund når den er i KVO-modus.

#### Velge infusjonsoppsett

Denne funksjonen kan brukes til å sette opp pumpen for bruk med en bestemt medikamentprotokoll. Medikamenter forhåndsprogrammeres i Alaris™ Editor, slik at medikamentprotokoll, doseringsenheter og standard hastighet kan velges raskt. For økt sikkerhet ved bruk av et konfigurert medikament kan øvre og nedre grenser for konsentrasjoner og dosehastigheter programmeres via Alaris™ Editor.

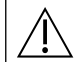

Når du justerer en infusjonshastighet ved hjelp av dosehastigheten, kan det hende at skjermen ikke viser noen tilsvarende endringer i infusjonshastigheten i ml/t. Dette påvirker ikke nøyaktigheten av infusjonen.

- 1. Trykk på ⑦-knappen for å få tilgang til menyvalg.
- 2. Du får tilgang til alternativer for medikament- og doseringsprosedyrer ved å velge **INFUSJONSOPPSETT** på listen ved hjelp av (\*) + tastene.
- 3. Velg fra listen med alternativene **ml/t**, **KUN DOSERING** eller **MEDIKAMENTER**, og trykk på **OK** for å bekrefte valget. Du finner mer informasjon i avsnittet Starte infusjonen.

### Hastighetslås

Hvis hastighetslås er valgt når infusjonshastigheten er angitt og infusjonen har startet, eller etter en bolusinfusjon, vises meldingen om hastighetslås på hovedskjermen.

Trykk på funksjonstasten **JA** for å aktivere hastighetslåsen. Trykk på funksjonstasten **NEI** hvis du ikke ønsker å bruke hastighetslåsen. Når hastighetslåsen er aktivert, er følgende ikke tilgjengelig:

- Endre infusjonshastighet/titrering
- Bolus/Prime
- Slå av pumpen
- MAKS. VOL. over tid-infusjoner
- Sekundærinfusjoner
- Slå av hastighetslåsen:
- 1. Trykk på ⑦-knappen for å få tilgang til menyvalg.
- 2. Velg HASTIGHETSLÅS AV, og trykk på OK-funksjonstasten.
- Slå på hastighetslåsen:
- 1. Trykk på ⑦-knappen for å få tilgang til menyvalg.
- 2. Velg HASTIGHETSLÅS, og trykk på OK-funksjonstasten.

#### Justere eksisterende doser eller protokollinfusjoner – Innstill i ml/t / Innstill i dosehastighet

For å kunne stille inn dosehastighet eller infusjonshastighet i nøyaktige trinn kan det være nødvendig å veksle mellom justeringsalternativene for hastighet **INNSTILL I DOSEHAST.** og **INNSTILL I ml/t**. En pil til venstre for hastigheten viser den endrede hastigheten når du bruker Average verset at an endrede infusjonshastigheten.

For å angi en dosehastighet nøyaktig må pilen peke på dosehastigheten (for eksempel: mg/kg/t). Infusjonshastighet beregnes ut fra dosehastigheten.

For å angi en infusjonshastighet nøyaktig må pilen peke på infusjonshastighet (for eksempel ml/t). Dosehastigheten beregnes ut fra infusjonshastighet.

#### Innstill i ml/t

- 1. Trykk på ⑦-knappen for å få tilgang til menyvalg.
- Velg alternativet INNSTILL I ml/t ved hjelp av 
   tastene, og trykk på OK-funksjonstasten som angitt på skjermen. Da velges alternativet for innstilling av infusjonshastighet, pilen på skjermen velger automatisk infusjonshastighet, og infusjonshastigheten kan justeres om nødvendig.

### Innstill i dosehastighet

- 1. Trykk på ⑦-knappen for å få tilgang til menyvalg.
- 2. Velg alternativet INNSTILL I DOSEHAST. ved hjelp av 🔊 verstene, og trykk på OK-funksjonstasten. Da velges alternativet for innstilling av dosehastighet, pilen på skjermen velger dosehastigheten automatisk og dosehastigheten kan justeres om nødvendig.

### Doseringssammendrag

Slik viser du informasjon om doseringen som for øyeblikket er valgt:

- 1. Trykk på ⑦-knappen for å få tilgang til menyvalg.
- 2. Velg alternativet **DOSERINGSSAMMENDRAG** ved hjelp av 🔊 🐨 -tastene, og trykk på **OK**-funksjonstasten.
- 3. Se gjennom informasjonen, og trykk deretter på AVSLUTT-funksjonstasten.

#### Legg til medikament

Dette alternativet er bare tilgjengelig under infusjon.

- 1. Trykk på ⑦-knappen for å få tilgang til menyvalg.
- 2. Velg alternativet **LEGG TIL MED.** ved hjelp av 🔊 vastene, og trykk på **OK**-funksjonstasten.
- 3. Velg mellom MED. (A-Z) fra listen ved hjelp av 🔊 🗇 -tastene, og trykk på OK for å bekrefte.
- 4. Velg medikamentnavnet ved hjelp av 🔊 🐨 -tastene, trykk på **OK** for å bekrefte, og følg deretter skjermanvisningene.

#### Primæroppsett

Hvis en sekundærinfusjon allerede er angitt, gjør du følgende for å gå til primærinfusjonsoppsettet:

- 1. Trykk på 🔘 for å sette pumpen **I VENTPOS**.
- 2. Trykk på ⑦-knappen for å få tilgang til menyvalg.
- 3. Velg Primæroppsett og trykk på OK-funksjonstasten for å bekrefte. Gjør nødvendige endringer i primæroppsettet.

#### Stille inn maks.volum over tid

Dette alternativet gjør det mulig å angi et bestemt volum og leveringstid (maksimum 24 timer). Hastigheten som er nødvendig for å levere et bestemt volum innenfor en spesifisert tid, blir regnet ut og vist.

- 1. Stopp infusjonen. Trykk på ⑦-knappen for å få tilgang til menyvalg.
- 2. Velg alternativet STILLE INN MAKS.VOLUM OVER TID ved hjelp av 🔊 🐨 -tastene, og trykk på OK-funksjonstasten.
- 3. Juster volumet som skal infunderes, med Average -tastene, eller velg funksjonstasten **POSER**. Når ønsket volum er nådd, trykker du på **OK**-funksjonstasten.
- 4. Angi infusjonstiden for volumet ved hjelp av 🔊 🐨 -tastene. Infusjonshastigheten vil bli regnet ut automatisk.
- 5. Trykk på **OK** for å angi verdien, eller **TILBAKE** for å gå tilbake til volum som skal infunderes.

#### Justere alarmvolum

Dette alternativet, hvis det er aktivert i den aktive profilen, gjør at brukeren kan justere volumet for alarmer, advarsler, anmodninger og anbefalinger.

- 1. Trykk på ⑦-knappen for å få tilgang til menyvalg.
- 2. Velg **JUSTER ALARMNIVÅ** ved hjelp av 🔊 + tastene, og trykk på **OK**-funksjonstasten for å bekrefte.
- 3. Bruk 🔊 🐨 -tastene, og velg HØY, MED eller LAV.
- 4. Trykk på **OK**-funksjonstasten for å bekrefte, eller på **AVSLUTT** for å lukke skjermbildet.

#### Gradvis økning av alarmvolum

Dette alternativet, hvis det er aktivert i den aktive profilen, konfigurerer at volumnivå for alarmer, advarsler og anmodninger skal starte med en lav innstilling (lydnivå på omtrent 45 dB) og øke over tid (opp til ca. 20 sekunder) til **ALARMVOLUM**-innstillingen. Det kan aktiveres/deaktiveres via Alaris™ Editor.

#### Hendelseslogg

Denne valgmuligheten viser loggen over alle hendelser. Hendelsesloggen kan inneholdt opptil 99 960 hendelser. Når loggen er full, blir de eldste hendelsene overskrevet av de nyeste hendelsene som oppstår.

- 1. Trykk på ⑦-knappen for å få tilgang til menyvalg.
- 2. Velg **HENDELSESLOGG** ved hjelp av 🔊 vetastene, og trykk på **OK**-funksjonstasten for å bekrefte.
- 3. Vis hendelsene ved hjelp av 🔊 🐨 -tastene.
- 4. Velg TILBAKE for å gå tilbake til forrige skjermbilde, om nødvendig.

#### Pumpedetaljer

Slik kan du se gjennom pumpeinformasjonen:

- 1. Trykk på ⑦-knappen for å få tilgang til menyvalg.
- 2. Velg **PUMPEDETALJER** ved hjelp av 🔊 v tastene, og trykk på **OK**-funksjonstasten for å bekrefte.
- 3. Se gjennom informasjonen, og trykk deretter på **AVSLUTT**-funksjonstasten.

#### Profilfilter

Dette alternativet tillater at valgte profiler filtreres fra visning. Det kan aktiveres/deaktiveres via Alaris™ Editor.

- 1. Trykk på ⑦-knappen for å få tilgang til menyvalg.
- 2. Velg **PROFILFILTER** ved hjelp av 🔊 vastene, og trykk på **OK**-funksjonstasten for å bekrefte.
- 3. Velg profilen som krever filtrering, ved hjelp av 🔊 🐨 -tastene.
- 4. Trykk på **ENDRE** for å aktivere/deaktivere profilen, og trykk på **OK** for å bekrefte eller på **AVSLUTT** for å gå tilbake til hovedskjermbildet.
- Merk: Hvis bare én profil er tilgjengelig og alle andre er deaktivert i dette alternativet, vises ikke skjermbildet BEKREFTE PROFIL ved oppstart.

#### Standby

Dette alternativet brukes til å sette pumpen i standbymodus. Pumpen settes da i venteposisjon, og det utløses ikke en **ATTENTION OBS**-anmodning (callback) hvert andre minutt. Dette alternativet kan brukes hvis en infusjonspumpe er satt opp og man venter på en pasient, f.eks. fra operasjonsstuen eller akuttmottak. Det kan aktiveres/deaktiveres via Alaris™ Editor.

- 1. Trykk på ⑦-knappen for å få tilgang til menyvalg.
- 2. Velg **STANDBY** ved hjelp av 🔊 🐨 -tastene, og trykk på **OK**-funksjonstasten for å bekrefte.
- 3. Velg **AVSLUTT** for å gå tilbake til hovedskjermbildet.

## Skifte infusjonssett

- 1. Trykk på O for a sette pumpen i venteposisjon.
- 2. Lukk rulleklemmen og sørg for at tilgangen til pasienten er stengt.
- 3. Koble infusjonssettet fra pasienten.
- 4. Åpne pumpedøren og fjern infusjonssettet fra pumpen. Kast settet og væskebeholderen i henhold til sykehusets prosedyrer.
- 5. Klargjør det nye infusjonssettet, sett infusjonssettet inn i pumpen og lukk døren. Se Sette inn infusjonssettet.

6. Start infusjonen igjen (se Starte infusjonen).

Når du skifter infusjonssettet eller væskebeholderen, må du bruke aseptisk teknikk i henhold til sykehusets prosedyrer. Bytte av infusjonssett må utføres i samsvar med bruksanvisningen. Les alltid bruksanvisningen som følger med infusjonssettet nøye før settet tas i bruk. Utskiftingsintervallet for sett er vanligvis 72 timer med følgende unntak: • Transfusjonssett (for blod)

#### Skifte væskebeholder

- 1. Trykk på O for a sette pumpen i venteposisjon.
- 2. Fjern spiken på infusjonssettet fra den tomme/brukte beholderen. Kast den tomme/brukte beholderen i henhold til sykehusets prosedyrer.
- 3. Sett bagspiken inn i væskebeholderen, og heng beholderen i henhold til instruksjonene i avsnittet Sette inn infusjonssett.
- 4. Fyll dråpekammeret til omtrent halvfullt.
- 5. Start infusjonen igjen (se Starte infusjonen).

Når du skifter infusjonssettet eller væskebeholderen, må du bruke aseptisk teknikk i henhold til sykehusets prosedyrer. Bytte av infusionssett må utføres i samsvar med bruksanvisningen.

Det anbefales å åpne lufteventilen på pumpesettene ved bruk av glassflasker eller halvstive beholdere (se Forholdsregler).

Les alltid bruksanvisningen som følger med infusjonssettet nøye før settet tas i bruk.

### Instruksjoner for SmartSite™ nålefritt system

SmartSite™ nålefri ventil er konstruert for å tillate sikker gravitasjonsflow og automatisk væskestrøm, injisering og aspirering av væske uten bruk av nåler, ved hjelp av luer lock- og luer slip-tilkoblinger.

## $\triangle$

### Forholdsregler:

- Kast ventilen hvis emballasjen ikke er intakt eller beskyttelseshettene er fjernet.
- Hvis det i et nødstilfelle settes en nål i en nålefri ventil, vil ventilen bli ødelagt og begynne å lekke. Skift ut den nålefrie ventilen omgående.
- Nålefrie ventiler skal ikke brukes sammen med butte kanyler.
- Hold alltid luer-slip-sprøyter under oppsyn.

#### Anvisninger – bruk aseptisk teknikk

1. Før hver bruk må toppen av den nålefrie ventilporten rengjøres med en desinfiserende blanding av 2 % klorheksidin og 70 % alkohol eller et annet godkjent antiseptisk middel og få tørke helt.

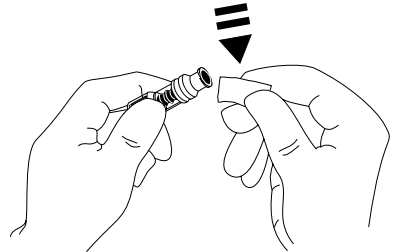

MERK: Tørketiden er avhengig av temperaturen, luftfuktigheten og ventilasjonen i rommet.

- 2. Prime ventilen. Fest eventuelt en sprøyte til den nålefrie ventilåpningen for å suge opp mikroskopiske luftbobler.
- 3. Ved bruk med infusjonssett må du alltid se bruksanvisningene for hvert enkelt sett, da utskiftingsintervallet kan variere avhengig av klinisk bruksområde (f.eks. infusjoner av blod, blodprodukter og lipidemulsjoner).
- MERK: Ved bruk av nålefrie ventiler kan væske observeres mellom huset og det blå stempelet. Denne væsken kommer ikke inn i væskebanen og krever ingen handling.
- **MERK:** Når det gjelder spørsmål om produktet eller undervisningsmateriell vedrørende nålefrie ventiler, kan du ta kontakt med din BD-representant. Konsulter institusjonens retningslinjer. Konsulter andre organisasjoner som offentliggjør retningslinjer som er nyttige i forbindelse med utviklingen av retningslinjer for institusjonens egne prosedyrer.

# Sekundærinfusjoner (Piggyback)

Sekundærinfusjonsmodus, eller piggyback, er bare tilgjengelig hvis den er konfigurert.

Bruken av sekundærinfusjon bør begrenses til periodisk terapi med medikamenter som ikke påvirkes av den totale tiden som kreves for å fullføre en infusjon.

 Det vanlige er at antibiotika kan infunderes ved hjelp av en sekundærinfusjon, der primærinfusjonen er begrenset til vedlikeholdsvæske. Hvis sekundærinfusjon skal benyttes, bør primærinfusjonen kun være en vedlikeholdsvæske, og ikke indikeres som medikamentterapi.

- Bruken av sekundærinfusjoner for levering av kritiske medikamenter, spesielt de med kort halveringstid, anbefales ikke. Slike medikamenter bør administreres via en dedikert pumpekanal.
- Flow kan skjefra primærvæskebeholderen under en sekundærinfusjon, avhengig av faktorer som væskeviskositet, sekundærinfusjonshastighet, høyde mellom de to beholderne og bruken av klemmer. Dette kan føre til at medikamentet blir stående i beholderen på slutten av den sekundære infusjonen. Dette forsinker leveringen i en tidsperiode som avhenger av den primære infusjonshastigheten. Derfor anbefales det at dråpesensorer (hvis brukt) kobles fra pumpen under sekundærinfusjon.
- Jevnligovervåkingav uventet primærflowanbefales. Hvis manikke ønskervæskeflow fra primærvæskebeholderen under sekundærinfusjon og/eller hvis pasienten er følsom overfor væskebalanse, bør man lukke klemmen på primærinfusjonssettet. Kontroller at ingen dråper trenger inn i primærdråpekammeret.
- Når primærinfusjonen er fullført, fortsetter pumpen i KVO-hastighet.

## Vanlige sekundærinfusjoner

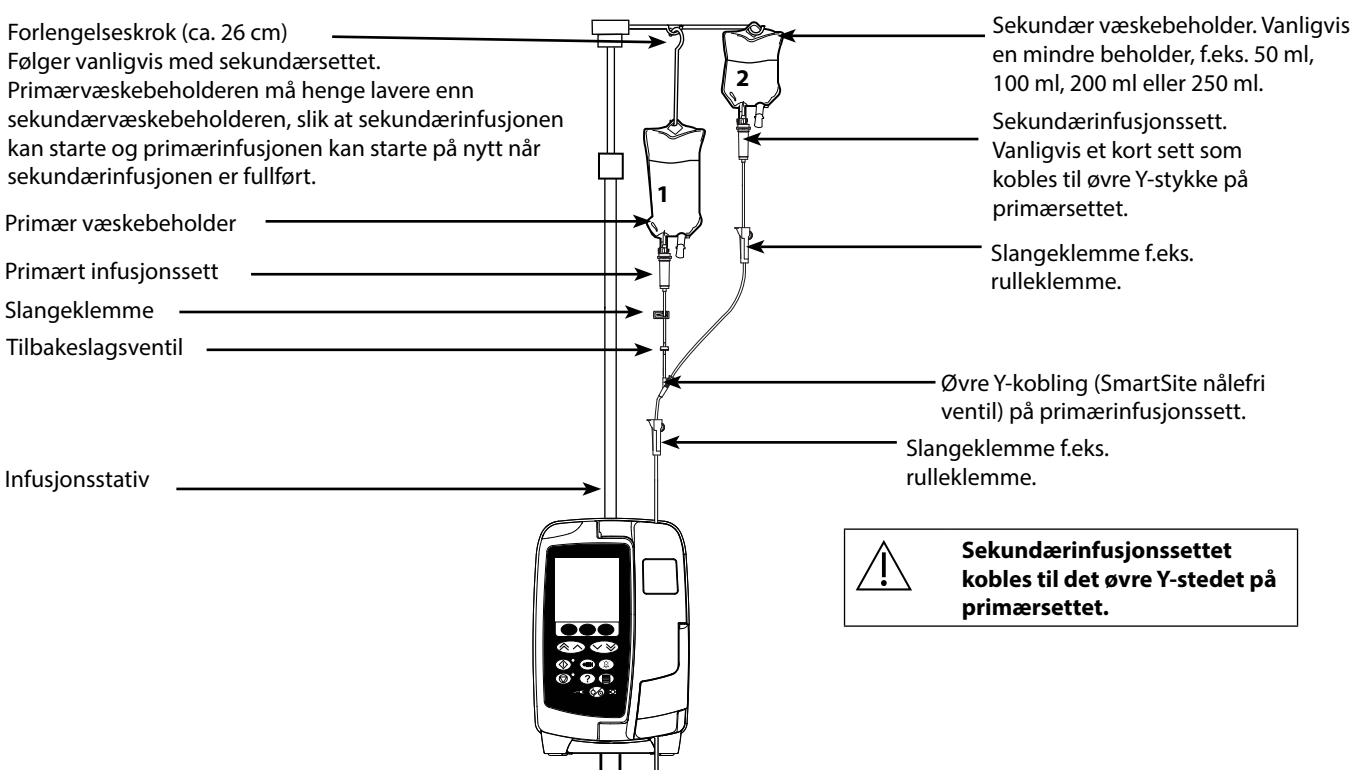

## Konfigurere en sekundærinfusjon

- 1. Kontroller at primærinfusjonen er satt opp i ml/t.
- 2. Trykk på O for å sette pumpen i venteposisjon.
- 3. Trykk på ⑦ for å få tilgang til skjermbildet VALGMULIGHETER.
- 4. Velg **SEKUNDÆROPPSETT**. Trykk på **OK** for å bekrefte.
- 5. Velg enten ml/t eller MED. A-Z. Trykk på OK for å bekrefte valget.
- 6. Angi sekundær HASTIGHET ved hjelp av 🔊 🐨 -tastene. Trykk på OK for å bekrefte.
- 7. Angi MAKS. VOL. ved hjelp av 🔊 🐨 -tastene. Trykk på OK for å bekrefte.
- 8. Se gjennom oppsummeringen for **PRIMÆROPPSETT/SEKUNDÆROPPSETT**. Hvis riktig, trykk på **OK** for å fortsette, eller på **TILBAKE** for å stille inn **maks. volum** eller **HASTIGHET** for den **SEKUNDÆRE** modusen.
- 9. Trykk på 🞯 for å starte infusjonen i sekundærmodus. Et informasjonsskjermbilde vises **PÅSE AT SEKUNDÆRSETTET ER ÅPENT**.
- 10. Trykk på **OK** for å starte infusjonen med den viste hastigheten.

Ved fullføring av den sekundære maks. volum går pumpen automatisk over til den primære infusjonen, og det utløses et hørbart pip.

## Servicekonfigurasjonsmodus

Denne delen inneholder en liste over de valgene som kan konfigureres. Noen av valgene kan angis via pumpens **SERVICE**-meny, tilgjengelig i Technician-modus, og andre kan angis via programvaren Alaris™ Editor.

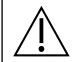

Tilgangskoder skal kun angis av kvalifisert servicepersonell.

### Alarmforhåndsinnstillinger

Pumper med 1.3.8-versjonen av programvaren har to alarmtoner å velge mellom under konfigurasjonen:

- **OPPRINNELIGE ALARMER**: Alarmtoner med lav, middels og høy prioritet som høres ut som lydalarmer og varsler fra programvareversjoner eldre enn 1.3.8
- ALARMER 3. UTGAVE: Alarmtoner med lav, middels og høy prioritet i samsvar med IEC 60601-1-8: 2012 og IEC 60601-2-24:2012

Legg inn tilgangskoden på pumpen for alarminnstillinger. Se den tekniske *servicehåndboken* eller *informasjonsmeldingen* hvis du vil ha mer informasjon.

- 1. Trykk på 🔊 🐨 -tastene for å velge alternative alarmtoner.
- 2. Når ønsket alarmtone er valgt, trykker du på funksjonstasten **OK**.
- 3. Når alle endringer er utført, trykker du på funksjonstasten AVSLUTT.

Alle pumper på ett behandlingsområde bør konfigureres med de samme alarmtonene for ikke å forvirre brukerne. Sykehuset/institusjonen er ansvarlig for å velge og konfigurere det ønskede alarmoppsettet. Alaris™ Gateway-arbeidsstasjonen med programvareversjonene 1.1.3, 1.1.3 MR, 1.1.5, 1.2, 1.3.0, 1.6.0 eller 1.5 støtter ikke det nye alarmoppsettet for visuelle pumpealarmer med lav prioritet definert i IEC 60601-1-8: 2012. For pumper med programvareversjon 1.3.8 eller høyere som kobles til disse arbeidsstasjonene, vil det ikke være samsvar mellom alarmprioritetene som vises. Dermed vil alarmene Inf. nesten slutt, AC strømfeil, Addere med. ikke fullført og OBS ATTENTION vises som en alarm med middels visuell prioritet på arbeidsstasjonens varsellampe og som en alarm med lav prioritet på pumpen. For enkelte informasjonssignaler, for eksempel signalene knyttet til Addere med. ikke fullført og Titrering ikke bekreftet, vil dessuten arbeidsstasjonens varsellampe tennes når varsellampen på pumpen ikke tennes. Dersom det oppstår manglende samsvar i alarmprioriteten, bør brukeren anse alarmen på pumpen som riktig prioritet.

#### Konfigurerbare alternativer

Angi adgangskoden på pumpen for **SERVICE**-modus, og velg deretter **KONFIGURASJON**. Se teknisk servicehåndbok hvis du vil ha mer informasjon.

Bruk Alaris™ Editor til å konfigurere pumpekonfigurasjonen, medikamentbiblioteket og enheter aktivert for hvert datasett.

#### Dato og klokkeslett

- 1. Velg DATO OG KLOKKESLETT fra KONFIGURASJON-menyen ved hjelp av 🔊 🐨 -tastene, og trykk på OK-funksjonstasten.
- 2. Bruk 👁 🐨 -tastene til å justere vist dato. Trykk på **NESTE**-funksjonstasten for å få tilgang til neste felt.
- 3. Når riktig tid og dato vises, trykker du på OK-funksjonstasten for å gå tilbake til KONFIGURASJON-menyen.
- 4. Trykk på **AVSLUTT**-funksjonstasten for å gå tilbake til **SERVICE**-menyen, og trykk på 🎯 for å avslutte og slå av.

#### Pumpereferanse

Dette alternativet brukes til å legge til referansetekst som skal vises på pumpens oppstartsskjerm.

- 1. Velg **PUMPEREFERANSE** fra **KONFIGURASJON**-menyen ved hjelp av 👁 tastene, og trykk på **OK**-funksjonstasten.
- 2. Bruk 🔊 🐨 -tastene til å legge inn tekst, og trykk på **NESTE** for å gå til neste tegn.
- 3. Når det ønsket tekst er valgt, trykk på **OK** for å gå tilbake til **KONFIGURASJON**-menyen.
- 4. Trykk på **AVSLUTT** for å gå tilbake til hovedmenyen **SERVICE**, og trykk på 66 for å gå ut av menyen og slå av.

### Språk

Bruk dette valget for å stille inn hvilket språk som skal vises på skjermen.

- 1. Velg SPRÅK fra KONFIGURASJON-menyen ved hjelp av 🔊 🐨 -tastene, og trykk på OK-funksjonstasten.
- 2. Trykk på 🔊 🐨 -tastene for å velge språk.
- 3. Når ønsket språk er valgt, trykker du på **OK** for å gå tilbake til **KONFIGURASJON**-menyen.
- 4. Trykk på **AVSLUTT** for å gå tilbake til hovedmenyen **SERVICE**, og trykk på 🙆 -knappen for å gå ut av menyen og slå av.

### Bakgrunnsbelysning og kontrast

Dette alternativet brukes til å justere bakgrunnsbelysningen og kontrasten på pumpens skjerm.

- 1. Velg **BAKGRUNNSLYS OG KONTRAST** fra **KONFIGURASJON**-menyen ved hjelp av (\*)-tastene, og trykk på **OK**-funksjonstasten.
- 2. Bruk PARAM til å velge BAKGRUNNSLYS, KONTRAST eller DIMMING etter behov.
- 3. Bruk 🔊 🐨 -tastene til å justere.
- 4. Når den ønskede verdien er nådd, trykker du på **OK**-funksjonstasten og deretter **AVSLUTT** for å gå tilbake til **SERVICE**-menyen. Deretter trykker du på 🚱 for å gå ut av menyen og slå av.

## Pumpekonfigurasjon tilgjengelig via Alaris™ Editorprogramvaren

Følgende valg kan bare konfigureres via den PC-baserte Alaris™ Editor-programvaren. Du finner mer informasjon i hjelpefilene for Alaris™ Editor.

#### Innstillinger for datasettkonfigurasjon

| Profilfilter       | Kontrollerer om brukeren har lov til å filtrere hvilke profiler som skal være tilgjengelige på<br>pumpen. |
|--------------------|----------------------------------------------------------------------------------------------------|
| Visning av enheter | Teksten som brukes til å vise enheter.                                                                    |

### Generelle pumpekonfigurasjonsinnstillinger

| Advarsel om vekselstrømfeil            | Kontrollerer om en advarsel genereres ved nettstrømbrudd for å informere brukeren om at<br>pumpen bare drives av batteristrøm.                                                                                                    |  |
|----------------------------------------|----------------------------------------------------------------------------------------------------|--|
| Lydvolum                               | Kontrollerer lydvolumet som brukes til alarmer, advarsler og anmodninger.                                                                                                    |  |
| Lydvolum justerbart                    | Kontrollerer om brukeren har lov til å justere lydvoluminnstillingen.                                                                                                    |  |
| Automatisk nattmodus                   | Kontrollerer om pumpen, mellom definerte tidspunkter, gjør endringer som henger sammen<br>med bruk om natten, f.eks. dimmet bakgrunnslys.                                                                                                    |  |
| Autolagring                            | Kontroller om, når pumpen slås av, de aktive infusjonsinnstillingene bevares for gjenoppretting ved neste oppstart.                                                                                                    |  |
| Batteriikon                            | Kontrollerer om batteriikonet, som angir ladestatus, vises eller ikke.                                                                                                    |  |
| Tid for inaktivitet                    | Kontrollerer hvor lang tid det går fra brukerens siste registrerte pumpehandling til det<br>genereres en <b>ATTENTION OBS</b> -anmodning.                                                                                                    |  |
| Modus for<br>medikamentoverskridelse   | Alltid – Eventuelle endringer av dosehastigheten utover de myke Guardrails™-varslene vil kreve<br>bekreftelse før infusjonen starter.                                                                                                    |  |
|                                        | Smart – Bekreftelse av innstilling vil være påkrevd med en første dosehastighet innstilt utenfor<br>Guardrails™ myk alarm. Eventuelle påfølgende endringer trenger ikke å bekreftes før etter at<br>dosehastigheten er bekreftet innenfor grensene for Guardrails™ myke alarmer. |  |
| Hendelseslogg                          | Kontrollerer hvorvidt det er mulig for brukeren å inspisere innholdet i hendelsesloggen ved<br>hjelp av pumpens skjerm og tastatur.                                                                                                    |  |
| Trykkvisning                           | Alternativet er ikke tilgjengelig fordi trykkvisningen alltid er aktivert.                                                                                                    |  |
| Stillemodus                            | Kontrollerer om pumpen er i en modus med minimert lyd der taseklikk slås av.                                                                                                    |  |
| Hastighetslås                          | Kontrollerer om hastighetslåsfunksjonen er tilgjengelig for bruk.                                                                                                    |  |
| Hastighetstitrering                    | Gir mulighet for justering av infusjonshastighet mens pumpen infunderer, uten å sette pumpen<br>på pause.                                                                                                    |  |
| Standby modus                          | Kontrollerer om standbymodus er tilgjengelig på pumpen.                                                                                                    |  |
| Nullstill hastighet for maks.<br>volum | Kontrollerer hvorvidt pumpen tvinger brukeren til å definere en ny hastighet etter fullføring av<br>et tidligere maks. volum.                                                                                                    |  |
| Standardvekt                           | Angi standard pasientvekt.                                                                                                    |  |
| Vekt myk min.                          | Angir minimum pasientvekt for vektbasert medikamentdoseberegning før varsling av brukeren.                                                                                                    |  |
| Vekt myk maks.                         | Angir maksimum pasientvekt for vektbasert medikamentdoseberegning før varsling av<br>brukeren.                                                                                                    |  |

## Konfigurasjonsinnstillinger for infusjonspumpe

| AIL-grense                             | Angir alarm for enkeltboble av luft i settet.                                                                                                    |  |  |
|----------------------------------------|----------------------------------------------------------------------------------------------------|--|--|
| Bolus-modus                            | Kontrollerer om pumpen tillater boluslevering eller ikke.                                                                                                    |  |  |
| Standard bolus-hastighet               | Angir standardverdien for bolushastighet.                                                                                                    |  |  |
| Maks. bolus-hastighet                  | Angir maks. tillatt bolushastighet.                                                                                                    |  |  |
| Maks. bolus-volum                      | Angir maks. tillatt bolusvolum.                                                                                                    |  |  |
| Maks. infusjonshastighet               | Angir maks. tillatt infusjonshastighet.                                                                                                    |  |  |
| KVO-hastighet                          | Angir maksimal tillatt infusjonshastighet under KVO-modus (Keep Vein Open = hold venen<br>åpen).                                                              |  |  |
| Infusjon nesten slutt                  | Angir tidspunkt i forhold til gjenværende tid når infusjonen anses å være <i>nær slutten</i> , dvs.<br>nesten fullført.                                       |  |  |
| Primær-MAKS. VOL.                      | Angir MAKS. VOL. for primære infusjoner.                                                                                                    |  |  |
| Primerate                              | Angir hastigheten som fyllingen av settet utføres ved.                                                                                                    |  |  |
| Maksimalt primevolum                   | Angir maksimumsvolumet som kan brukes under fylling av settet.                                                                                                |  |  |
| Sekundærinfusjon                       | Muliggjør bruk av en sekundærinfusjon i samme kanal.                                                                                                    |  |  |
| Sek. Maks. infusjonshastighet          | Angir maksimal tillatt infusjonshastighet for sekundære infusjoner.                                                                                           |  |  |
| Sek. MAKS. VOL.                        | Angir maks. tillatt innstilling for Volum som skal infunderes for sekundærinfusjoner.                                                                         |  |  |
| Nedstrøms trykk ved<br>okklusjonsalarm | Angir alarmgrensen for standard okklusjon nedenfor pumpen.                                                                                                    |  |  |
| Maksimaltrykk, nedstrøms               | Angir maksimal tillatt alarmgrense for okklusjon nedenfor pumpen.                                                                                             |  |  |
| Automatisk trykk                       | Kontrollerer alarmgrensen for okklusjon nedenfor pumpen over det gjeldende målte trykket.                                                                     |  |  |
| Automatisk trykkinnstilling            | Kontrollerer om alarmgrensen for okklusjon nedenfor pumpen kan angis automatisk.                                                                              |  |  |
| Automatisk trykknivå                   | Hvis alarmgrensen for okklusjon nedenfor pumpen angis automatisk, er det denne verdien som<br>legges til det stabile trykket for å sette grensen.             |  |  |
| Gradvis økning av alarmvolum           | Kontrollerer om funksjonen for gradvis økning av alarmvolum er aktivert, som bestemmer om<br>volumet for alarmen, advarselen eller anmodningen øker over tid. |  |  |
| Deaktiver Infusjon nesten slutt        | Kontrollerer om advarselen Infusjon nesten slutt er deaktivert.                                                                                               |  |  |
|                                        |                                                                                                    |  |  |

## Medikamentbibliotek tilgjengelig via Alaris™ Editorprogramvaren

Følgende medikamentparametere kan bare konfigureres via den PC-baserte Alaris™ Editor-programvaren. Du finner mer informasjon i hjelpefilene for Alaris™ Editor.

#### Innstillinger for konsentrasjon

| Konsentrasjonsenheter | Enheten for konsentrasjonsparametere.                          |  |
|-----------------------|----------------------------------------------------------------|--|
| Min. konsentrasjon    | Den svakeste tillatte konsentrasjonen for dette medikamentet.  |  |
| Maks. konsentrasjon   | Den sterkeste tillatte konsentrasjonen for dette medikamentet. |  |

### Dosehastighetsinnstillinger

| Enheter for dosehastighet      | Enheten for dosehastighetsparametere.                                      |  |
|--------------------------------|----------------------------------------------------------------------------|--|
| Vektbaserte enheter            | Kontrollerer om vektbaserte enheter er aktivert eller deaktivert for bruk. |  |
| Forhåndsinnstilt dosehastighet | Den på forhånd foreslåtte dosehastigheten for et medikament.               |  |
| Dosehastighet myk min          | Minimum tillatt dosehastighet som ikke genererer et varsel på pumpen.      |  |
| Dosehastighet myk maks         | Maksimum tillatt dosehastighet som ikke genererer et varsel på pumpen.     |  |
| Dosehastighet hard maks        | Maks. tillatt dosehastighet for infusjon av medikamentet.                  |  |

#### **Bolus-innstillinger**

| Bolus-modus              | Kontroller bolusleveringsmetode. Disse innstillingene overstyrer<br>pumpekonfigurasjonsinnstillingene i profilen.                                                     |  |
|--------------------------|----------------------------------------------------------------------------------------------------|--|
| Bolusdoseenheter         | Enheten for bolusdoseparametere. Gjelder hands-on og handsfreebolus.                                                                                                  |  |
| Vektbaserte enheter      | Kontrollerer om vektbaserte enheter er aktivert eller deaktivert for bruk.                                                                                            |  |
| Standard bolusdose       | Den på forhånd foreslåtte bolusdose for dette medikamentet. Gjelder handsfree bolus.                                                                                  |  |
| Bolusdose myk min        | Minimum bolusdose som pumpen tillater før brukeren må bekrefte den valgte bolusdosen som<br>svar på en advarsel om risiko for underinfusjon. Gjelder handsfree bolus. |  |
| Bolusdose myk maks       | Maksimum bolusdose som pumpen tillater før brukeren må bekrefte den valgte bolusdosen<br>som svar på en advarsel om risiko for overinfusjon. Gjelder handsfree bolus. |  |
| Bolusdose hard maks      | Maks. tillatt bolusdose for dette medikamentet. Gjelder hands-on og handsfreebolus.                                                                                   |  |
| Standard bolus-hastighet | Den på forhånd foreslåtte bolushastighet for dette medikamentet.                                                                                                    |  |
|                          |                                                                                                    |  |

#### Trykkinnstillinger

**Okklusjonsalarmtrykk** Alarmgrensen for okklusjon nedenfor pumpen kan settes fra 0–800 mmHg.

### Visning av enheter

Enhetene blir valgt via Alaris™ Editor.

Mikrogram kan vises som mcg eller µg avhengig av konfigurasjonen i Alaris™ Editor.

Enheter kan vises som U eller units avhengig av konfigurasjonen i Alaris™ Editor.

## Alarmer

Alarmer kan variere etter prioritet og indikeres på pumpen på følgende måte:

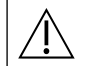

Hvis alarmlydnivået stilles inn lavere enn omgivelseslyden, kan det føre til at brukeren ikke vil oppdage en alarmtilstand.

Standardalarmsystemet er OPPRINNELIGE ALARMER (ISO60601-1-8 2. utgave-alarmer). ALARMER 3. UTGAVE (ISO60601-1-8 3. utgave-alarmer) er også installert. Se teknisk servicehåndbok hvis du vil endre alarmsystemet fra OPPRINNELIGE ALARMER til ALARMER 3. UTGAVE. Vær oppmerksom på at denne endringen kun bør utføres av kvalifisert servicepersonell.

## OPPRINNELIGE ALARMER

## Alarmer med høy prioritet

Alarmer med høy prioritet stopper infusjonen og vises med en kombinasjon av lydsignal, blinkende rød alarmindikator og en melding på skjermen. Se tabellen Indikatorer for alarmens prioritetsnivå for mer detaljer om hvordan alarmer med høy prioritet indikeres. Alarmer kan håndteres på følgende måte:

1. Kontroller skjermen for å se etter en alarmmelding, og se etter i tabellen nedenfor for å finne årsaken og hva som bør gjøres. Trykk på () for å dempe lyden i to minutter, eller trykk enda en gang for å aktivere alarmlyden på nytt. Trykk på **AVBRYT** for å fjerne meldingen. Funksjonen **AVBRYT** fjerner alarmsignalet, men alarmsignalet vender tilbake hvis alarmtilstanden fortsatt finnes.

2. Når årsaken til alarmen er fjernet, må du trykke på <sup>©</sup>-knappen for å fortsette infusjonen. (unntak er **TA UT AV BRUK** og **BATTERI TOMT**)

| Skjerm                 | Årsak(er)                                                                                                    | Tiltak                                                                                                    |
|------------------------|----------------------------------------------------------------------------------------------------|----------------------------------------------------------------------------------------------------|
| LUFT I INFUSJONSSETT*  | Enkel luftboble overskrider<br>alarmgrense.<br>Settet er ikke riktig montert<br>i luftdetektoren for<br>infusjonssettet.                                                                        | <ul> <li>Kontroller at settet er montert riktig i luftdetektoren for<br/>infusjonssettet.</li> <li> <b>Fjern luft i henhold til sykehusets retningslinjer.</b> </li> <li>Kontroller væskenivået i beholderen. Kontroller væskenivået i dråpekammeret. </li> <li>Start infusjonen igjen.</li> </ul>            |
| LUFT I INFUSJONSSETT*  | Akkumulerte luftbobler har<br>overskredet alarmgrense.<br>Flere bobler som er mindre enn<br>alarmgrensen for enkeltbobler,<br>har blitt oppdaget og utgjør<br>over 1 ml i løpet av 15 minutter. | <ul> <li>Kontroller om infusjonssettet har luftbobler, og iverksett<br/>eventuelle nødvendige tiltak.</li> <li>Fjern luft i henhold til sykehusets retningslinjer.</li> <li>Kontroller væskenivået i beholderen.</li> <li>Kontroller væskenivået i dråpekammeret.</li> <li>Start infusjonen igjen.</li> </ul> |
| ÅPEN DØR               | Døren ble åpnet under<br>infusjon.                                                                                                    | <ul><li>Lukk døren, eller steng infusjonssettet med rulleklemmen.</li><li>Start infusjonen igjen.</li></ul>                                                                                                    |
| OKKLUSJON UNDER PUMPEN | Det har oppstått en blokkering<br>etter pumpen.                                                                                                    | <ul> <li>Kontroller væskebanen mellom pumpe og pasient for<br/>klemmer, knekker, bøyninger eller blokkeringer.</li> <li>Undersøk infusjonsstedet for tegn på komplikasjoner, f.eks.<br/>rødhet, hevelse, smerte, varme.</li> </ul>                                                                            |

| Skjerm                                              | Årsak(er)                                                                           | Tiltak                                                                                                    |
|-----------------------------------------------------|-------------------------------------------------------------------------------------|----------------------------------------------------------------------------------------------------|
| OKKLUSJON OVER PUMPEN                               | Det har oppstått en blokkering<br>oppstrøms.<br>Mulig tom beholder.                 | <ul> <li>Kontroller at alle infusjonssettklemmer over pumpen er<br/>helt åpne.</li> <li>Kontroller at væskebeholderen er riktig plassert over<br/>pumpen. Se avsnittet Sette inn infusjonssett for flere detaljer.</li> <li>Sørg for at bagspiken er satt helt inn i væskebeholderen,<br/>og at den ikke er blokkert.</li> <li>Sørg for at væskebeholderen ikke er tom.</li> <li>Kontroller at lufteventilen til dråpekammeret er åpen ved<br/>bruk på alle glassbeholdere og semirigide beholdere.</li> <li>Sørg for at det ikke er noen knekker i infusjonssettet over<br/>pumpen.</li> <li>Kontroller væskenivået i dråpekammeret.</li> <li>Vurder om filteret på 15 µm i dråpekammeret er helt eller<br/>delvis blokkert.</li> <li>Kontroller at infusjonssettet ikke har vært brukt i mer enn<br/>72 timer.</li> <li>Hvis alarmen vedvarer, bør det vurderes å bytte infusjonssett.</li> <li>I tilfelle flere alarmer bør du vurdere blokkering i filteret<br/>eller lufteventilen som årsak.</li> </ul> |
| INGEN FLOW                                          | Dråpesensoren oppdager<br>ingen flow.                                               | <ul> <li>Sjekk dråpesensor.</li> <li>Kontroller væskenivået i beholderen.</li> <li>Sørg for at alle klemmene ovenfor pumpen er åpne.</li> <li>Kontroller væskenivået i dråpekammeret.</li> <li>Sørg for at spiken er satt inn på riktig måte.</li> <li>Kontroller at dråpesensoren er ren.</li> </ul>                                                                                                    |
| FLOWFEIL                                            | Totalforskjell mellom registerte<br>dråper og forventet antall<br>dråper.           | <ul> <li>Steng infusjonssettet med rulleklemmen.</li> <li>Sjekk dråpesensor.</li> <li>Kontroller væskenivået i dråpekammeret.</li> </ul>                                                                                                    |
| <b>FLOWFEIL</b> (bare i modus for sekundærinfusjon) | Uventede dråper registrert.                                                         | <ul> <li>Heng sekundærbeholderen over den primære.</li> <li>Kontroller at dråpene kommer fra sekundærbeholderen<br/>ved infusjonen.</li> <li>Frakobling av dråpesensor er anbefalt.</li> </ul>                                                                                                    |
| FREE FLOW                                           | Ukontrollert flow mulig.                                                            | <ul><li>Steng infusjonssettet med rulleklemmen.</li><li>Ta pumpen ut av bruk.</li></ul>                                                                                                    |
| BATTERI TOMT                                        | Batteriet er tomt. Pumpen vil<br>snart slå seg av automatisk.                       | Slå av pumpen, og koble til nettstrøm umiddelbart.                                                                                                    |
| SIKKERH.KLEMME                                      | Sikkerhetsklemme er ødelagt<br>eller mangler.                                       | <ul><li>Steng infusjonssettet med rulleklemmen.</li><li>Skift ut infusjonssettet.</li><li>Sjekk og korriger infusjonssettplasseringen.</li></ul>                                                                                                    |
| FEIL ISATT INFUSJONSSETT                            | Infusjonssett ikke korrekt isatt.                                                   | <ul><li>Steng infusjonssettet med rulleklemmen.</li><li>Sjekk og korriger infusjonssettplasseringen.</li></ul>                                                                                                    |
| DRÅPESENSOR FRAKOPLET                               | Dråpesensoren er blitt koblet<br>fra under infusjonen.                              | Kontroller / skift ut dråpesensor eller still inn MAKS. VOL.                                                                                                    |
| FEIL SETT                                           | Sikkerhetsklemmen er ikke<br>registrert.                                            | <ul> <li>Steng infusjonssettet med rulleklemmen.</li> <li>Sjekk settet og steng døren.</li> <li>Skift ut infusjonssettet.</li> </ul>                                                                                                    |
| DØR FORTSATT ÅPEN                                   | Sikkerhetsklemme i ikke-<br>okkludert posisjon med døren<br>åpen eller blokkert.    | <ul> <li>Steng infusjonssettet med rulleklemmen.</li> <li>Sjekk og korriger infusjonssettplasseringen.</li> <li>Lukk døren.</li> </ul>                                                                                                    |
| TA UT AV BRUK                                       | Det har oppstått en intern feil.                                                    | Ta pumpen ut av bruk.                                                                                                    |
| DØRHÅNDTAK IKKE STENGT                              | Dørhåndtaket er åpent.                                                              | <ul> <li>Kontroller dørhendelen.</li> <li>Sjekk håndtakskroker.</li> <li>Kontroller at hendelen ikke er blokkert, og fjern eventuelt<br/>det som blokkerer den.</li> </ul>                                                                                                    |
| MAX VOLUM OPPNÅDD                                   | Ønsket MAKS. VOL. fullført.<br>Når <b>STOPP</b> er valgt som<br><b>SLUTTHAST.</b> . | Angi nytt MAKS. VOL. eller nullstill MAKS. VOL.                                                                                                    |

| Skjerm           | Årsak(er)                         | Tiltak                                                                                                    |
|------------------|-----------------------------------|----------------------------------------------------------------------------------------------------|
| STILL KLOKKEN    | Dato / klokkeslett ikke innstilt. | <ul> <li>Dato/klokkeslett må stilles inn av kvalifisert<br/>servicepersonell.</li> <li>Trykk på funksjonstasten Avbryt for å fortsette.</li> </ul> |
| ANGI SERIENUMMER | Serienummer ikke angitt.          | <ul> <li>Kontakt kvalifisert servicepersonell for a angi<br/>serienummeret.</li> </ul>                                                             |

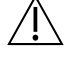

#### \*Omstart av en infusjon etter en Luft i settet-alarm

Pumpen kan startes på nytt ved å åpne døren, kontrollere og fjerne eventuell luft fra slangeguideområdet og i infusjonssettet på pasientsiden av pumpen ved behov, i henhold til sykehusets retningslinjer. Lukk døren, og avslutt Luft i settet-alarmen. Omstart av infusjonen vil aktivere luft i settet-systemet igjen og aktivere en alarm hvis den forhåndsinnstilte luft i settet-grensen overskrides.

## Alarmer med middels prioritet

Alarmer med middels prioritet varsler brukeren, men vil kanskje ikke stoppe infusjonen. De indikeres med et lydsignal, en blinkende oransje varsellampe og en melding på skjermen. Se tabellen Indikatorer for alarmens prioritetsnivå for mer detaljer om hvordan alarmer med middels prioritet indikeres.

- 1. Se etter en advarselsmelding på skjermen. Trykk på 🛞 for å dempe lyden i to minutter, eller trykk enda en gang for å aktivere alarmlyden på nytt. Trykk på **AVBRYT** for å fjerne meldingen.
- 2. Fjern årsaken til alarmen, eller fortsett forsiktig.

| Skjerm                              | Årsak(er)                                                                                                    | Tiltak                                                                                                    |
|-------------------------------------|----------------------------------------------------------------------------------------------------|----------------------------------------------------------------------------------------------------|
| LAV BATTERISPENNING                 | Lavt batterinivå registrert, gjenværende<br>batterilevetid er begrenset. Hvis<br>advarselen avbrytes, vises den igjen hvert<br>tiende minutt hvis strøm ikke kobles til. | <ul><li>Koble til nettspenning.</li><li>Sjekk strømledningen.</li></ul>                                                                                                    |
| MAKS. VOL. FERDIG<br>(KVO/fortsett) | Ønsket MAKS. VOL. fullført. Når <b>KVO</b> eller<br>FORTSETT er valgt som SLUTTHAST.                                                                                     | Angi nytt MAKS. VOL. eller nullstill MAKS. VOL.                                                                                                    |
| LUFT I SETTET                       | Luft ble oppdaget i infusjonssettet ved<br>begynnelsen av infusjonen.<br>Settet er ikke riktig montert i<br>luftdetektoren for infusjonssettet.                          | <ul> <li>Kontroller at settet er montert riktig i luftdetektoren<br/>for infusjonssettet.</li> <li>Kontroller luft i infusjonssett.</li> <li>Kontroller væskenivået i dråpekammeret.</li> <li>Kontroller væskenivået i beholderen.</li> </ul> |
| LOGGFEIL                            | Kan ikke oppdatere hendelseslogg.                                                                                                    | Kvalifisert servicepersonell bør sjekke pumpen.                                                                                                    |
| SETT IKKE ISATT                     | Intet infusjonssett er montert.                                                                                                    | Sett i infusjonssett.                                                                                                    |
| NETTSPENNINGSFEIL                   | Strømmen er frakoblet eller borte.                                                                                                    | Koble til nettspenning.                                                                                                    |
| INF. NESTEN SLUTT                   | Mindre enn XX minutter (konfigurerbar)<br>av infusjonen gjenstår.                                                                                                    | <ul><li>Angi nytt MAKS. VOL.</li><li>Klargjør ny væskebeholder.</li></ul>                                                                                                    |

## Lyder for å påkalle oppmerksomhet

Lyder for å påkalle oppmerksomhet varsler brukeren, men vil kanskje ikke stoppe infusjonen. De indikeres med et lydsignal, en blinkende oransje varsellampe og en melding på skjermen. Se tabellen Indikatorer for alarmens prioritetsnivå for mer detaljer om hvordan toner for å påkalle oppmerksomhet indikeres.

- 1. Se etter en melding på skjermen. Trykk på <sup>()</sup> for å dempe lyden i to minutter, eller trykk enda en gang for å aktivere alarmlyden på nytt. Trykk på **AVBRYT** for å fjerne meldingen.
- 2. Fjern årsaken til alarmen, eller fortsett forsiktig.

| Skjerm        | Årsak(er)                                                                                                    | Tiltak                                                                                                    |
|---------------|----------------------------------------------------------------------------------------------------|----------------------------------------------------------------------------------------------------|
| ATTENTION OBS | Pumpen er satt i venteposisjon i 2 minutter* uten at infusjonen er startet opp / startet igjen.                                                                                     | <ul><li>Se over pumpeoppsettet.</li><li>Start infusjonen, eller slå av pumpen.</li></ul>                                                                         |
| TITRERING     | Hastighetstitrering ikke bekreftet.<br><b>Merk:</b> Etter fem sekunder blir brukeren varslet av<br>et lydvarsel. Etter to minutter genereres det en<br>alarm med middels prioritet. | Bekreft eller forkast ny hastighet.                                                                                                    |
| LEGG TIL MED. | Medikamentvalg påkrevd.<br><b>Merk:</b> Etter fem sekunder blir brukeren varslet av<br>et lydvarsel. Etter to minutter genereres det en<br>lyd for å påkalle oppmerksomhet.         | <ul> <li>Trykk på ⑦ for å få tilgang til menyvalg.</li> <li>Velg MED. A-Z ved hjelp av <sup>(</sup> ) · tastene.</li> <li>Trykk på OK for å bekrefte.</li> </ul> |
| HASTIGHETSLÅS | Hastighetslås ikke bekreftet.<br><b>Merk:</b> Etter fem sekunder blir brukeren varslet av<br>et lydvarsel. Etter to minutter genereres det en<br>lyd for å påkalle oppmerksomhet.   | • Velg <b>JA</b> eller <b>NEI</b> etter behov.                                                                                                    |
| кио           | Ønsket MAKS. VOL. fullført. Infundere KVO eller innstilt hastighet.                                                                                                    | Angi nytt MAKS. VOL. eller nullstill MAKS. VOL.                                                                                                    |

\*Konfigurerbart valg.

## Indikatorer for alarmens prioritetsnivå

| Prioritet        | Lydindikator                                                             | Visuell indikator<br>(varsellampe) |
|------------------|--------------------------------------------------------------------------|------------------------------------|
| HØY              | En lydpuls med høy viktighet fulgt av ett sekunds pause.                 | Blinker rødt                       |
| MIDDELS          | En varsellydpuls fulgt av ett sekunds pause.                             | Blinker gult                       |
| ATTENTION<br>OBS | Tre lydpulser for å påkalle oppmerksomhet, fulgt av tre sekunders pause. | Blinker gult                       |

Merk: Den eldre lyden Opprinnelige alarmer er ment som påminnelsen eller varselet som har mindre betydning. Det lave lydtrykknivået kan være på under 45 dB for å unngå distraksjon

### Alarmer med høy prioritet

Alarmer med høy prioritet stopper infusjonen og vises med en kombinasjon av lydsignal, blinkende rød alarmindikator og en melding på skjermen. Se tabellen Indikatorer for alarmens prioritetsnivå for mer detaljer om hvordan alarmer med høy prioritet indikeres.

Alarmer kan håndteres på følgende måte:

- 1. Kontroller skjermen for å se etter en alarmmelding, og se etter i tabellen nedenfor for å finne årsaken og hva som bør gjøres. Trykk på (a) for å dempe lyden i to minutter, eller trykk enda en gang for å aktivere alarmlyden på nytt. Trykk på **AVBRYT** for å fjerne meldingen. Funksjonen **AVBRYT** fjerner alarmsignalet, men alarmsignalet vender tilbake hvis alarmtilstanden fortsatt finnes.
- 2. Når årsaken til alarmen er fjernet, må du trykke på 🐨 -knappen for å fortsette infusjonen. (unntak er **TA UT AV BRUK** og **BATTERI TOMT**)

| Skjerm                 | Årsak(er)                                                                                                    | Tiltak                                                                                                    |
|------------------------|----------------------------------------------------------------------------------------------------|----------------------------------------------------------------------------------------------------|
| LUFT I INFUSJONSSETT*  | Enkel luftboble overskrider<br>alarmgrense.<br>Settet er ikke riktig montert<br>i luftdetektoren for<br>infusjonssettet.                                                                        | <ul> <li>Kontroller at settet er montert riktig i luftdetektoren for<br/>infusjonssettet.</li> <li>Image: State of the setted of the setted of the set of the set of the se</li></ul> |
| LUFT I INFUSJONSSETT*  | Akkumulerte luftbobler har<br>overskredet alarmgrense.<br>Flere bobler som er mindre enn<br>alarmgrensen for enkeltbobler,<br>har blitt oppdaget og utgjør<br>over 1 ml i løpet av 15 minutter. | <ul> <li>Kontroller om infusjonssettet har luftbobler, og iverksett<br/>eventuelle nødvendige tiltak.</li> <li>Fjern luft i henhold til sykehusets retningslinjer.</li> <li>Kontroller væskenivået i beholderen.</li> <li>Kontroller væskenivået i dråpekammeret.</li> <li>Start infusjonen igjen.</li> </ul>                                                                                                    |
| ÅPEN DØR               | Døren ble åpnet under<br>infusjon.                                                                                                    | <ul> <li>Lukk døren, eller steng infusjonssettet med rulleklemmen.</li> <li>Start infusjonen igjen.</li> </ul>                                                                                                    |
| OKKLUSJON UNDER PUMPEN | Det har oppstått en blokkering<br>etter pumpen.                                                                                                    | <ul> <li>Kontroller væskebanen mellom pumpe og pasient for<br/>klemmer, knekker, bøyninger eller blokkeringer.</li> <li>Undersøk infusjonsstedet for tegn på komplikasjoner, f.eks.<br/>rødhet, hevelse, smerte, varme.</li> </ul>                                                                                                    |
| OKKLUSJON OVER PUMPEN  | Det har oppstått en blokkering<br>oppstrøms. Mulig tom<br>beholder.                                                                                                    | <ul> <li>Kontroller at alle infusjonssettklemmer over pumpen er<br/>helt åpne.</li> <li>Kontroller at væskebeholderen er riktig plassert over<br/>pumpen. Se avsnittet Sette inn infusjonssett for flere detaljer.</li> <li>Sørg for at bagspiken er satt helt inn i væskebeholderen,<br/>og at den ikke er blokkert.</li> <li>Sørg for at væskebeholderen ikke er tom.</li> <li>Kontroller at lufteventilen til dråpekammeret er åpen ved<br/>bruk på alle glassbeholdere og semirigide beholdere.</li> <li>Sørg for at det ikke er noen knekker i infusjonssettet over<br/>pumpen.</li> <li>Kontroller væskenivået i dråpekammeret.</li> <li>Vurder om filteret på 15 μm i dråpekammeret er helt eller<br/>delvis blokkert.</li> <li>Kontroller at infusjonssettet ikke har vært brukt i mer enn<br/>72 timer.</li> <li>Hvis alarmen vedvarer, bør det vurderes å bytte infusjonssett.</li> <li>I tilfelle flere alarmer bør du vurdere blokkering i filteret<br/>eller lufteventilen som årsak.</li> </ul>                                                                                                    |

| Skjerm                                              | Årsak(er)                                                                           | Tiltak                                                                                                    |
|-----------------------------------------------------|-------------------------------------------------------------------------------------|----------------------------------------------------------------------------------------------------|
| INGEN FLOW                                          | Dråpesensoren oppdager<br>ingen flow.                                               | <ul> <li>Sjekk dråpesensor.</li> <li>Kontroller væskenivået i beholderen.</li> <li>Sørg for at alle klemmene ovenfor pumpen er åpne.</li> <li>Kontroller væskenivået i dråpekammeret.</li> <li>Sørg for at spiken er satt inn på riktig måte.</li> <li>Kontroller at dråpesensoren er ren.</li> </ul> |
| FLOWFEIL                                            | Totalforskjell mellom registerte<br>dråper og forventet antall<br>dråper.           | <ul> <li>Steng infusjonssettet med rulleklemmen.</li> <li>Sjekk dråpesensor.</li> <li>Kontroller væskenivået i dråpekammeret.</li> </ul>                                                                                                    |
| <b>FLOWFEIL</b> (bare i modus for sekundærinfusjon) | Uventede dråper registrert.                                                         | <ul> <li>Heng sekundærbeholderen over den primære.</li> <li>Kontroller at dråpene kommer fra sekundærbeholderen<br/>ved infusjonen.</li> <li>Frakobling av dråpesensor er anbefalt.</li> </ul>                                                                                                    |
| FREE FLOW                                           | Ukontrollert flow mulig.                                                            | <ul><li>Steng infusjonssettet med rulleklemmen.</li><li>Ta pumpen ut av bruk.</li></ul>                                                                                                    |
| BATTERI TOMT                                        | Batteriet er tomt. Pumpen vil<br>snart slå seg av automatisk.                       | <ul> <li>Slå av pumpen, og koble til nettstrøm umiddelbart.</li> </ul>                                                                                                    |
| SIKKERH.KLEMME                                      | Sikkerhetsklemme er ødelagt<br>eller mangler.                                       | <ul> <li>Steng infusjonssettet med rulleklemmen.</li> <li>Skift ut infusjonssettet.</li> <li>Sjekk og korriger infusjonssettplasseringen.</li> </ul>                                                                                                    |
| FEIL ISATT INFUSJONSSETT                            | Infusjonssett ikke korrekt isatt.                                                   | <ul><li>Steng infusjonssettet med rulleklemmen.</li><li>Sjekk og korriger infusjonssettplasseringen.</li></ul>                                                                                                    |
| DRÅPESENSOR FRAKOPLET                               | Dråpesensoren er blitt koblet<br>fra under infusjonen.                              | Kontroller / skift ut dråpesensor eller still inn MAKS. VOL.                                                                                                    |
| FEIL SETT                                           | Sikkerhetsklemmen er ikke<br>registrert.                                            | <ul> <li>Steng infusjonssettet med rulleklemmen.</li> <li>Sjekk settet og steng døren.</li> <li>Skift ut infusjonssettet.</li> </ul>                                                                                                    |
| DØR FORTSATT ÅPEN                                   | Sikkerhetsklemme i ikke-<br>okkludert posisjon med døren<br>åpen eller blokkert.    | <ul> <li>Steng infusjonssettet med rulleklemmen.</li> <li>Sjekk og korriger infusjonssettplasseringen.</li> <li>Lukk døren.</li> </ul>                                                                                                    |
| TA UT AV BRUK                                       | Det har oppstått en intern feil.                                                    | Ta pumpen ut av bruk.                                                                                                    |
| DØRHÅNDTAK IKKE STENGT                              | Dørhåndtaket er åpent.                                                              | <ul> <li>Kontroller dørhendelen.</li> <li>Sjekk håndtakskroker.</li> <li>Kontroller at hendelen ikke er blokkert, og fjern eventuelt<br/>det som blokkerer den.</li> </ul>                                                                                                    |
| MAX VOLUM OPPNÅDD                                   | Ønsket MAKS. VOL. fullført.<br>Når <b>STOPP</b> er valgt som<br><b>SLUTTHAST.</b> . | Angi nytt MAKS. VOL. eller nullstill MAKS. VOL.                                                                                                    |
| STILL KLOKKEN                                       | Dato / klokkeslett ikke innstilt.                                                   | <ul> <li>Dato/klokkeslett må stilles inn av kvalifisert<br/>servicepersonell.</li> <li>Trykk på funksjonstasten Avbryt for å fortsette.</li> </ul>                                                                                                    |
| ANGI SERIENUMMER                                    | Serienummer ikke angitt.                                                            | Kontakt kvalifisert servicepersonell for a angi<br>serienummeret.                                                                                                    |

 $\triangle$ 

#### \*Omstart av en infusjon etter en Luft i settet-alarm

Pumpen kan startes på nytt ved å åpne døren, kontrollere og fjerne eventuell luft fra slangeguideområdet og i infusjonssettet på pasientsiden av pumpen ved behov, i henhold til sykehusets retningslinjer. Lukk døren, og avslutt Luft i settet-alarmen. Omstart av infusjonen vil aktivere luft i settet-systemet igjen og aktivere en alarm hvis den forhåndsinnstilte luft i settet-grensen overskrides.

## Alarmer med middels prioritet

Alarmer med middels prioritet varsler brukeren, men vil kanskje ikke stoppe infusjonen. De indikeres med et lydsignal, en blinkende oransje varsellampe og en melding på skjermen. Se tabellen Indikatorer for alarmens prioritetsnivå for mer detaljer om hvordan alarmer med middels prioritet indikeres.

- 1. Se etter en advarselsmelding på skjermen. Trykk på <sup>(B)</sup> for å dempe lyden i to minutter, eller trykk enda en gang for å aktivere alarmlyden på nytt. Trykk på **AVBRYT** for å fjerne meldingen.
- 2. Fjern årsaken til alarmen, eller fortsett forsiktig.

| Skjerm                              | Årsak(er)                                                                                                    | Tiltak                                                                                                    |
|-------------------------------------|----------------------------------------------------------------------------------------------------|----------------------------------------------------------------------------------------------------|
| LAV BATTERISPENNING                 | Lavt batterinivå registrert, gjenværende<br>batterilevetid er begrenset. Hvis<br>advarselen avbrytes, vises den igjen hvert<br>tiende minutt hvis strøm ikke kobles til. | <ul><li>Koble til nettspenning.</li><li>Sjekk strømledningen.</li></ul>                                                                                                    |
| MAKS. VOL. FERDIG<br>(KVO/fortsett) | Ønsket MAKS. VOL. fullført. Når <b>KVO</b> eller<br>FORTSETT er valgt som SLUTTHAST.                                                                                     | Angi nytt MAKS. VOL. eller nullstill MAKS. VOL.                                                                                                    |
| LUFT I SETTET                       | Luft ble oppdaget i infusjonssettet ved<br>begynnelsen av infusjonen.<br>Settet er ikke riktig montert i<br>luftdetektoren for infusjonssettet.                          | <ul> <li>Kontroller at settet er montert riktig i luftdetektoren<br/>for infusjonssettet.</li> <li>Kontroller luft i infusjonssett.</li> <li>Kontroller væskenivået i dråpekammeret.</li> <li>Kontroller væskenivået i beholderen.</li> </ul> |
| LOGGFEIL                            | Kan ikke oppdatere hendelseslogg.                                                                                                    | Kvalifisert servicepersonell bør sjekke pumpen.                                                                                                    |
| SETT IKKE ISATT                     | Intet infusjonssett er montert.                                                                                                    | Sett i infusjonssett.                                                                                                    |

### Alarmer med lav prioritet

Alarmer med lav prioritet varsler brukeren, men vil kanskje ikke stoppe infusjonen. De indikeres med et lydsignal, en konstant oransje varsellampe og en melding på skjermen. Se tabellen Indikatorer for alarmens prioritetsnivå for mer detaljer om hvordan alarmer med lav prioritet indikeres.

- 1. Se etter en melding på skjermen. Trykk på <sup>()</sup> for å dempe lyden i to minutter, eller trykk enda en gang for å aktivere alarmlyden på nytt. Trykk på **AVBRYT** for å fjerne meldingen.
- 2. Fjern årsaken til alarmen, eller fortsett forsiktig.

| Skjerm                                                                                      | Årsak(er)                                                                                       | Tiltak                                                                                                    |
|---------------------------------------------------------------------------------------------|-------------------------------------------------------------------------------------------------|----------------------------------------------------------------------------------------------------|
| ATTENTION OBS                                                                               | Pumpen er satt i venteposisjon i 2 minutter* uten at infusjonen er startet opp / startet igjen. | <ul><li>Se over pumpeoppsettet.</li><li>Start infusjonen, eller slå av pumpen.</li></ul>                                                                                       |
| TITRERING**                                                                                 | Hastighetstitrering ikke bekreftet.                                                             | Bekreft eller forkast ny hastighet.                                                                                                    |
| NETTSPENNINGSFEIL         Strømmen er frakoblet eller borte.         • Koble til nettspenni |                                                                                                 | Koble til nettspenning.                                                                                                    |
| LEGG TIL MED.***                                                                            | Medikamentvalg påkrevd.                                                                         | <ul> <li>Trykk på ⑦ for å få tilgang til menyvalg.</li> <li>Velg MED. A-Z ved hjelp av <sup>(R)</sup> <sup>(N)</sup> -tastene.</li> <li>Trykk på OK for å bekrefte.</li> </ul> |
| HASTIGHETSLÅS***                                                                            | Hastighetslås ikke bekreftet.                                                                   | Velg JA eller NEI etter behov.                                                                                                    |
| INF. NESTEN SLUTT*                                                                          | Mindre enn XX minutter (konfigurerbar) av<br>infusjonen gjenstår.                               | <ul><li>Angi nytt MAKS. VOL.</li><li>Klargjør ny væskebeholder.</li></ul>                                                                                                    |

\*Konfigurerbart valg.

\*\* Merk: Etter fem sekunder blir brukeren varslet av et lydvarsel. Etter to minutter genereres det en alarm med middels prioritet.

\*\*\* Merk: Etter fem sekunder blir brukeren varslet av et lydvarsel. Etter to minutter genereres det en alarm med lav prioritet.

#### Indikatorer for alarmens prioritetsnivå

| Prioritet | Lydindikator                                                   | Visuell indikator<br>(varsellampe) |
|-----------|----------------------------------------------------------------|------------------------------------|
| HØY       | Ti påfølgende pipetoner etterfulgt av tre sekunders pause      | Blinker rødt                       |
| MIDDELS   | Tre påfølgende pipetoner etterfulgt av fire sekunders pause    | Blinker gult                       |
| LAV       | Tre påfølgende pipetoner etterfulgt av seksten sekunders pause | Kontinuerlig gul                   |

Merk: Lydnivået er på minst 45 dB avhengig av konfigurasjonen av alarmlydnivået.

## Anmodninger

Anmodninger blir indikert av en lydalarm og en melding. De kan ikke dempes og har ikke en visuell indikator.

| Skjerm         | Årsak(er)                                                                                                    | Tiltak                                                                                |  |  |
|----------------|----------------------------------------------------------------------------------------------------|---------------------------------------------------------------------------------------|--|--|
| INST. MAX.VOL. | Maks. volum eller dråpesensor mangler.                                                                                              | Still inn MAKS. VOL., eller sett på dråpesensor.                                      |  |  |
| LÅST           | Hastigheten forsøkt endret i låst tilstand.                                                                                         | <ul> <li>Lås opp hastighetslåsen for å justere<br/>infusjonsinnstillinger.</li> </ul> |  |  |
| куо            | Forekommer etter en <b>MAKS. VOL. FERDIG</b> -<br>advarsel avbrytes hvis <b>KVO</b> er valgt som<br><b>SLUTTHAST.</b> -innstilling. | Angi ny infusjon, eller stopp behandling                                              |  |  |

## Anvisninger

Anvisninger varsler brukeren og angis med en kombinasjon av lydsignal og en melding på skjermen.

| Skjerm                                                                                                    | Årsak                                                                                 | Tiltak                                                                                                    |
|----------------------------------------------------------------------------------------------------|---------------------------------------------------------------------------------------|----------------------------------------------------------------------------------------------------|
| DOSE VIL OVERSKRIDE                                                                                                    | Angitt infusjonshastighet overskrider en<br>myk Guardrails™-grense.                   | <ul> <li>Kontroller infusjonsinnstilling.</li> <li>For å bekrefte OVERSKRIDE GRENSE? trykker<br/>du på JA.</li> <li>For å avvise OVERSKRIDE GRENSE? trykker<br/>du på NEI.</li> </ul> |
| DOSE UNDER                                                                                                    | Angitt infusjonshastighet/dosehastighet er<br>under en myk Guardrails™-grense.        | <ul> <li>Kontroller infusjonsinnstilling.</li> <li>For å bekrefte OVERSKRIDE GRENSE? trykker<br/>du på JA.</li> <li>For å avvise OVERSKRIDE GRENSE? trykker<br/>du på NEI.</li> </ul> |
| DOSE IKKE TILLATT                                                                                                    | Registrert dosehastighet er større enn maksimal tillatte dosehastighet.               | <ul> <li>Sjekk infusjonsinnstilling, og juster til egnet,<br/>nødvendig hastighet.</li> </ul>                                                                                         |
| HASTIGHET IKKE TILLATT                                                                                                    | Angitt infusjonshastighet overskrider en maksimalt tillatt hastighet.                 | <ul> <li>Sjekk infusjonsinnstilling, og juster til egnet,<br/>nødvendig hastighet.</li> </ul>                                                                                         |
| KONSENTRASJON IKKE<br>TILLATT                                                                                                 | Angitt konsentrasjon overskrider<br>maksimumsgrense eller er under<br>minimumsgrense. | <ul> <li>Kontroller konsentrasjonen, og juster til en<br/>mengde innenfor tillatte grenser.</li> </ul>                                                                                |
| VEKT OVER GRENSE                                                                                                    | Pasientvekt overskrider en myk<br>Guardrails™-grense.                                 | <ul> <li>Kontroller vektinnstilling.</li> <li>For å bekrefte OVERSKRIDE GRENSE? trykker<br/>du på JA.</li> <li>For å avvise OVERSKRIDE GRENSE? trykker<br/>du på NEI.</li> </ul>      |
| VEKT UNDER GRENSE                                                                                                    | Pasientvekt er lavere enn en myk<br>Guardrails™-grense.                               | <ul> <li>Kontroller vektinnstilling.</li> <li>For å bekrefte OVERSKRIDE GRENSE? trykker<br/>du på JA.</li> <li>For å avvise OVERSKRIDE GRENSE? trykker<br/>du på NEI.</li> </ul>      |
| BOLUSDOSE IKKE TILLATT         Registrert bolusdosehastighet er større<br>enn bolusdosehastighetens harde<br>maksimumsgrense. |                                                                                       | <ul> <li>Kontroller bolusinnstillingen, og juster til en<br/>mer hensiktsmessig dose.</li> </ul>                                                                                      |
| BOLUSDOSE OVERSKRIDER Angitt bolusdosehastighet overskrider en myk Guardrails™-grense.                                        |                                                                                       | <ul> <li>Kontroller bolusinnstillingen.</li> <li>For å bekrefte OVERSKRIDE GRENSE? trykker<br/>du på JA.</li> <li>For å avvise OVERSKRIDE GRENSE? trykker<br/>du på NEI.</li> </ul>   |
| BOLUSDOSE UNDER                                                                                                    | Angitt bolusdosehastighet er lavere enn en<br>myk Guardrails™-grense.                 | <ul> <li>Kontroller bolusinnstillingen.</li> <li>For å bekrefte OVERSKRIDE GRENSE? trykker<br/>du på JA.</li> <li>For å avvise OVERSKRIDE GRENSE? trykker<br/>du på NEI.</li> </ul>   |

# Bruk av dråpesensor (tilleggsfunksjon)

- Dråpesensoren overvåker automatisk infusjonshastigheten gjennom dråpekammeret. Dråpesensoren vil få pumpen til å aktivere en alarm hvis det oppstår et betydelig avvik fra infusjonshastigheten. Dråpesensoren vil også kunne oppdage tomme beholdere. Vi anbefaler derfor bruk av en dråpesensor overalt hvor det er mulig, bortsett fra ved sekundærinfusjoner.
- Ved infusjon av kritiske medikamenter anbefales bruk av en dråpesensor, i tillegg til å angi et maks. volum.

IVAC<sup>™</sup> Model 180-dråpesensor

Ŵ

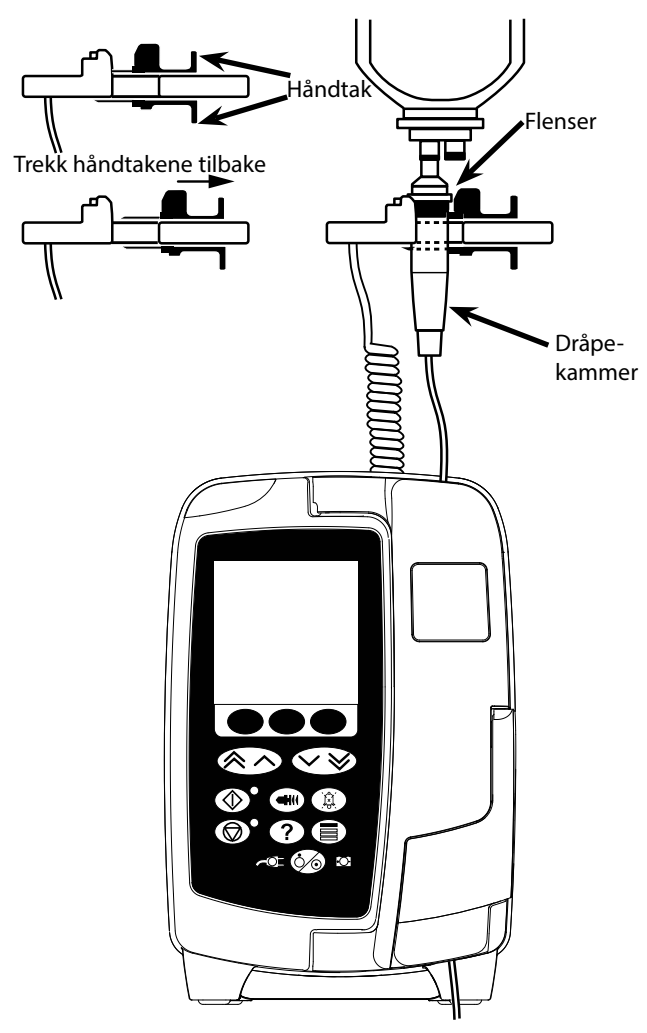

- 1. Ta av dekselet til grensesnittet for dråpesensoren, og ta vare på det til senere.
- 2. Plugg dråpesensoren inn i grensesnittet for dråpesensoren som befinner seg øverst på den bakre delen av pumpen.
- 3. Fest IVAC<sup>™</sup> Model 180-dråpesensoren til dråpekammeret på infusjonssettet ved å trekke tilbake håndtakene. Se illustrasjonen ovenfor.
- 4. Fortsett med anvisningene for innsetting, fylling og oppsett, som beskrevet i denne bruksanvisningen.

**MERK:** Kontroller at dråpekammeret er halvfullt og henger loddrett.

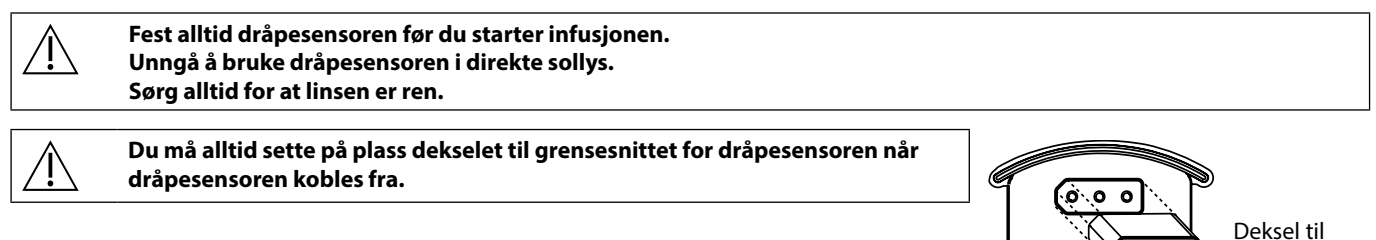

grensesnitt for dråpesensor

## Spesifikasjoner

| Elektrisk beskyttelse:                                            | illeringssikkert)                                |                                                                                        |                                                                                            |  |  |
|-------------------------------------------------------------------|--------------------------------------------------|----------------------------------------------------------------------------------------|--------------------------------------------------------------------------------------------|--|--|
|                                                                   |                                                  |                                                                                        |                                                                                            |  |  |
| Samsvarer med IEC/EN                                              | <i>ckernet</i><br>60601-1 og IEC/EN6             | 50601-2-24.                                                                            |                                                                                            |  |  |
| Potensialutjevningsle                                             | der                                              |                                                                                        |                                                                                            |  |  |
| Potensialutjevningsled<br>Bruk: Koble potensialut                 | eren skal gi en dire<br>tjevningslederen på      | kte tilkobling mellom pumpen og potensia<br>å pumpen til potensialutjevningsskinnen fo | lutjevningsskinnen for den elektriske installasjonen.<br>or den elektriske installasjonen. |  |  |
| Elektromagnetisk kon<br>Samsvarer med IEC/EN                      | n <i>patibilitet (EMC)</i><br>60601-1-2 og IEC/E | N60601-2-24.                                                                           |                                                                                            |  |  |
| Elektrisk sikkerhet                                               |                                                  |                                                                                        |                                                                                            |  |  |
| Typisk jordingslekkasje                                           | strøm (normal tilsta                             | and) = 78 μA*                                                                          |                                                                                            |  |  |
| Typisk lekkasjestrøm (n                                           | ormal tilstand) < 1                              | μΑ*                                                                                    |                                                                                            |  |  |
| Typisk jordingsmotstan                                            | nd = 32 mOhms (ek                                | skl. strømledning)                                                                     |                                                                                            |  |  |
| Ovenstående mål er ku                                             | ın retningsgivende,                              | IEC/EN60601-1-grenseverdier er definert r                                              | edenfor:                                                                                   |  |  |
| Jordfeilstrøm (normal t                                           | ilstand) <= 500µA                                |                                                                                        |                                                                                            |  |  |
| Lekkasjestrøm (normal                                             | tilstand) <= 100µA                               |                                                                                        |                                                                                            |  |  |
| Jordingsmotstand <= 2                                             | 200mOhms (strømle                                | edning)                                                                                |                                                                                            |  |  |
| *målt ved 230 + 10 % V                                            | /AC, 60 Hz                                       |                                                                                        |                                                                                            |  |  |
| Klassifisering                                                    |                                                  |                                                                                        |                                                                                            |  |  |
| Kontinuerlig drift, bærk                                          | oart utstyr                                      |                                                                                        |                                                                                            |  |  |
| Nettspenning                                                      |                                                  |                                                                                        |                                                                                            |  |  |
| 100–230 VAC, 50–60 Hz                                             | z, 60 VA (maksimum                               | n).                                                                                    |                                                                                            |  |  |
| Sikringstype                                                      |                                                  |                                                                                        |                                                                                            |  |  |
| 2 X T 1,25 l, 250 V                                               |                                                  |                                                                                        |                                                                                            |  |  |
| Mål                                                               |                                                  |                                                                                        |                                                                                            |  |  |
| 148 mm (b) x 225 mm (                                             | (h) x 158 mm (d). Ve                             | kt: ca. 2,6 kg (ekskl. strømledning).                                                  |                                                                                            |  |  |
| Beskyttelse mot væske                                             | einntrenging                                     |                                                                                        |                                                                                            |  |  |
| IP33 – Beskyttet mot di                                           | rekte spray i opptil                             | 60° fra vertikal posisjon                                                              |                                                                                            |  |  |
| Miljøspesifikasjoner                                              |                                                  |                                                                                        |                                                                                            |  |  |
| Tilstand                                                          |                                                  | Drift                                                                                  | Transport og lagring                                                                       |  |  |
| Temperatur                                                        |                                                  | 0–40 °C                                                                                | -20-50 °C                                                                                  |  |  |
| Luftfuktighet                                                     |                                                  | 20–90 %*                                                                               | 15–95 %*                                                                                   |  |  |
| Atmosfærisk trykk                                                 | Atmosfærisk trykk 700–1060 hPa 500–1060 hPa      |                                                                                        |                                                                                            |  |  |
| *Ikke-kondenserende.                                              |                                                  |                                                                                        |                                                                                            |  |  |
| Batterispesifikasjoner                                            |                                                  |                                                                                        |                                                                                            |  |  |
| Oppladbart NiMH (nikk                                             | elmetallhydrid). La                              | des automatisk når pumpen er koblet til ne                                             | ettspenning.                                                                               |  |  |
| <ul> <li>Batterilading – 2</li> <li>Batteriets levetid</li> </ul> | 2,5 timer til 95 %.                              |                                                                                        |                                                                                            |  |  |
| Infusjonshastighet                                                | Gjennomsnittlig                                  | utladningstid for fulladet batteri                                                     |                                                                                            |  |  |
| 25 ml/t                                                           | x,x timer                                        | -                                                                                      |                                                                                            |  |  |
| 125ml/t x,x timer                                                 |                                                  |                                                                                        |                                                                                            |  |  |
| 1200ml/t                                                          | 00ml/t x.x timer                                 |                                                                                        |                                                                                            |  |  |
|                                                                   |                                                  |                                                                                        |                                                                                            |  |  |

### Bevaring av minne

Det elektroniske minnet til pumpen opprettholdes i minst 2 år ved normal bruk.

#### Systemnøyaktighet

Systemet inneholder pumpen og ett av de kompatible infusjonssettene som er tilgjengelig fra BD.

Hastighetsnøyaktighet er  $\pm$  5 %, oppnådd under nominelle forhold<sup>1a,2</sup>

Hastighetsnøyaktighet er  $\pm$  10 %, oppnådd under lavhastighetsforhold<sup>1b,2</sup>

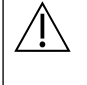

Variasjoner i beholderhøyde, mottrykk ved infusjonssettutløpet eller en kombinasjon av disse kan påvirke gjennomsnittlig hastighetsnøyaktighet. Faktorer som kan påvirke trykk fra beholderen og mottrykk ved infusjonssettets utløp, er: flowhastighet, lengde og indre diameter på kateteret, lengde og indre diameter på infusjonssettet, beholderens fyllenivå og pumpenivå, viskositet og temperatur på infusjonsvæsken. Punktene MERK i denne delen av bruksanvisningen inneholder kvantitative data om påvirkningen av innløps- og utløpstrykk for gjennomsnittlig flowhastighet.

Nedstrøms trykk ved okklusjonsalarm

Okklusjonstrykket kan justeres fra 1 mmHg til 800 mmHg i trinn på 1 mmHg.

Okklusjonsnøyaktighet oppnådd under nominelle forhold<sup>1a,</sup>

Nøyaktigheten på okklusjonstrykk etter pumpen kan variere avhengig av temperatur. Tabellen nedenfor viser nøyaktigheten som % avvik fra full skala.

|            |       | Trykk (mmHg). |      |      |       |
|------------|-------|---------------|------|------|-------|
| 1 25 500 8 |       |               |      | 800  |       |
| Iperatur   | 23 °C | ±2%           | ± 4% | ± 5% | ± 6%  |
|            | 5℃    | ± 4%          | ± 7% | ± 7% | ± 10% |
| Ten        | 40°C  | ± 4%          | ± 7% | ± 7% | ± 10% |

Merk: Pumpen viser ikke negative trykkverdier.

Maksimalt pumpetrykk

880 mmHg

Bolus etter okklusjonsalarm etter pumpen

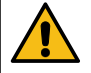

Håndtering av bolus i etterkant av okklusjon er klinikerens ansvar og må avgjøres for den enkelte situasjon. Hvis pasienten er følsom for små endringer i volum som resultat av en bolus etter okklusjon, kan infusjonssettet kobles fra IV-tilgangspunktet for å gjøre det mulig å frigjøre bolusen etter okklusjon.

Bolusvolum generert ved 25 ml/t når minimums alarmgrense for okklusjon nedenfor pumpen nås, er < 0,06 ml

Bolusvolum generert ved 25 ml/t når maksimums alarmgrense for okklusjon nedenfor pumpen nås, er < 0,70 ml

Bolusvolum – nøyaktighet:

Typisk: -1,9 %, maks.: 4,1 %, min.: -10,1 % 1 ml ved 10 ml/t

Typisk: 0,4%, maks.: 1,8%, min.: -1,4% 100ml ved 1200ml/t

Typisk tid før alarmen for okklusjon etter pumpen aktiveres

|                |                      | Nedstrøms trykk ved okklusjonsalarm |          |          |  |  |
|----------------|----------------------|-------------------------------------|----------|----------|--|--|
|                | 1 mm Hg 30 mm Hg 800 |                                     |          |          |  |  |
| ghet           | 0,1 ml/t             | 90 sek.                             | 23 min.  | 12 timer |  |  |
| Infusjonshasti | 1 ml/t               | 100 sek.                            | 165 sek. | 55 min.  |  |  |
|                | 25 ml/t              | 11 sek.                             | 13 sek.  | 100 sek. |  |  |
|                | 100 ml/t             | 2 sek.                              | 4 sek.   | 20 sek.  |  |  |

Typisk tid med sett for lavt primingvolum (70096)

|                 |                           | Nedstrøms trykk ved okklusjonsalarm |         |         |  |  |
|-----------------|---------------------------|-------------------------------------|---------|---------|--|--|
|                 | 1 mm Hg 30 mm Hg 800 mm H |                                     |         |         |  |  |
| et              | 0,1 ml/t                  | 100 sek.                            | 12 min. | 90 min. |  |  |
| ıfusjonshastigh | 0,5 ml/t                  | 75 sek.                             | 3 min.  | 20 min. |  |  |
|                 | 1 ml/t                    | 5 sek.                              | 71 sek. | 10 min. |  |  |
|                 | 10 ml/t                   | 3 sek.                              | 10 sek. | 50 sek. |  |  |
| -               | 25 ml/t                   | 2 sek.                              | 7 sek.  | 21 sek. |  |  |

#### Administrere bolus

| Parameter       | Område                          |
|-----------------|---------------------------------|
| Bolushastighet  | 10–1200 ml/t i trinn på 10 ml/t |
| Vist bolusvolum | 0,0–100,0 ml i trinn på 0,1 ml  |

#### Starte infusjonen/oppsettet

| Infusjonsparameter      | Område                            |
|-------------------------|-----------------------------------|
|                         | 0,1–99,9 ml/t i trinn på 0,1 ml/t |
| Infusjonshastighet      | 100–999 ml/t i trinn på 1 ml/t    |
|                         | 1000–1200 ml/t i trinn på 10 ml/t |
| Maks.volum, primær      | (0 - AV), 1–9999 ml               |
| Volum infundert (Total) | 0,1–9999 ml                       |

#### Luftsensor

Integrert ultralydsensor.

#### Kritisk volum

Maksimalt infundert volum etter én enkelt feiltilstand gjelder hastigheter ≤ 10 ml/t: 0,25 ml, hastigheter ≤ 100 ml/t: 0,5 ml, hastigheter > 100 ml/t: 2 ml

#### *Alaris*<sup>™</sup> sikkerhetsklemme

#### Settbasert, pumpeaktivert sikkerhetsklemme skal forhindre fri flow

#### Luftdetektor for infusjonssettet

Enkeltboble: 50 µl, 100 µl, 250 µl eller 500 µl.

Bobleakkumulering: 1 ml i løpet av 15 minutter.

| Enkeltboble | Nøyaktighet for luftdetektor (nominelt): |
|-------------|------------------------------------------|
| 50 µl       | $54\mu$ l ± 1 $\mu$ l                    |
| 100 μl      | 108μl ± 1μl                              |
| 250 μl      | $262\mu$ l ± 2 $\mu$ l                   |
| 500 μl      | 514μl ± 2μl                              |

oppnådd under nominelle forhold<sup>1a</sup>

#### Merknader

1a. Nominelle forhold defineres som:

- Hastighet: 1 til 1200 ml/t
- Anbefalt infusjonssett: 70593
- Nål: 18 gauge x 40 mm
- Løsningstype: Avionisert og avgasset vann
- Temperatur: 23 °C ± 2 °C
- Høyde på væskebeholder: +300 ± 10 mm
- Mottrykk: 0 ± 10 mmHg
- Atmosfærisk trykk: 1010 hPa ± 10 hPa

1b. Lav hastighet-forhold er definert som:

- Innstilt hastighet: mindre enn 1,0 ml/t
- Anbefalt infusjonssett: 70593
- Nål: 18 gauge x 40 mm
- Løsningstype: Avionisert og avgasset vann
- Temperatur: 23 °C ± 2 °C
- Høyde på væskebeholder: +300 ± 10 mm
- Mottrykk: 0 ± 10 mmHg
- Atmosfærisk trykk: 1010 hPa ± 10 hPa
- 2. Systemnøyaktigheten endres etter følgende prosentsatser:
  - Temperatur: nominelt –1,1 % ved 5 °C og nominelt -1,6 % ved 40 °C
  - Høyde på væskebeholder: nominelt -2,55 % ved –380 mm og 0,0 % ved +500 mm
  - Varighet: nominelt -0,15 % over 24 timers kontinuerlig bruk
  - Bakgrunnstrykk: nominelt henholdsvis +1,27 % ved -100 mmHg, 0,1 % ved +100 mmHg
  - Atmosfærisk trykk:  $\pm$  5 % ved 125 ml/t ved 500 hPa og 1060 hPa
  - Løsningstype: nominelt -1.53% (0.9% vanlig saltoppløsning); nominelt -2.35% (50% druesukker); nominelt -1.53% (20% Lipid); nominelt -1.04% (5% alkoholløsning)-1.04% med 5% alkoholløsning

Den spesifiserte nøyaktigheten kan bli redusert dersom de ovennevnte forhold ikke opprettholdes, se merknad 1 til 2.

# Tilknyttede produkter

## Alaris<sup>™</sup> Gateway arbeidsstasjon

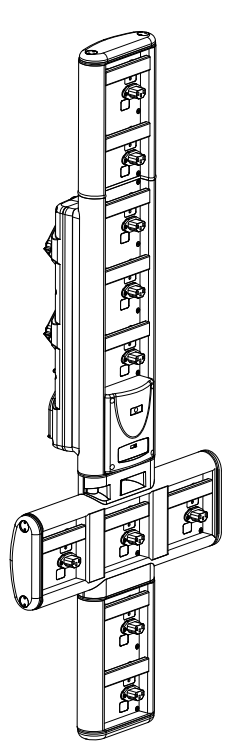

| Produkt SKU                    | 80203UNS0y-xx               |
|--------------------------------|-----------------------------|
| Forsyningsspenning             | 115–230 V AC, ~50/60 Hz     |
| Elektrisk merkeverdi           | 460 VA (maksimalt)          |
| Beskyttelse mot elektrisk støt | Klasse 1                    |
| Klassifisering                 | Kontinuerlig drift          |
| Strøm til pumpe                | 115–230 V, ~50–60 Hz, 60 VA |

Alaris<sup>™</sup> DS dokkingstasjon

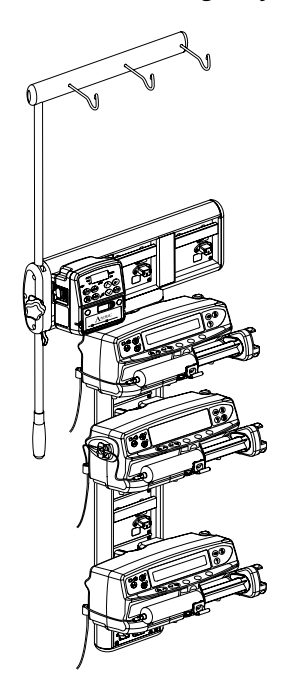

Produkt SKU80283UNS00-xxForsyningsspenning230 VAC, 50 eller 60 HzElektrisk merkeverdi500 VA (nominell)Beskyttelse mot elektrisk støtKlasse 1KlassifiseringKontinuerlig driftStrøm til pumpe20 VA maks. 230 V 50-60 Hz

y = Tilkoblingsalternativ – 1, 2 eller 3 xx = Konfigurasjon

## Infusjonssett

١Ļ

Pumpen bruker dedikerte engangs infusjonssett. Dersom man velger en forlengelsesslange som ikke er anbefalt av BD, er brukeren selv ansvarlig for hvor godt egnet produktet er for de enkelte bruksområder.

- Nye sett utvikles kontinuerlig for kundene våre. Kontakt din lokale BD-representant for tilgjengelighet.
- Kontroller infusjonssettmaterialer og medikamentkompatibilitet før du velger et infusjonssett.
- Det anbefales å skifte infusjonssett i henhold til anvisningene i avsnittet Skifte infusjonssett. Les bruksanvisningen som følger med infusjonssettet nøye før settet tas i bruk.

OBS – tegningene er ikke i riktig skala

## Standard infusjonssett

| 70593    | <ul><li>15 mikron filter</li><li>Lengde: 300 cm</li></ul>                                                                            |  | 70643  | <ul> <li>15 mikron filter</li> <li>Lysbeskyttet</li> <li>Lengde: 300 cm</li> </ul> |  |  |
|----------|----------------------------------------------------------------------------------------------------|--|--------|------------------------------------------------------------------------------------|--|--|
| 70693E   | <ul> <li>SmartSite nålefrie<br/>ventilporter</li> <li>15 mikron filter</li> <li>Lengde: 265 cm</li> </ul>                            |  | 70793E | <ul> <li>2 SmartSite nålefrie<br/>ventilporter</li> <li>Lengde: 265 cm</li> </ul>  |  |  |
| 70955E   | <ul> <li>SmartSite nålefrie<br/>ventilporter</li> <li>15 mikron filter</li> <li>Sett med 2 spikes</li> <li>Lengde: 260 cm</li> </ul> |  |        |                                                                                    |  |  |
| Blodinfu | Blodinfusjonssett                                                                                                    |  |        |                                                                                    |  |  |

| 70895 | <ul><li> 200 mikron filter</li><li> Lengde: 300 cm</li></ul> |  | 70896 | <ul> <li>Dobbel spike</li> <li>200 mikron filter</li> <li>Lengde: 295 cm</li> </ul> |  |
|-------|--------------------------------------------------------------|--|-------|-------------------------------------------------------------------------------------|--|
|-------|--------------------------------------------------------------|--|-------|-------------------------------------------------------------------------------------|--|

## Byrettesett

| 70103E | <ul> <li>2 SmartSite nålefrie<br/>ventilporter</li> <li>1 byrette, 150 ml</li> <li>Lengde: 280 cm</li> </ul> |  |
|--------|----------------------------------------------------------------------------------------------------|--|
|--------|----------------------------------------------------------------------------------------------------|--|

#### TPN-sett

| 70123E | <ul> <li>2 SmartSite nålefrie<br/>ventilporter</li> <li>Lysbeskyttet</li> <li>1,2 mikron filter i slangen</li> </ul> |  |
|--------|----------------------------------------------------------------------------------------------------|--|
|        | <ul> <li>1,2 mikron mer stangen</li> <li>15 mikron filter</li> <li>Lengde: 275 cm</li> </ul>                         |  |

#### ICU-sett

| 70953 | <ul> <li>15 mikron filter</li> <li>Lavtabsorberende</li> <li>Lengde: 270 cm</li> </ul> |  |
|-------|----------------------------------------------------------------------------------------|--|
|       |                                                                                        |  |

### Onkologisk infusjonssett

| 70951E | <ul> <li>3 SmartSite nålefrie<br/>ventilporter</li> <li>15 mikron filter</li> <li>Lengde: 280 cm</li> </ul>                 | 70954E | <ul> <li>3 SmartSite nålefrie<br/>ventilporter</li> <li>15 mikron filter</li> <li>Lysbeskyttet</li> <li>Lengde: 280 cm</li> </ul> |  |
|--------|----------------------------------------------------------------------------------------------------|--------|----------------------------------------------------------------------------------------------------|--|
| 70955E | <ul> <li>5 SmartSite nålefrie<br/>ventilporter</li> <li>15 mikron filter</li> <li>Lengde: 285 cm</li> </ul>                 | 70952E | <ul> <li>5 SmartSite nålefrie<br/>ventilporter</li> <li>15 mikron filter</li> <li>Lysbeskyttet</li> <li>Lengde: 285 cm</li> </ul> |  |
| 70033V | <ul> <li>Lavtabsorberende</li> <li>0,2 mikron filter i slangen</li> <li>15 mikron filter</li> <li>Lengde: 280 cm</li> </ul> |        |                                                                                                    |  |

## Infusjonssett med lavt primingvolum

## Sekundære infusjonssett

| 72947NE | <ul> <li>1 SmartSite nålefrie<br/>ventilporter</li> <li>Hann-luerlås med<br/>tilbakeslagsventil</li> <li>Lengde: 35 cm</li> <li>Lysbeskyttet</li> </ul>                |         | 72946NE | <ul> <li>1 SmartSite nålefrie<br/>ventilporter</li> <li>Lengde: 30 cm</li> </ul>                                                  |  |
|---------|----------------------------------------------------------------------------------------------------|---------|---------|----------------------------------------------------------------------------------------------------|--|
| 72948NE | <ul> <li>1 SmartSite nålefrie<br/>ventilporter</li> <li>Hann-luerlås med<br/>tilbakeslagsventil</li> <li>0,2 mikron filter i slangen</li> <li>Lengde: 50 cm</li> </ul> | ∞⊸∞⊕∞⊸∞ | 72951NE | <ul> <li>1 SmartSite nålefrie<br/>ventilporter</li> <li>Hann-luerlås med<br/>tilbakeslagsventil</li> <li>Lengde: 35 cm</li> </ul> |  |

## Vedlikehold

## Prosedyrer for rutinemessig vedlikehold

For å holde pumpen i god stand er det viktig å holde den ren, samt følge prosedyren for rutinemessig vedlikehold som er beskrevet nedenfor.

| Intervall                            |                                                                                                    | Fremgangsmåte ved rutinemessig vedlikehold                                                                                          |  |  |
|--------------------------------------|----------------------------------------------------------------------------------------------------|----------------------------------------------------------------------------------------------------|--|--|
| lfølge institusjonens retningslinjer |                                                                                                    | Rengjør pumpens ytre flater nøye før og etter langtidsoppbevaring.                                                                  |  |  |
| Hver gar                             | ngs bruk                                                                                                    | 1. Kontroller om nettspenningskontakten eller -kabelen er skadet.                                                                   |  |  |
|                                      |                                                                                                    | 2. Kontroller at deksel, tastatur og mekanisme er uskadet.                                                                          |  |  |
|                                      |                                                                                                    | 3. Kontroller at selvtesten ved oppstart gir riktig resultat.                                                                       |  |  |
|                                      |                                                                                                    | <ol> <li>Kontroller aktivering av både alarmindikatoren og lydfunksjonen under oppstart av<br/>pumpen.</li> </ol>                   |  |  |
| Før pum<br>og etter                  | pen overføres til en ny pasient,<br>behov                                                                                                    | Rengjør pumpen ved å tørke den av med en lofri klut lett fuktet med varmt vann og en<br>standard desinfiserende rengjøringsløsning. |  |  |
|                                      | Hvis pumpen utsettes for støt og skader, høy fuktighet eller høy temperatur, må du ta den ut av bruk umiddelbart<br>og kontakte kvalifisert servicepersonell.<br>Forebyggende vedlikehold og utbedringer osv. bør utføres på et sted i samsvar med vedlagt informasjon. BD er ikke<br>ansvarlig hvis noen av disse handlingene utføres på en måte som ikke er i samsvar med veiledning og informasjon<br>fra BD. Instruksjoner for forebyggende vedlikehold og utbedringer finner du i teknisk servicehåndbok (TSM).<br>Service må kun utføres av kvalifisert servicepersonell i henhold til teknisk servicehåndbok (TSM).                                                                                                    |                                                                                                    |  |  |
|                                      |                                                                                                    |                                                                                                    |  |  |
|                                      | Det er viktig å sikre at du bare bruker den nyeste utgaven av bruksanvisningen og den tekniske servicehåndboken<br>for BD-produkter. Det refereres til disse dokumentene på bd.com. Ta kontakt med den lokale BD-representanten hvis<br>du ønsker trykte kopier av bruksanvisningen uten ekstra kostnad. Du får et anslått leveringstidspunkt når du foretar<br>bestillingen.                                                                                                    |                                                                                                    |  |  |
|                                      |                                                                                                    |                                                                                                    |  |  |
| $\triangle$                          | Se teknisk servicehåndbok for kalibreringsprosedyrer. Måleenhetene som brukes i kalibreringsprosedyren er SI-<br>enheter (internasjonale standardenheter).                                                                                                    |                                                                                                    |  |  |
|                                      | Hvis du skal distribuere et datasett til alle Alaris-kompatible Guardrails volumetriske pumper via Al<br>Communication Engine (ACE), anbefales det å først distribuere Guardrails-datasettet til et utvalg av pumper p<br>fullstendig lastet Alaris Gateway-arbeidsstasjon (AGW) som ikke er i et klinisk miljø, og å kontrollere pumpen<br>å sikre at innstillingene og medikamentbiblioteket som er tilgjengelige på pumpen, er identiske med de so<br>inkludert i den godkjente datasettrapporten.<br>Hvis en pumpe har et skadet datasett, etter at datasettet er distribuert ved bruk av ACE, må den spesifikke pum<br>og Alaris Gateway-arbeidsstasjonen tas ut av drift, og datasettet må overføres ved bruk av en RS232-kabel. <i>I</i><br>skal kontrolleres at kvalifiserte servicepersonell. |                                                                                                    |  |  |

#### Batteridrift

Det interne oppladbare batteriet sørger for kontinuerlig drift når strøm er utilgjengelig, f.eks. når en pasient overføres eller ved strømbrudd. Når enheten har vært koblet til strømnettet i 4 timer (enten pumpen har vært i bruk eller ikke), vil et nytt batteri være fulladet.

Batteriet er av typen vedlikeholdsfritt nikkelmetallhydrid og trenger ingen rutinemessig service. Det optimale for batteriet er at det blir fulladet etter utladning, før lagring og hver tredje måned under lagring.

Batterikapasiteten vil etter hvert avta gradvis. Hvis batterikapasiteten er kritisk, skal batteriet skiftes hvert tredje år.

Det anbefales at skifting av batteri utføres av kvalifisert servicepersonell. Du finner ytterligere informasjon om batteriskifte i teknisk servicehåndbok.

Batteripakken som brukes i Alaris<sup>™</sup> Volumetrisk pumpe, er produsert av BD og inkluderer et eget kretskort laget spesielt for Alaris<sup>™</sup> Volumetrisk pumpe. Den kontrollerer, sammen med programvaren for Alaris<sup>™</sup> Volumetrisk pumpe, batteribruk, -opplading og -temperatur. Enhver bruk av batteripakker i Alaris<sup>™</sup> Volumetrisk pumpe som ikke er produsert av BD, er på egen risiko, og BD gir ingen garanti for eller godkjenning av batteripakker som ikke er produsert av BD. BDs produktgaranti gjelder ikke dersom Alaris<sup>™</sup> Volumetrisk pumpe er påført skade eller tidlig slitasje, feil eller feilfunksjoner som følge av bruk med batteripakker som ikke er produsert av BD.

## Rengjøring og lagring

## Rengjøre pumpen

Før pumpen brukes på en ny pasient og med jevne mellomrom under bruk, må pumpen rengjøres ved at den tørkes av med en lofri klut som er lett fuktet med varmt vann og standard desinfeksjonsmiddel/rengjøringsmiddel.

Ikke bruk desinfeksjonsmidler av typen:

- Det må ikke brukes desinfeksjonsmidler som er kjent for å forårsake metallkorrodering, bl.a.
- NaDcc (f.eks. Presept)
  - Hypokloritt (f.eks. Chlorasol)
  - Aldehyder (f.eks. Cidex)
  - Katiotoniske overflatemidler (f.eks. benzalkoniumklorid)
  - Blanding av alkohol og kjemikalier med kationiske surfaktanter >1 % klorohydrokarboner (som f.eks. Amberclens)
- Bruk av jod (f.eks. Betadine) vil føre til misfarging av overflater.
- Konsentrerte isopropylalkoholbaserte rengjøringsmidler vil forringe plastdelene.
- Aromatiske hydrokarboner (som klorohydrokarboner, f.eks. antistatisk skumrensemiddel).

Anbefalte rengjøringsmidler er:

| Merke     | Konsentrasjon |
|-----------|---------------|
| Hibiscrub | 20 % (v/v)    |
| Virkon    | 1 % (w/v)     |

Følgende produkter ble testet og er akseptable for bruk på pumpen hvis de brukes i samsvar med de spesifiserte retningslinjene fra produsenten.

- varmt såpevann
- mildt rengjøringsmiddel i vann (f.eks. Young's Hospec)
- 40 % isopropylalkohol i vann
- Chlor-Clean
- Hibiscrub
- Tristel Fuse-poser
- Tristel Trio-serviettsystem
- · Virkon-desinfeksjonsmiddel

### Rengjøre døren

Du finner informasjon om hvordan døren tas av før rengjøring av væskebanen i den tekniske servicehåndboken. Dette krever bruk av en skrutrekker (torx) og bør kun utføres av kvalifisert servicepersonell.

### Rengjøre dråpesensoren

Før dråpesensoren tas i bruk på et nytt infusjonssett, og med jevne mellomrom under bruk, må dråpesensoren rengjøres ved at den tørkes av med en lofri klut som er lett fuktet med varmt vann og standard desinfeksjonsmiddel/rengjøringsmiddel. Forviss deg om at kontakten ikke blir våt. Tørk dråpesensoren før bruk.

For å forenkle rengjøringen av dråpesensorer som er blitt svært skitne, eller hvis håndtaket ikke lar seg bevege fritt, kan dråpesensoren senkes helt ned i såpevann. Innsiden av fjærmekanismen kan rengjøres ved at den aktiveres mens den er nedsunket i vannet.

Etter rengjøring må dråpesensoren tørke helt før den tas i bruk igjen.

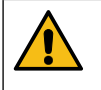

Før rengjøring skal pumpen alltid være slått av og frakoblet nettspenningen. La aldri væske trenge inn i pumpen. Bruk ikke aggressive rengjøringsmidler som kan ødelegge pumpens utvendige flater. Ikke bruk dampautoklav eller steriliser med etylenoksyd. Senk aldri pumpen ned i væske. Kontroller at membranen som dekker pumpemekanismen, er intakt før rengjøringen begynner. Hvis den er defekt, må du ta den ut av bruk og kontakte kvalifisert servicepersonell.

Støpselet på dråpesensoren må ikke nedsenkes i vann, da den vil bli skadet.

Infusjonssettet er engangsutstyr og skal kastes etter bruk i henhold til sykehusets prosedyrer.

#### Lagre pumpen

Hvis pumpen skal lagres over en lengre periode, må den først være rengjort, og det interne batteriet må være fulladet. Den skal oppbevares i romtemperatur på et rent og tørt sted. Den originale emballasjen bør benyttes.

Under lagring skal det hver tredje måned utføres funksjonstest som beskrevet i Teknisk brukerhåndbok. Kontroller at batteriet er fulladet.

## Kassering

#### Brukerinformasjon om kassering av brukt elektrisk og elektronisk utstyr

U-symbolet på produktet og/eller medfølgende informasjon betyr at brukte elektriske og elektroniske produkter ikke bør blandes med husholdningsavfall.

Kontakt nærmeste BD-leverandør for mer informasjon hvis du ønsker å kvitte deg med elektrisk eller elektronisk utstyr.

Riktig kassering av dette produktet vil bidra til å spare verdifulle ressurser og forhindre potensielle negative påvirkninger på menneskers helse og på miljøet, noe som kan oppstå ved gal avfallskassering.

#### Informasjon om kassering i land utenfor EU

Dette symbolet gjelder kun innen EU. Ta hensyn til miljøet når produktet skal kasseres. Fjern batteripakningen av nikkelmetallhydrid og litiumbatterietfra kontrollkretskortet, og kasser i henhold til de lokale forskriftene i landet. Dette er for å sikre mot risiko og farer. Alle andre komponenter kan trygt kasseres i henhold til lokale retningslinjer.

## IrDA-, RS232- og pleieranropsspesifikasjon

## IrDA / RS232 / pleieranropsfunksjon

IrDA/RS232/sykepleieralarm er en tilleggsfunksjon på som gjør det mulig å koble pumpen til en ekstern enhet for å opprette datakommunikasjon.

Tilkobling av ekstern alarm er et eksternt tillegg til den interne lydalarmen. Pumpens interne alarm må fortsatt overvåkes av brukeren. Signalet avgis fra IrDA-porten og RS232 for sykepleieralarm innen ett sekund etter at alarmtilstanden er oppdaget.
 Se teknisk servicehåndbok for ytterligere informasjon om grensesnittet RS232.
 Nytteverdien av programvare brukt i klinisk sammenheng for å kontrollere eller motta data fra pumpen, må vurderes av brukeren av utstyret. Denne programvaren må inkludere registrering av frakobling eller andre feil i RS232-kabelen.
 Enhver tilkoblet analog eller digital komponent må tilfredsstille de krav som er spesifisert i IEC/EN60950 for databehandling, og i EN60601 for medisinsk utstyr. Enhver tilkobling av tilleggsutstyr som fører signal til eller fra pumpen er en systemkonfigurasjon og må tilfredsstille kravene til systemstandarden IEC/EN60601-1-1.

#### Tilkoblingsdata for RS232/sykepleieralarm

Spesifikasjon for sykepleieralarm:

| Kontakt                              | D Type – 9-pinners              |
|--------------------------------------|---------------------------------|
| TXD/RXD                              | EIA RS232-C Standard            |
| Baud-hastighet                       | 115 k baud                      |
| Startbits                            | 1 startbit                      |
| Databits                             | 8 databits                      |
| Paritet                              | Ingen paritet                   |
| Stoppbits                            | 1 stoppbit                      |
| Relékontakter for<br>sykepleieralarm | Pin 1, 8 + 9, 30V dc, 1A-rating |
| GND DTR RXD TXD NCC<br>5 4 3 2 1     | ·                               |

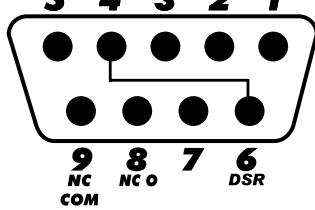

#### Typiske koblingsdata:

- 1. Sykepleieralarm (relé) normalt lukket
- 2. Overføre data (TXD) utgang
- 3. Motta data (RXD) inngang
- 4. DTR → DSR (6)
- 5. Jord (GND)
- 6.  $DSR \rightarrow DTR$  (4)
- 7. Ikke i bruk
- 8. Sykepleieralarm (relé) normalt åpen
- 9. Sykepleieralarm (relé) felles

IrDA

| <b>Baud-hastighet</b> | 115 k baud    |
|-----------------------|---------------|
| Startbits             | 1 startbit    |
| Databits              | 8 databits    |
| Paritet               | Ingen paritet |
| Stoppbits             | 1 stoppbit    |

## Hastighets- og trompetkurver for væskestrømmen

Som alle infusjonssystemer vil denne pumpen ha kortvarige variasjoner i hastighet forårsaket av pumpemekanismen og fluktuasjoner.

Følgende kurver viser typisk ytelse av systemet på to måter: 1) nøyaktigheten av væskestrømmen målt over et avgrenset tidsrom (trompetkurver) og 2) forsinkelsen i væskestrømmen når infusjonen starter (oppstartskurver).

Trompetkurven har fått sitt navn på grunn av sitt karakteristiske utseende. Den viser gjennomsnittsnøyaktighet over et avgrenset tidsrom (måletiden), i motsetning til kontinuerlige data for hele infusjonstiden. Ved måling over lang tid vil kortvarige variasjoner ha liten innvirkning på nøyaktigheten, slik det framgår av det flate partiet på kurven. Hvis måletiden forkortes, vil kortvarige variasjoner ha større effekt, slik det framgår av det bratte partiet av kurven.

Kjennskap til systemets nøyaktighet over et avgrenset tidsrom kan være av interesse ved administrering av visse medikamenter. Den kliniske effekten av kortvarige fluktuasjoner i hastigheten avhenger av halveringstiden til medikamentet som blir infundert, og graden av intervaskulær integrasjon. Behandlingseffekten kan derfor ikke avledes fra trompetkurver alene.

Oppstartskurvene representerer kontinuerlig infusjonshastighet opp mot driftstiden i to timer ved starten av infusjonen. De viser forsinkelsen i væskeleveringen relatert til mekanisk elastisitet og sørger for en ensartet visuell presentasjon av dette. Trompetkurvene er derivert fra den andre timen av disse dataene. Testene er utført i henhold til IEC60601-2-24.

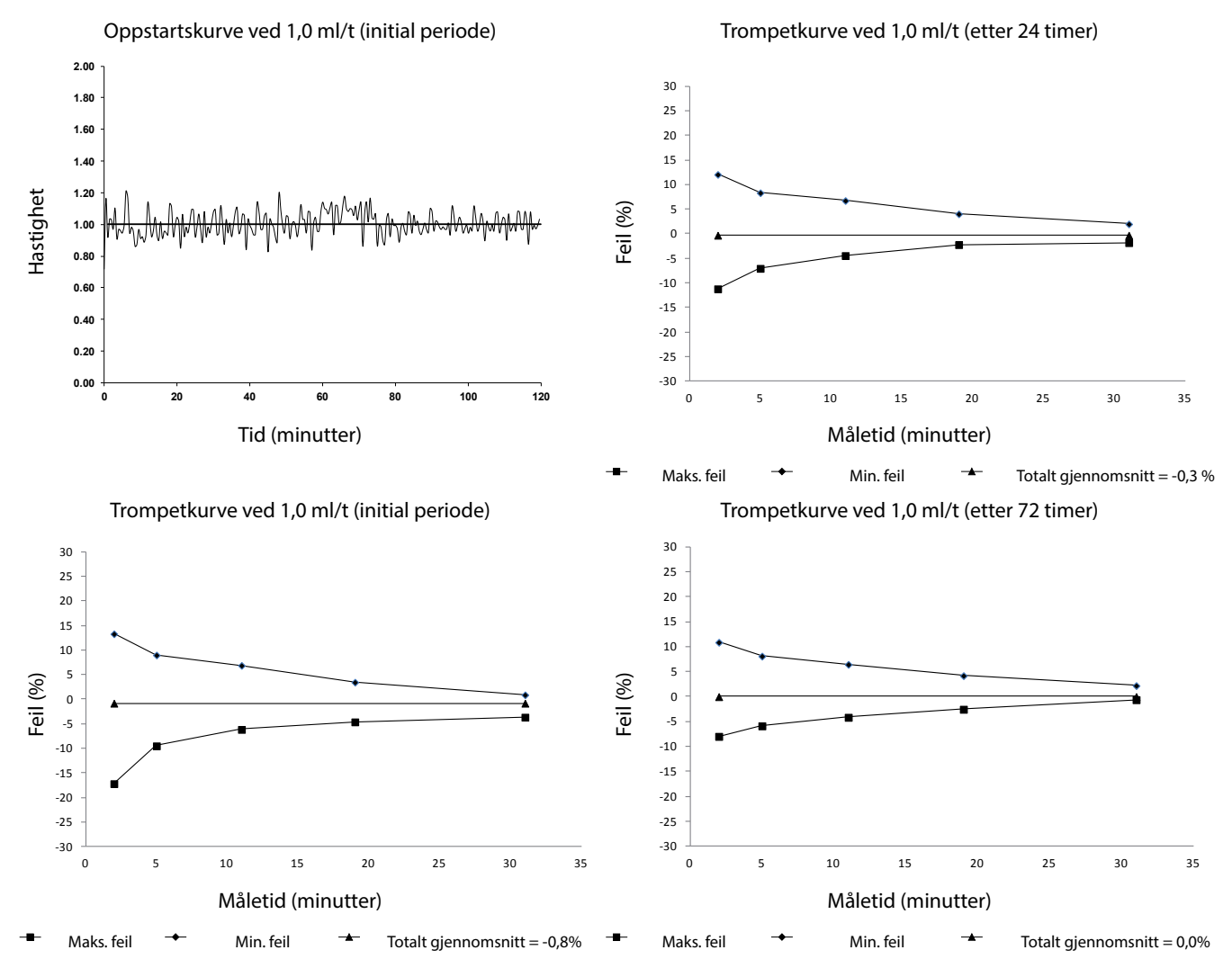

### Alaris<sup>™</sup> VP Plus Guardrails<sup>™</sup> volumetrisk pumpe Hastighets- og trompetkurver for væskestrømmen

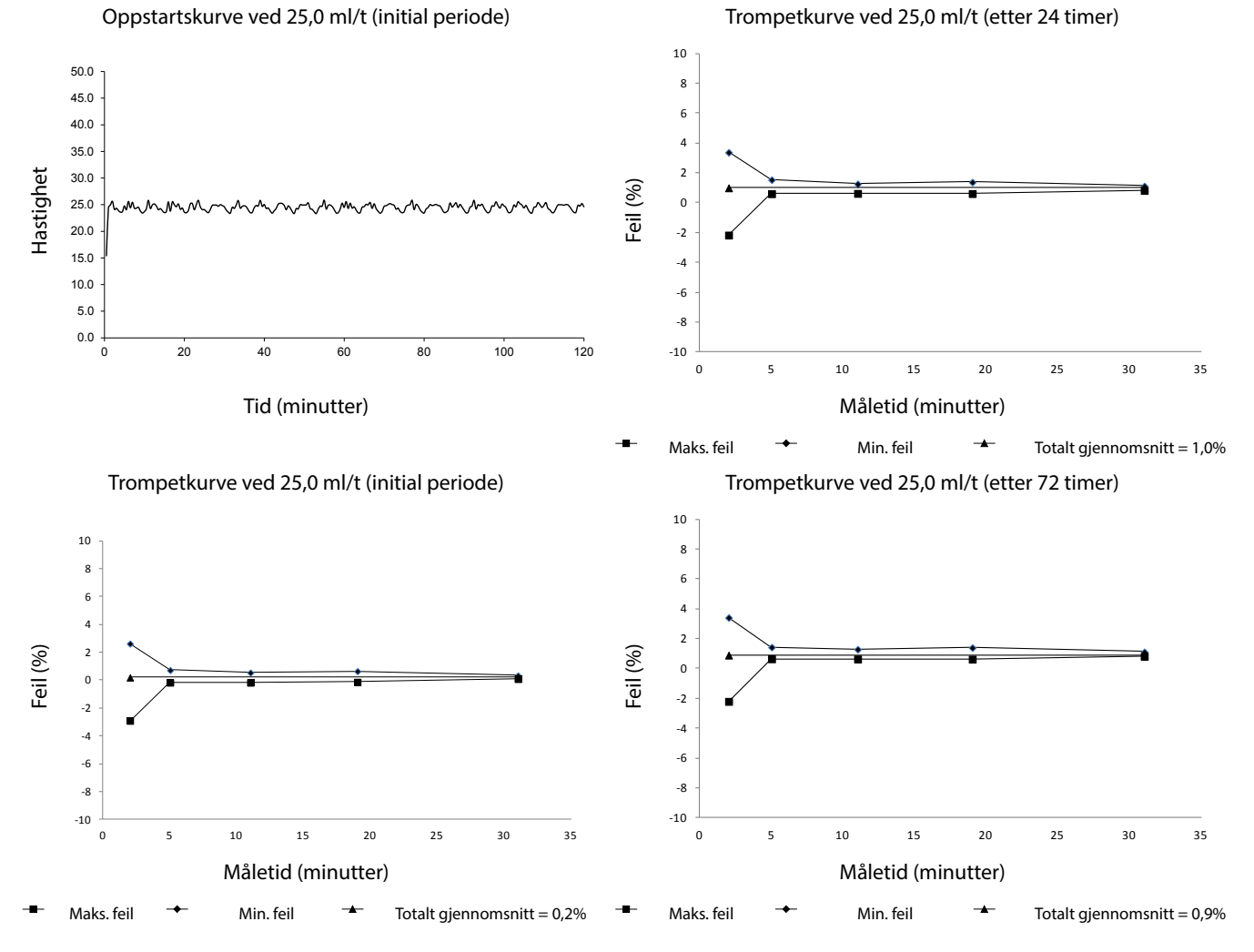

**Merk:** Typiske hastighets- og trompetkurver oppnås med et anbefalt infusjonssett.

## Produkter og reservedeler

## Reservedeler

Du finner en omfattende liste over reservedeler for denne pumpen i den tekniske servicehåndboken.

Teknisk servicehåndbok (1000SM00022) finnes nå i elektronisk format på Internett, på:

bd.com/int-Alaris<sup>™</sup>-technical

For å få tilgang til bruksanvisningene må du oppgi brukernavn og passord. Kontakt en lokal kundeservicerepresentant for å få innloggingsinformasjon.

| Delenummer  | Beskrivelse           |  |
|-------------|-----------------------|--|
| 1000SP01613 | Intern batteripakke   |  |
| 1001FAOPT91 | Nettkabel – UK        |  |
| 1001FAOPT92 | Nettkabel – europeisk |  |
| 1000SP01183 | RS232-kabel           |  |

## Alaris<sup>™</sup> Editor-programvare

| Delenummer  | Beskrivelse                                                                     |  |
|-------------|---------------------------------------------------------------------------------|--|
| 1000SP01534 | Alaris™ Editor-programvare og programvaresett for<br>Alaris™-overføringsverktøy |  |
| 1000SP01535 | Programvaresett for Alaris <sup>™</sup> -overføringsverktøy                     |  |

## Dokumenthistorie

| Utgave | Dato         | Programvareversjon | Beskrivelse                          |
|--------|--------------|--------------------|--------------------------------------|
| 1      | Juli 2019    | 1.3.8              | Første utgave                        |
| 2      | Oktober 2020 | 1.3.8              | Oppdatert for de siste forskriftene. |
| 3      | Oktober 2020 | 1.3.8              | Oppdateringer for forskrifter        |
| 4      | Oktober 2021 | 1.4.9              | Oppdatering om sikring               |

## Kontakt oss

Se bd.com for å finne fullstendig kontaktinformasjon.

Informasjon om kundeservice

| Land                     | Telefon                  | E-POST                           |
|--------------------------|--------------------------|----------------------------------|
| Australia                | Freephone: 1 800 656 100 | bd_anz@bd.com                    |
| België                   | +32(0)53 720 556         | info.benelux@bd.com              |
| Canada                   | +1 800 387 8309          | CanadaCapital@carefusion.com     |
| Danmark                  | +45 43 43 45 66          | bddenmark@bd.com                 |
| Deutschland              | +49 6221 305 558         | GMB-DE-CustService-Alaris@bd.com |
| España                   | +34 902271727            | Info.Spain@bd.com                |
| France                   | +33 (0) 1 30 02 81 41    | mms_infusion@bd.com              |
| Italia                   | +39 02 48 24 01          | customer.service-italy@bd.com    |
| Magyarország             | (36) 1 488 0233          | orders.cee@bd.com                |
| Nederland                | +31(0)20 582 94 20       | info.benelux@bd.com              |
| New Zealand              | Freephone: 0800 572 468  | NZ_customerservice@bd.com        |
| Norge                    | +47 64 00 99 00          | bdnorge@bd.com                   |
| Polska                   | +48 22 377 11 00         | Info_Poland@bd.com               |
| Portugal                 | +351 219 152 593         | dl-pt-geral@carefusion.com       |
| Россия и страны СНГ      | +7-495-775-85-82         | mms_support_cis@bd.com           |
| South Africa             | Freephone: 0860 597 572  | bdsa_customer_centre@bd.com      |
|                          | +27 11 603 2620          |                                  |
| Suomi                    | +358-9-8870 780          | bdsuomi@bd.com                   |
| Sverige                  | +46 8-7755160            | bdsweden@bd.com                  |
| Switzerland              | +41 61 485 22 66         | Customer_Care_Switzerland@bd.com |
| United Kingdom           | Freephone: 0800 917 8776 | BDUK_CustomerService@bd.com      |
| United States of America | Freephone: 800 482 4822  | CustCareInfusion@carefusion.com  |
| 中国                       | 400 878 8885             | serviceclientbdf@bd.com          |

BD, BD-logoen, Alaris, Guardrails, IVAC og SmartSite er varemerker for Becton, Dickinson and Company eller tilknyttede selskaper. Alle andre varemerker tilhører sine respektive eiere.

© 2021 BD. Med enerett.

----

Dette dokumentet inneholder konfidensiell informasjon som tilhører Becton, Dickinson and Company eller et tilknyttet selskap, og mottak eller besittelse av denne informasjonen medfører ingen rett til å gjengi innholdet eller produsere eller selge noen av produktene som er beskrevet. Reproduksjon, offentliggjøring eller bruk ut over det tiltenkte formålet uten spesifikk, skriftlig godkjenning fra Becton, Dickinson and Company eller et tilknyttet selskap er strengt forbudt.

> BD Switzerland Sàrl, Route de Crassier 17, Business Park Terre-Bonne, Batiment A4, 1262 Eysins Sveits

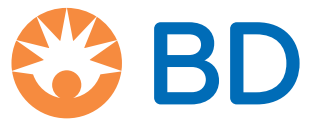

bd.com